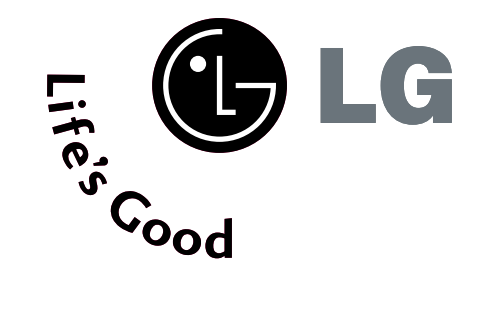

# تلفاز PLASMA

كتيب الإرشادات للمالك

طرازات أجهزة التليفزيون المزودة بشاشة بلازما

> 42PG3\*\*\* 50PG3\*\*\*

يُرجى قراءة هذا الدليل بعناية قبل الشروع في استخدام التليفزيون.

به لإستخدامه في المستقبل. قم بتسجيل رقم موديل الجهاز ورقم مسلسل الجهاز وجهة صنع الجهاز. عندما تحتاج للصيانة، أنظر الملصق المرفق على الغطاء الخلفي وقم بإعطاء المعلومات المدونة عليه للبائع.

## الملحقات

### الملحقات

تأكد من أن الملحقات التالية مرفقة مع التلفاز .في حالة عدم وجود أي من هذه الملحقات؛ يرجى الاتصال بالتاجر الذي اشتريت منه المنتج.

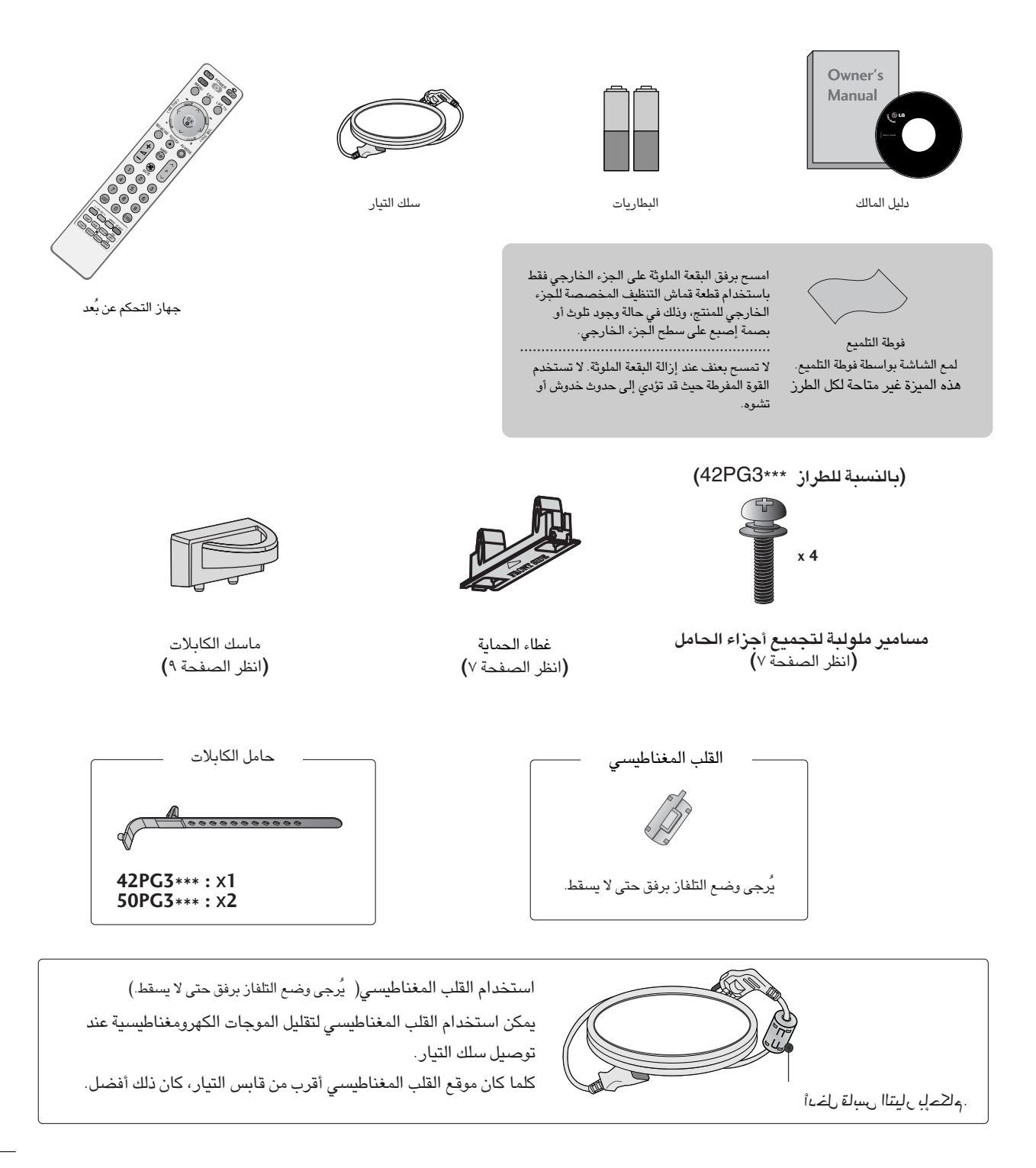

# المحتويات

### مشاهدة التليفزيون / التحكم في البرامج

| ۳  | جخاتضعطشظأظطص                              |
|----|--------------------------------------------|
| ۳۲ | تشغيل الشاشة                               |
| ۳۲ | تحديد البرامج                              |
| ۳۲ | تحديد البرامج                              |
| ۳۳ | اختيار وضبط القوائم التي تظهر على الشاشة . |
| ٣٤ | توليف البرامج تلقائيًا                     |
| ۳۰ | توليف البرامج يدويًا                       |
| ۳٦ | ضبط القنوات                                |
| ۳۷ | تعيين اسم محطة                             |
| ۳۸ | وظيفة الـ Booster                          |
| ۳۹ | تحرير البرامج                              |
| ٤  | البرامج المفضّلة                           |
| ٤١ | استدعاء جدول البرامج                       |
| ٤٢ | تحديد مصدر الإدخال                         |
| ٤٣ | تأمين المفاتيح (Key Lock)                  |
| ٤٤ | وضم الصات/الفيصيا                          |
| ٤٥ |                                            |
|    |                                            |

## TIME MACHINE (جهاز الوقت)

| وضع تبديل الوقت (التوقف المؤقت وإعادة تشغيل البث المباشر للتلفاز) ٨٤ | ٤١ |
|----------------------------------------------------------------------|----|
| تهيئة القرص الصلب١                                                   | ٥١ |
| التسجيل الفوري٢                                                      | ٥٦ |
| نخف ويجع ؤزذق مر٤                                                    | ٥٤ |
| List Schedule (القائمة المجدولة)                                     | 00 |
| جودة التسجيل)                                                        | 00 |
| لاستخدام جهاز USB                                                    | ٥٦ |
| قائمة البرامج المسجلة من التلفاز٨                                    | ٥/ |
| النسخ الاحتياطي لـ USB                                               | ٦١ |
| قائمة الصورً                                                         | ٦٤ |
| قائمة الموسيقى                                                       | V  |
| قائمة الأفلام١                                                       | ٧V |
| /۳) Quran (القرآن)                                                   | ۷۲ |
| الترجمة٧                                                             | V١ |
| رمز <b>تسج</b> یل DIVX                                               | v  |

| ت | لملحقا |
|---|--------|
|   |        |

#### الإعداد

| ٤  | وفزذ زيغقة (القائمة الرئيسية)       |
|----|-------------------------------------|
| ٥  | عناصر التحكم باللوحة الأمامية       |
| ٦  | معلومات لوحة التحكم الخلفية         |
| ۷  | تركيب الحامل                        |
| ٧  | عدم استخدام حامل من النوع المكتبي   |
| ۸  | يُرجى وضع التلفاز برفق حتى لا يسقط. |
| ۹  | غطاء خلفي لمنظومة الأسلاك           |
| ۹  | الحامل الدوار                       |
| ۱  | التركيب الحائطي: تركيب أفقى         |
| ۱۰ | للتركيب بالنظام المكتبى             |
| ۱۱ | توصيل الهوائي                       |

#### إعداد الأجهزة الخارجية

| ۱۲ | إعداد جهاز استقبال HD                 |
|----|---------------------------------------|
| ۱۰ | ضبط DVD (مشغل أقراص الفيديو الرقمية)  |
| ١٧ | إعداد VCR (جهاز الفيديو)              |
| ۲. | إعداد مصدر الصوت/الفيديو ( A/V) الآخر |
| ۲۱ | إعداد إخراج الصوت/الفيديو             |
| ۲۱ | الاستريو الخارجي                      |
| ۲۲ | إعداد دخل USB                         |
| ۲۳ | ضبط الكمبيوتر                         |
| ۲٦ | – إعداد الشاشة لوضع الكمبيوتر (PC)    |

### ضبط الوقت (TIME)

| ۱۰۲ | إعداد الساعة                               |
|-----|--------------------------------------------|
| ۱۰۳ | ضبط تشغيل/إيقاف الموقت تلقائيًا            |
| ۱٠٤ | ضبط موقت النوم                             |
| ۱.٥ | ضبط إيقاف التشغيل تلقائيًا (Auto Shut-off) |

### Teletext (نصوص المعلومات)

| ۱۰٦   | التشغيل/ إيقاف التشغيل                   |
|-------|------------------------------------------|
| )،،٦) | خ نظام النص SIMPLE (بسىيط) )أةمرَّشـحدْب |
| ۱.۷   | نص TOP (علوي)                            |
| ۱.۷   | FASTEXT (النص السريع)                    |
| ۱۰۸   | وظائف خاصة لنصوص المعلومات               |

#### ملحق

| ۱.۹  | استكشاف الأخطاء وإصلاحها  |
|------|---------------------------|
| ۱۱۱  | الصيانة                   |
| 117  | مواصفات المنتج            |
| 1117 | برمجة جهاز التحكم عن بُعد |
| ۱۱٥  | كود IRE (نموذج NEC)       |
| ۱۱۷  | ضبط جهاز التحكم الخارجي   |

### التحكم في الصورة

| المشاهدة من خلال الوضع PIP (صورة داخل صورة)٧٩                                                         |
|----------------------------------------------------------------------------------------------------|
| التحكم في حجم الصورة (نسبة الارتفاع إلى العرض)٨١                                                      |
| الضبط المسبق لإعدادات الصورة                                                                          |
| - وضع الصورة (Picture Mode) - الضبط المسبق ٨٣                                                         |
| – التحكم التلقائي في درجة اللون (دافئ (Warm )/متوسط<br>(modium) بــــــــــــــــــــــــــــــــــــ |
| (Weuluiii)/هادئ (Weuluiii)                                                                            |
| الضبط اليدوي للصورة                                                                                   |
| – وضع الصورة (Picture Mode) – الخيار الذي يحدده                                                       |
| المستخدم (Mode-User)                                                                                  |
| - درجة اللون ( Colour Temperature) – خيار المستخدم٨                                                   |
| تقنية تحسين الصورة (XD)                                                                               |
| مرض XD (عرض XD) Demo                                                                                  |
| متقدم (Advanced) - وضع السينما ( Cinema) متقدم                                                        |
| متقدم (Advanced) – مستوى التعتيم (القتامة) (Level                                                     |
| ۹۰Black                                                                                               |
| إعادة تعيين الصورة (Picture Reset)                                                                    |
| أسلوب تقليل التصاق الصور (Method(ISM)                                                                 |
| خيار الطاقة المنخفضة (Low-Power) بوضع الصور (Mode                                                     |
| ۹۳(Picture                                                                                            |
|                                                                                                    |

### التحكم في الصوت واللغة

| أداة ضبط مستوى الصوت تلقائيًا (Auto Volume)           |
|-------------------------------------------------------|
| إعدادات الصوت مسبقة الضبط – وضع الصوت (Sound Mode)    |
| ضبط إعداد الصوت - وضع المستخدم (User Mode)            |
| التوازن (Balance)                                     |
| ضبط الخيارات تشغيل/إيقاف ( On/Off) الخاصة بمكبرات صوت |
| التليفزيون (TV Speakers)                              |
| 1/11                                                  |
| - لإستقباء الصوت ستريو / سماعات مزدوجةظ               |
| – استقبال NICAM                                       |
| -تحديد خرج الصوت الخاص بمكبر الصوت                    |
| إختيار اللغة على الشاشة (إختيارية)                    |

الإعداد

# (القائمة الرئيسية) Home Menu

تعتبر هذه القائمة دليلاً للمحتويات.

في القائمة Home (الرئيسية)، أدخل القائمة المسجلة الخاصة بالتسجيل اليدوي لـ TIME MACHINE (جهاز الوقت) أو List ف Schedule (قائمة الجدولة) أو Photo List (قائمة الصور) أو Music List (قائمة الموسيقى) أو Movie List (قائمة الأفلام) أو TV Menu TV Menu (قائمة التلفاز)

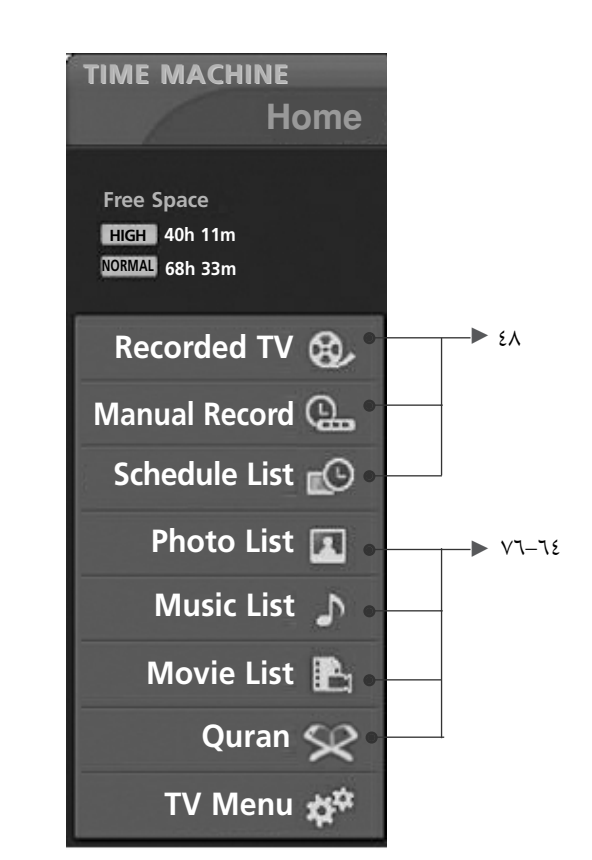

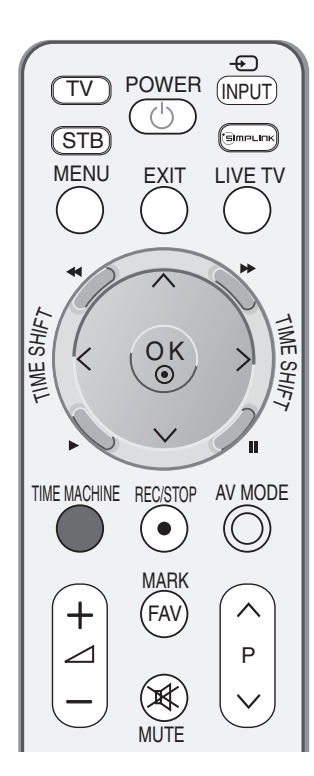

## عناصر التحكم باللوحة الأمامية

■ هذا عرض مبسط للوحة الأمامية. وقد يختلف العرض الموجود هنا عن التلفاز إلى حد ما . ■إذا كان المنتج يحتوى على شريط حماية، فأزل الشريط ثم امسح المنتج باستخدام قطعة قماش مخصصة للتلميع.

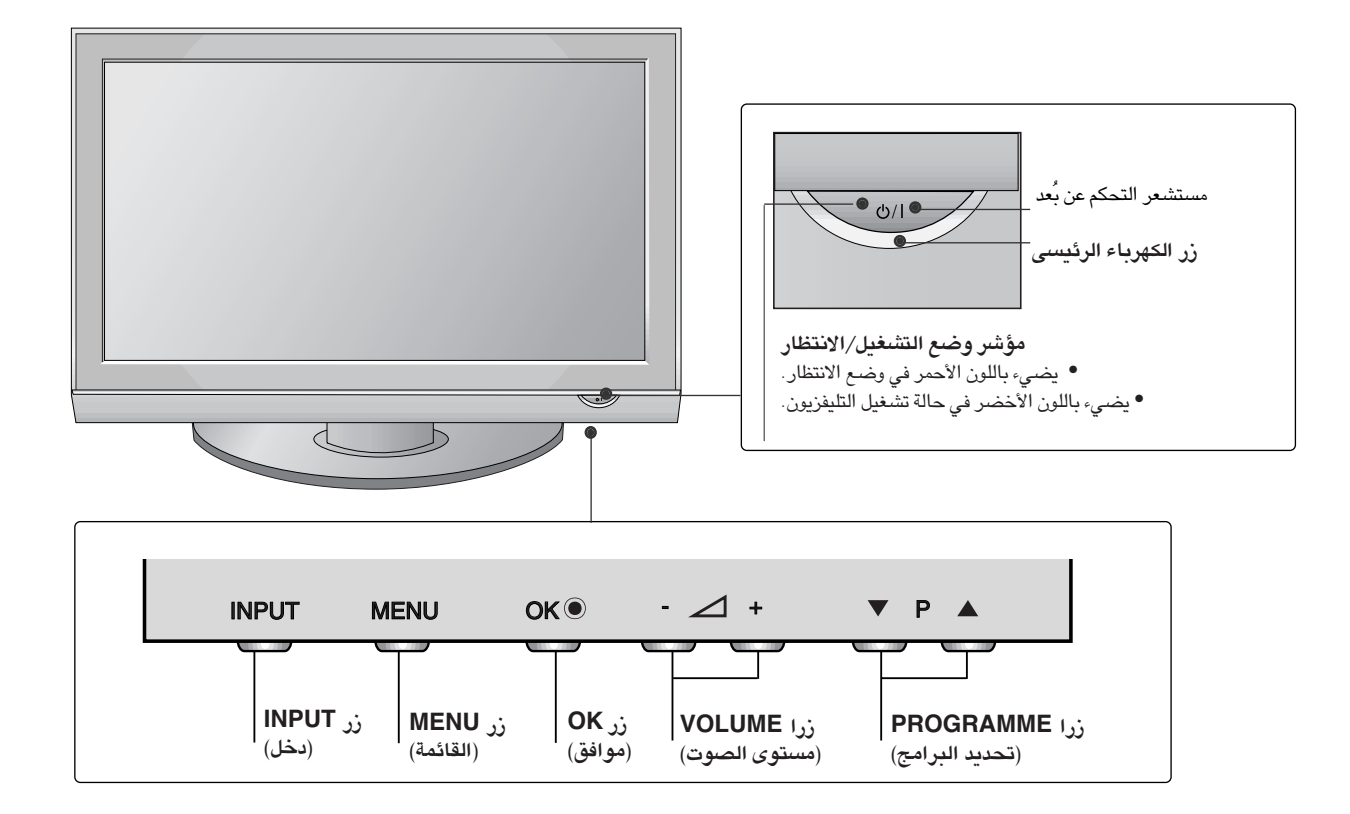

الإعداد

معلومات لوحة التحكم الخلفية

ععد هذا عرضًا تقديميًا مبسطًا للوحة التحكم الخلفية. وقد يختلف العرض الموجود هنا عن التلفاز إلى حد ما.

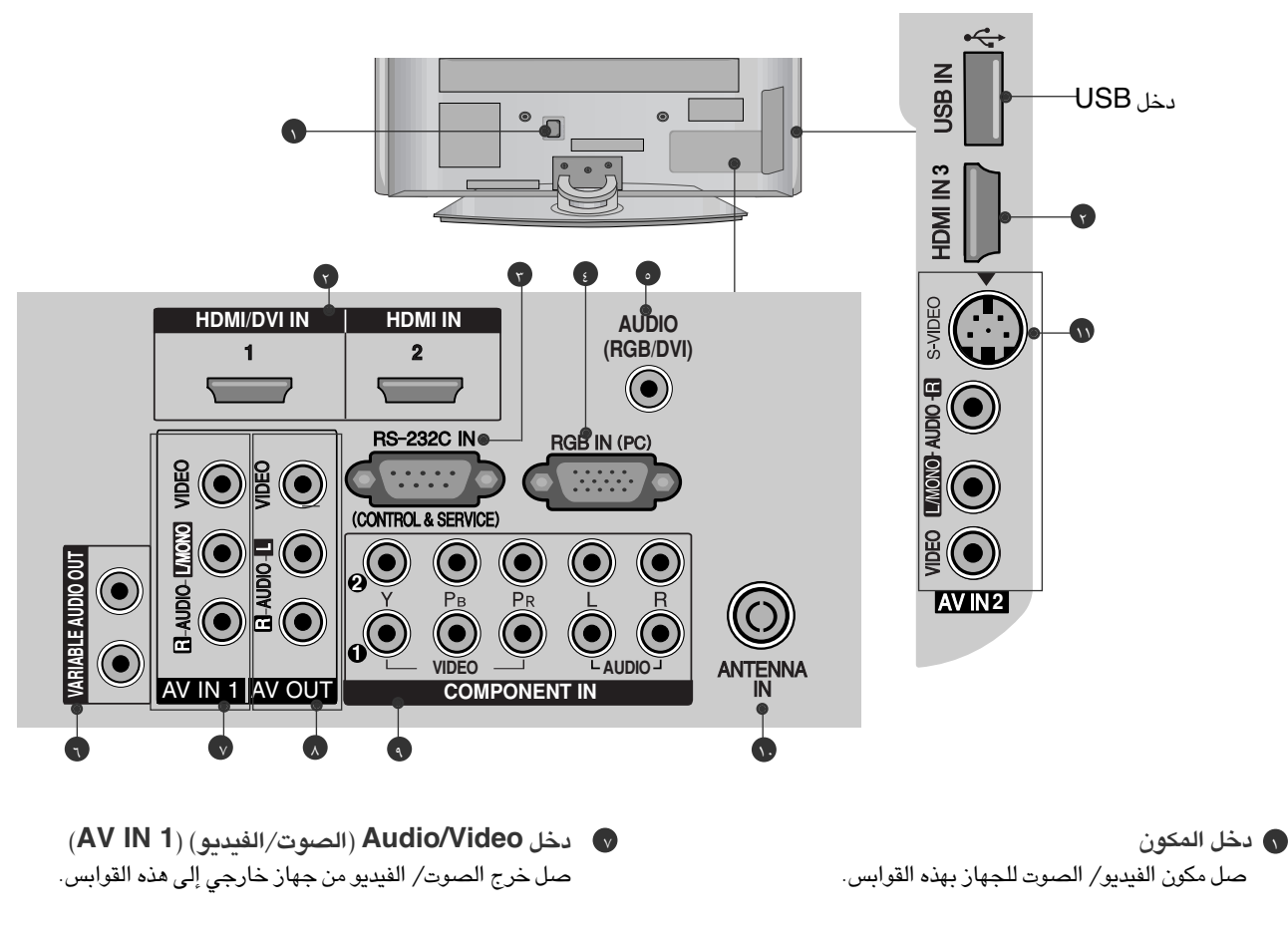

- دخل HDMI/DVI1,HDMI2,HDMI3 توصيل إشارة HDMI إلى HDMI IN. أو إشارة فيديو OVI)VIDEO إلى منفذ HDMI/DVI باستخدام كابل DVI إلى HDMI.
  - یوصل منفذ إدخال RS-232C (التحكم والخدمة) المنفذ التسلسلي لأجهزة التحكم بمقبس RS-232C.
    - RGB IN (PC)
- قم بتوصيل مخرج الشاشة من جهاز كمبيوتر/جهاز تليفزيون رقمي (PC) بمنفذ الإدخال المناسب.

#### AUDIO (RGB/DVI)

قم بتوصيل مخرج الشاشة من جهاز كمبيوتر/جهاز تليفزيون رقمي (PC/DTV) بمنفذ الإدخال المناسب.

#### 🕤 خرج صوت متغیر

صل مضخم صوت خارجي أو أضف مكبر الأصوات المنخفضة لنظام الصوت المجسم.

- مقابس مخرج الشاشة يتم توصيل الصوت / الصورة في مقابس جهاز التليفزيون الأخر أو الشاشة لمقابس مخرج الشاشة في الجهاز.
  - (المكون) Component1/2 مل مكون الفيديو/ الصوت للجهاز بهذه القوابس.
  - دخل الهوائي قم بتوصيل الإشارات التي يتم إرسالها عبر الأثير بهذا القابس.
- دخل Audio/Video (الصوت/الفيديو) (AV IN 2) صل خرج الصوت/ الفيديو من جهاز خارجي إلى هذه القوابس. S-VIDEO صل S-Video للخارج من جهاز S-Video.

## تركيب الحامل

عند تجميع الحامل من النوع المكتبي، تأكد من إحكام ربط المسمار الملولب بشكل تام. (في حالة عدم إحكام ربطه بشكل تام، قد يميل المنتج إلى الأمام بعد التثبيت.) في حالة قيامك بربط المسمار الملولب بقوة مفرطة، قد ينحرف المسمار الملولب عن المكان المخصص لربطه.

- یُرجى وضع التلفاز برفق حتى لا يسقط.
- (بالنسبة للطراز \*\*\*42PG3)

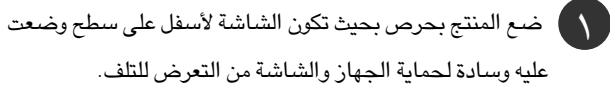

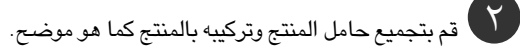

٣

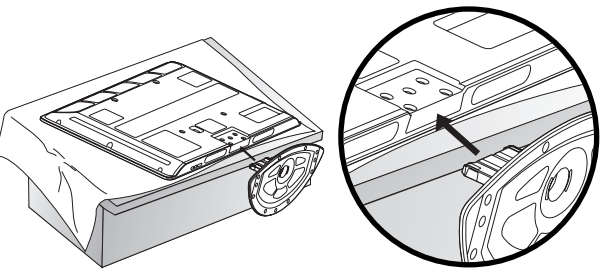

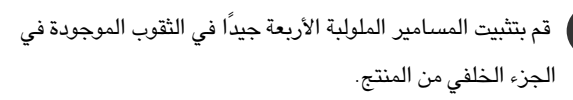

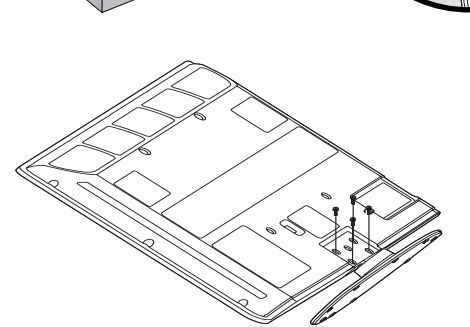

# عدم استخدام حامل من النوع المكتبي عدم يرضع التلفاز برفق حتى لا يسقط.

عند تثبيت الوحدة التي يتم تعليقها على الحائط، استخدم غطاء الحماية للتثبيت على الحامل من النوع المكتبي.

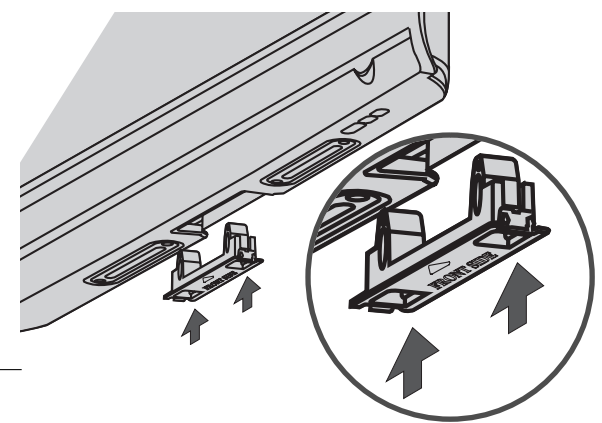

يُرجى وضع التلفاز برفق حتى لا يسقط.

- یجب شراء المكونات اللازمة لتثبیت التلفاز على الحائط من السوق.
- ضع التلفاز بالقرب من الحائط لتجنب احتمال سقوطه في حالة دفعه.
- تُعد الإرشادات الموضحة أدناه طريقة أمنة لتركيب المنتج، وتتم من خلال تركيبه على الحائط بحيث لا يسقط عند سحبه إلى الأمام. وسوف تمنع هذه الإرشادات المنتج من السقوط للأمام وإلحاق الأذى بالأشخاص. وستحفظ تلك الإرشادات كذلك المنتج من التلف بسبب السقوط. يُرجى الحرص كذلك على عدم قيام الأطفال بالتسلق أو التعلّق بالمنتج.

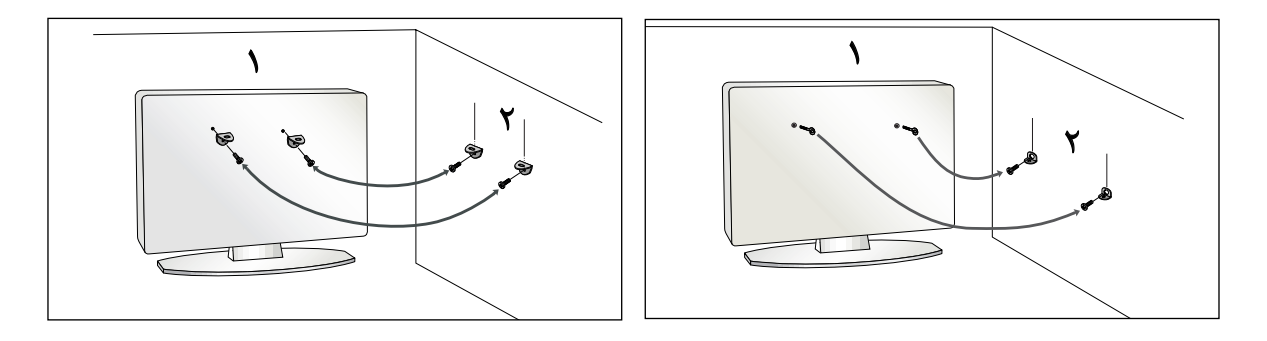

استخدم المسامير ذات العروة أو المسامير الملولبة لرفوف التليفزيون لتركيب المنتج على الحائط كما هو موضح بالصورة. إذا كان المنتج يحتوي على المسامير الملولبة في موضع المسامير ذات العروة، فقبل إدخال المسامير ذات العروة، قم بفك المسامير الملولبة. \* أدخل المسامير ذات العروة أو المسامير الملولبة لرفوف التليفزيون وأحكم ربطها جيدًا في الثقوب العلوية.

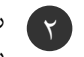

ركب رفوف التعليق بالمسامير الملولبة على الحائط (لا تكون هذه الأجزاء متوفرة كجزء من المنتج، بل يلزم شراؤها منفصلة). قم بمساواة ارتفاع أجزاء رف التعليق المثبت على الحائط.

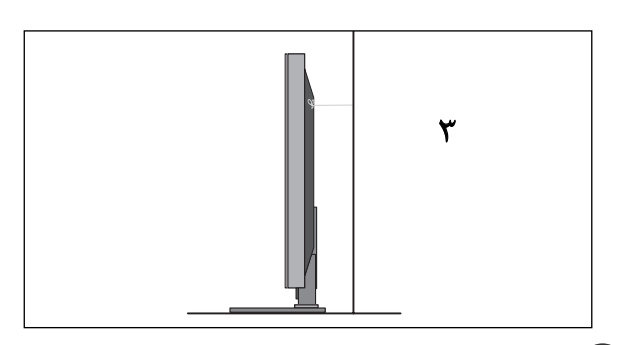

استخدم حبلاً قويًا لربط المنتج (لا يكون متوفرًا كجزء من المنتج، بل يتم شراؤه منفصلاً). تعد الطريقة الأكثر أمانًا هي ربط الحبل بحيث يكون في وضع أفقي بين الحائط والمنتج.

#### 🛚 ملاحظة

- عند نقل المنتج إلى مكان أخر، قم بفك الحبل أولاً.
- استخدم حاملاً مخصصًا للمنتج أو خزانة كبيرة وقوية بشكل كاف يتناسب مع حجم ووزن المنتج.
- ◄ لاستخدام المنتج بشكل أمن، تأكد من أن ارتفاع الرف المثبت على الحائط هو نفس ارتفاع المنتج.

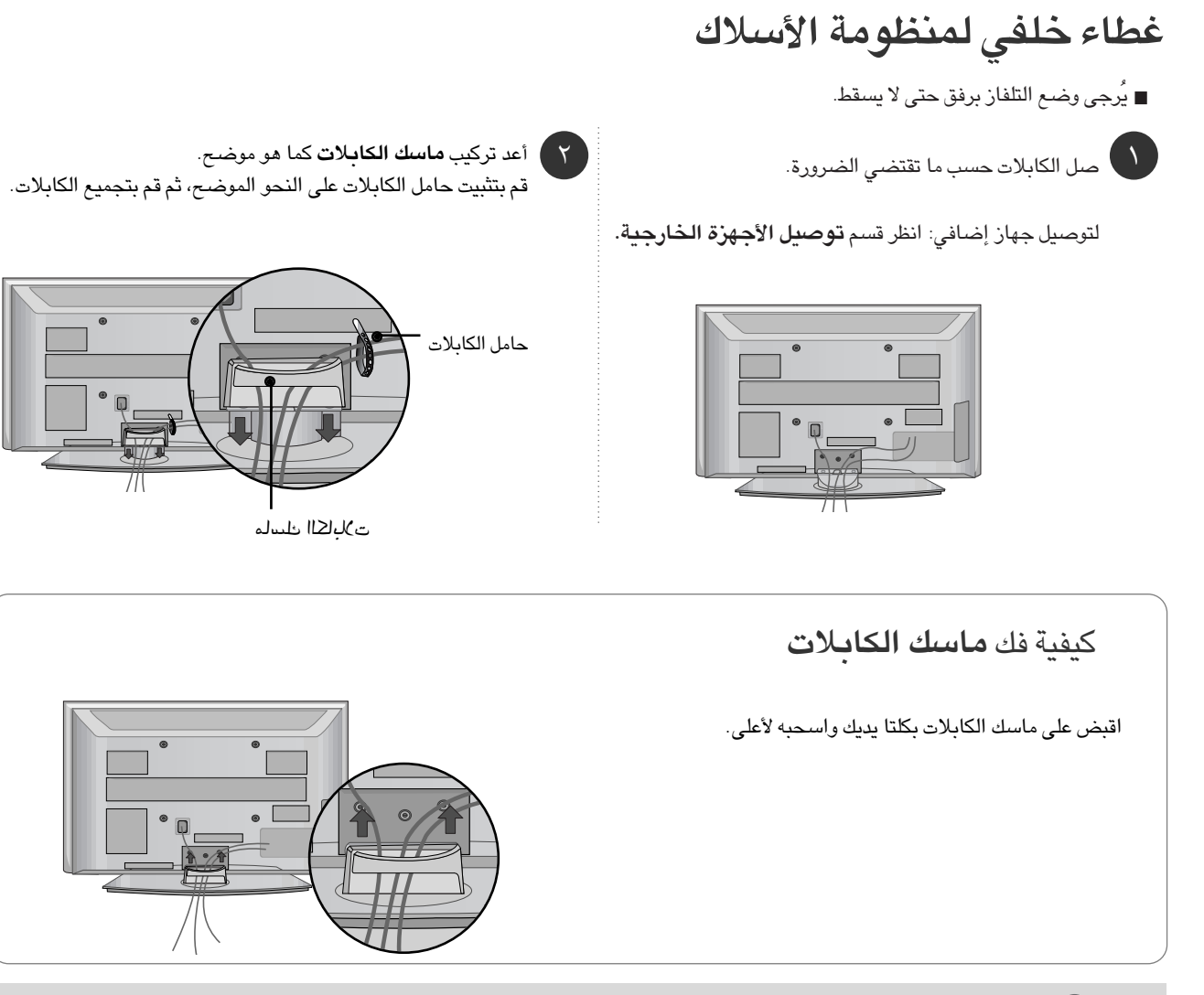

#### علاحظة

- ◄ تجنب استخدام ماسك الكابلات لرفع التلفاز.
- حيث قد يؤدي سقوط المنتج إلى تعريضك للإصابة أو إلى كسر الجهاز.

#### الحامل الدوار

هذه الميزة غير متاحة لكل الطرز

بعد تثبيت التلفاز، يمكنك ضبطه يدويًا إلى اليسار أو اليمين بزاوية تبلغ ٢٠

درجة ليلائم موضع المشاهدة.

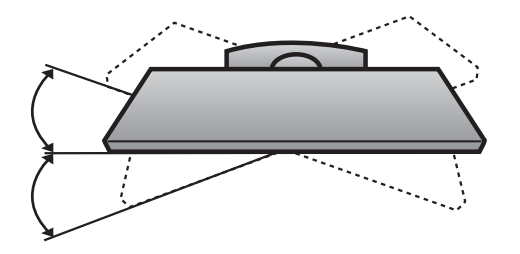

٩

الإعداد

### الإعداد

الإعداد

یمکن تثبیت جهاز التلیفزیون بطرق مختلفة، فیمکن تثبیته على الحائط أو على سطح مكتب، وما إلى ذلك.

تم تصميم التليفزيون بحيث يتم تثبيته في وضع أفقى.

#### التوصيل الأرضي

احرص على توصيل السلك الأرضي للحيلولة دون التعرض لصدمات كهربية. فإن كان التوصيل الأرضي غير ممكن، فيجب الاستعانة بفني كهربي متخصص لتثبيت قاطع دائرة منفصل. وتجدر الإشارة إلى أنه لا يجب عمل التوصيل الأرضي للوحدة عن طريق توصيلها بأسلاك التليفون أو مانعات الصواعق أو مواسير الغاز.

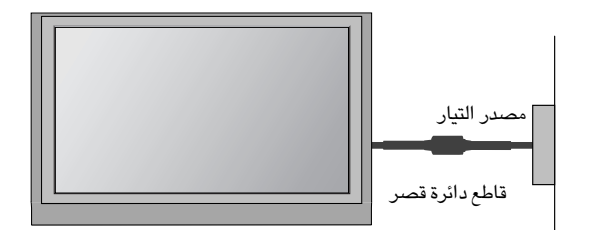

التركيب الحائطي: تركيب أفقى

للحصول على التهوية الملائمة، اترك فراغًا بمقدار أربع بوصات من كل جانب ومن الجدار أيضًا.

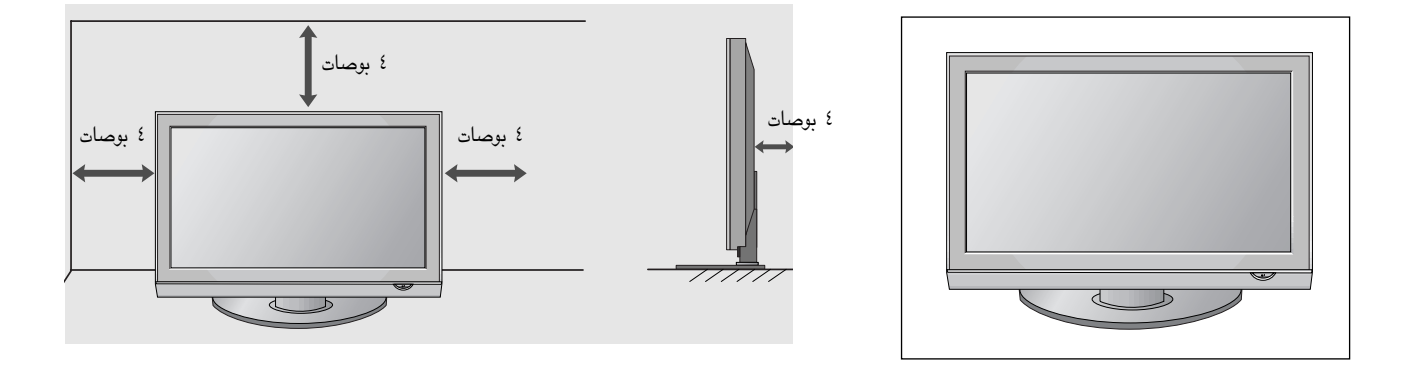

## للتركيب بالنظام المكتبى

للحصول على التهوية الملائمة؛ اترك فراغًا بمقدار أربع بوصات من كل جانب ومن الجدار أيضًا ليمكن الحصول على المعلومات التفصيلية المتعلقة بعملية التثبيت من التاجر، انظر التركيب الاختياري"للرف المائل المثبت على الجدار" و "دليل الإعداد."

نوصي باستخدام دعامة تعليق على الحائط من شركة LG عند تعليق التلفاز على الحائط.

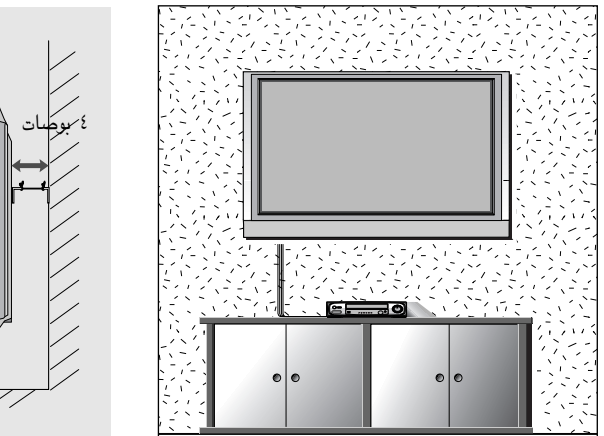

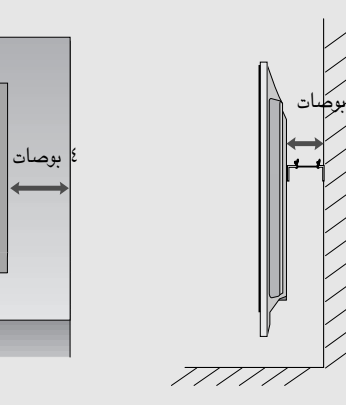

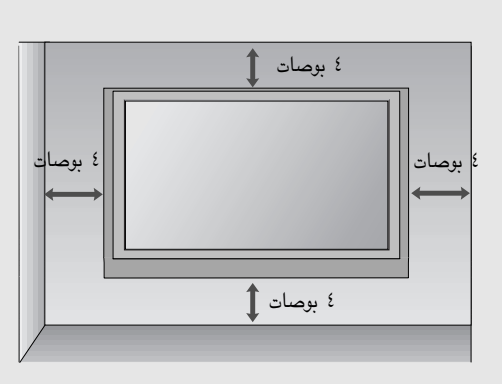

■ لمنع تلف الجهاز؛ لا تصل أي سلك كهرباء حتى تنتهي من عملية توصيلاته بالكامل.

# توصدل الهوائى

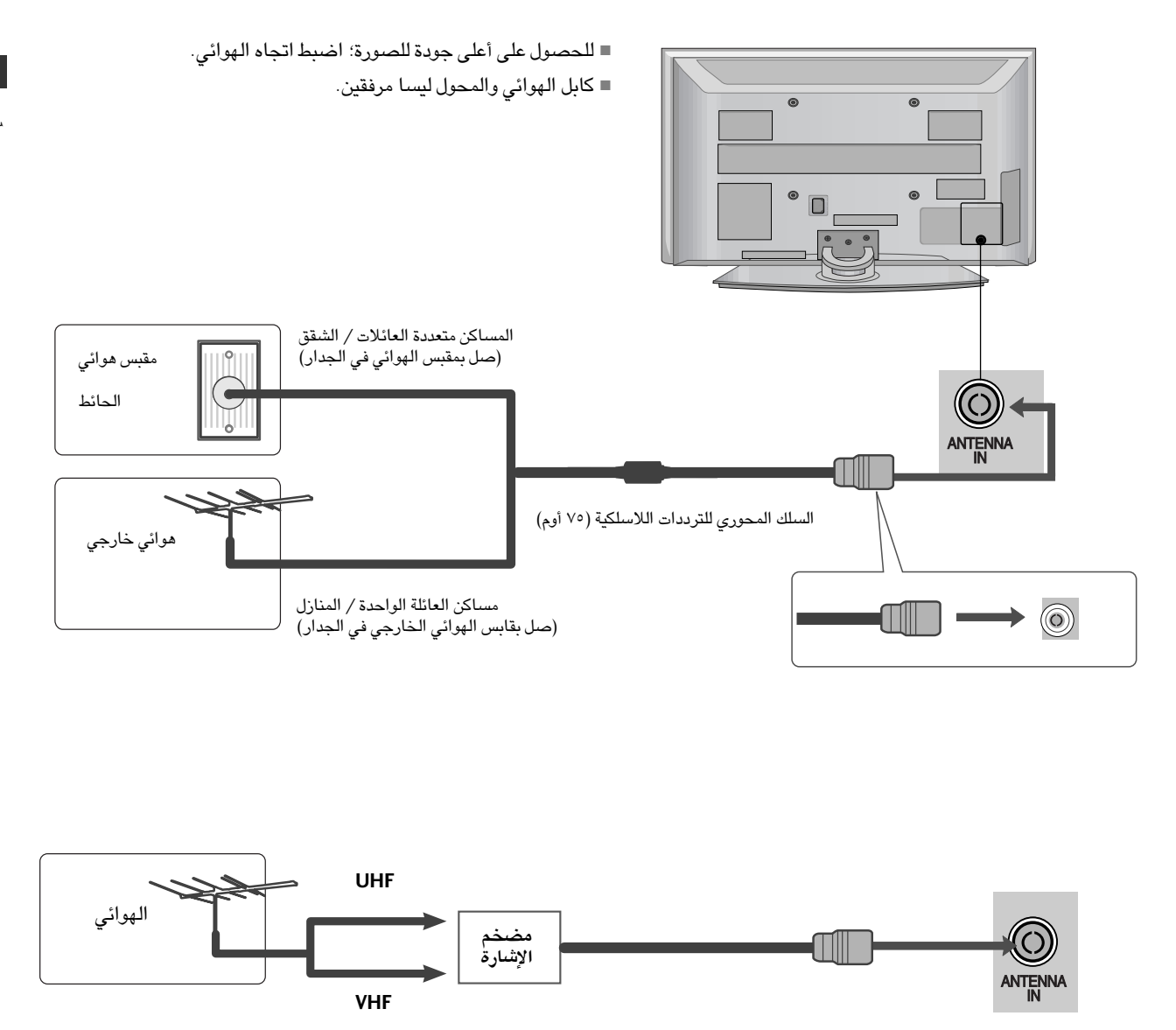

■ للحصول على صورة عالية الجودة في المناطق ضعيفة الاستقبال؛ ركب مضخم استقبال الإشارة في الهوائي كما هو موضح ناحية اليمين. ■ في حالة تقسيم الإشارة بين تلفازين، استخدم مقسم إشارة الهوائي لتوصيل.

# إعداد الأجهزة الخارجية

■ لمنع تلف الجهاز؛ لا تصل أى سلك كهرباء حتى تنتهى من عملية توصيلاته بالكامل.

إعداد جهاز استقيال HD

عند التوصيل بكابل مكون

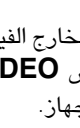

- صل مخارج الفيديو (PR, PB, Y) الخاصة بصندوق الجهاز العلوي الرقمى ( )بقوابس COMPONENT IN VIDEO (مكون الفيديو (ت مَصا مؤا) في الجهاز.
- صل مخارج الصوت الخاصة بصندوق الجهاز العلوى الرقمى بقوابس ۲) COMPONENT IN AUDIO (مكون الصوت) في الجهاز.
- شغل صندوق الجهاز العلوي الرقمي. (ارجع إلى "دليل المالك" للتعرف على ٣ صندوق الجهاز العلوى الرقمي).
- اختر مصدر دخل Component1 (مکون) باستخدام زر ٤) (دخل) في جهاز التحكم عن بعد.
- عند التوصيل مع Component IN2، اختر مصدر دخل Component2

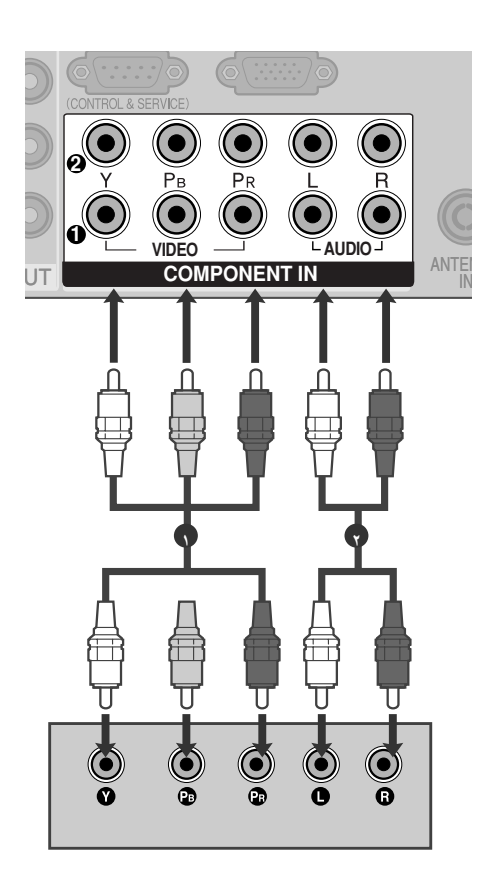

| HDMI1/DVI, HDMI2,<br>HDMI3 | Component 1/2 | الإشارة          |
|----------------------------|---------------|------------------|
| لا                         | نعم           | 480i/576i        |
| نعم                        | نعم           | 480p/576p        |
| نعم                        | نعم           | 720p/1080i       |
| نعم                        | نعم           | 1080p(50Hz/60Hz) |
|                            |               |                  |

## عند التوصيل بكابل HDMI

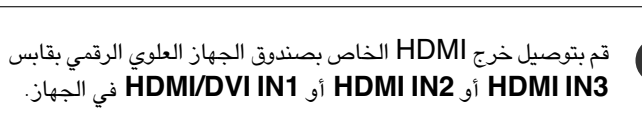

(7)

اختر مصدر دخل HDMI 3 أو HDMI 1 أو HDMI1/DVI أو HDMI1/DVI باستخدام الزر INPUT (إدخال) في جهاز التحكم عن بعد.

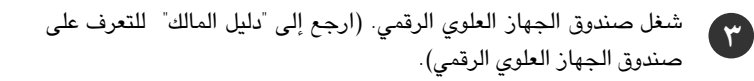

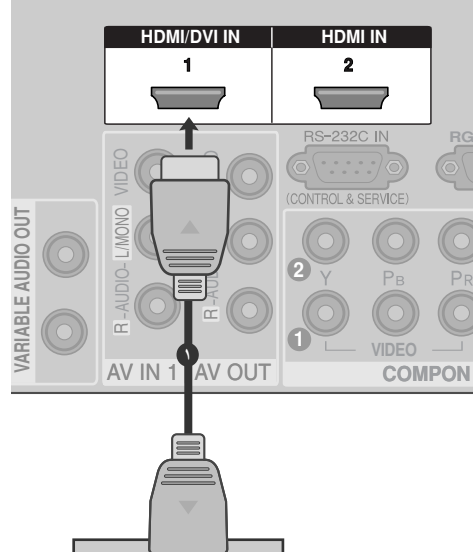

إعداد الأجهزة الخارجية

HDMI-DTV OUTPUT

# إعداد الأجهزة الخارجية

عند التوصيل بكابل HDMI إلى DVI

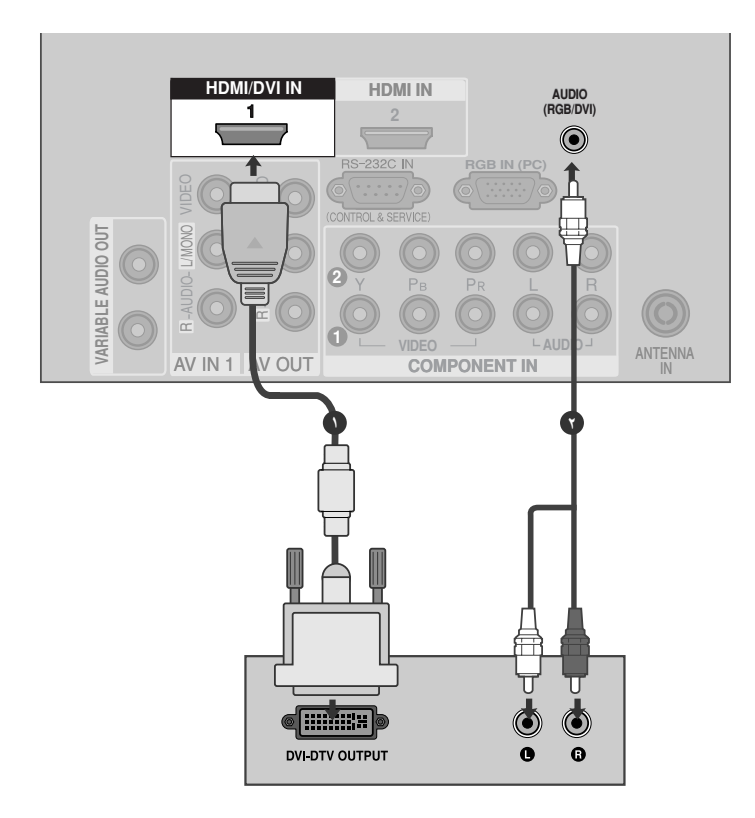

|   | قم بتوصيل خرج DVI الخاص بصندوق الجهاز العلوي الرقمي بقابس HDMI/DVI IN1 في الجهاز.                  |
|---|----------------------------------------------------------------------------------------------------|
| 7 | قم بتوصيل مخرج الصوت الخاص بصندوق الجهاز العلوي الرقمي بقابس الصوت (AUDIO(RGB/DVI الموجود بالجهاز. |
| 3 | شغل صندوق الجهاز العلوي الرقمي. (ارجع إلى "دليل المالك" للتعرف على صندوق الجهاز العلوي الرقمي.)    |
| 3 | اختر مصدر دخل HDMI 1/DVI باستخدام الزر INPUT ( <b>إدخ</b> ال) في جهاز التحكم عن بعد.               |

# ضبط DVD (مشغل أقراص الفيديو الرقمية)

عند التوصيل بكابل مكون

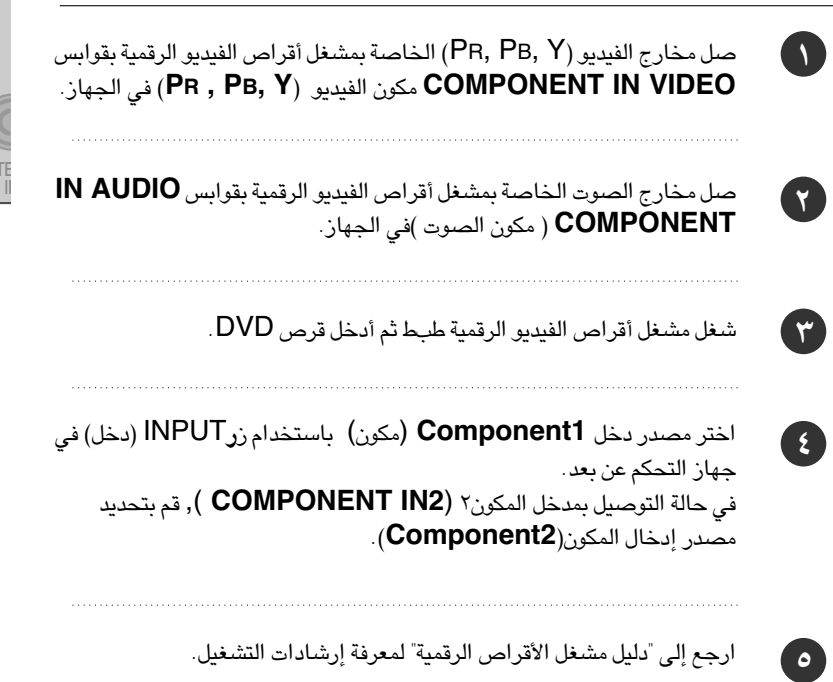

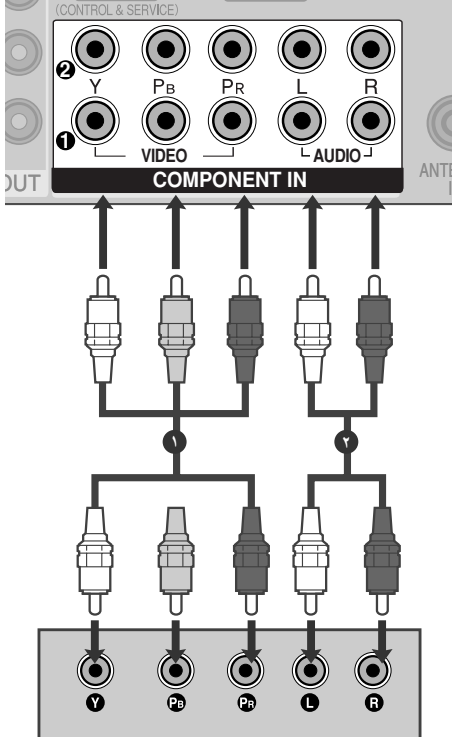

◄ منافذ دخل المكون

للحصول على صورة عالية الجودة؛ صل مشغل الأقراص الرقمية بمنافذ دخل المكون كما هو موضح أدناه.

| PR  | Рв  | Y  | منافذ المكون في التلفاز.                |
|-----|-----|----|-----------------------------------------|
|     | 1   | r. | 1                                       |
| Pr  | Рв  | Y  |                                         |
| R-Y | B-Y | Y  | منافذ خرج الفيديو في مشغل أقراص الفيديو |
| Cr  | СЬ  | Y  | الرقمية.                                |
| Pr  | РЬ  | Y  |                                         |

# إعداد الأجهزة الخارجية

### عند التوصيل باستخدم كابل S-Video

- صل خرج S-VIDEO الخاص بالـ DVD بدخل S-VIDEO في ( )الجهاز. VIDEO 4 3 OUTPUT SWITCH O ANT IN ● ● ● 8 ↑ O ANT OUT صل خرج الصوت الخاص بالـ DVD بقوابس دخل AUDIO (الصوت) ۲) الموجودة في الجهاز. أدر مشغل أقراص الفيديو الرقمية DVD ثم أدخل قرص DVD. ٣ اختر مصدر دخل AV2 (الفيديو ٣) باستخدام زر INPUT (الدخل) في ٤ وحدة التحكم عن بعد.
  - ارجع إلى "دليل مشغل أقراص الفيديو الرقمية" لمعرفة إرشادات التشغيل.

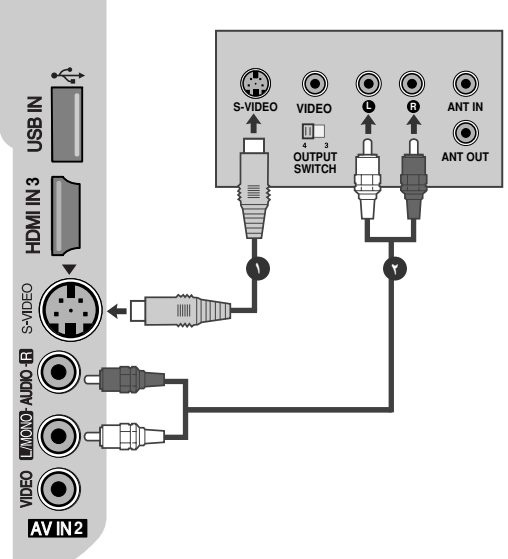

#### عند التوصيل بكابل HDMI

- قم بتوصيل خرج HDMI الخاص بـ DVD (أقراص الفيديو الرقمية) بقابس HDMI/DVI IN 1 أو HDMI IN 2 في الجهاز. اختر مصدر دخل HDMI 3 أو HDMI أو HDMI1/DVI باستخدام الزر INPUT (إدخال) في جهاز التحكم عن بعد.
  - ارجع إلى "دليل مشغل الأقراص الرقمية" لمعرفة إرشادات التشغيل.

#### \rm الملاحظة

۳ )

- يمكن للتليفزيون استقبال إشارات الفيديو والصوت في وقت واحد من خلال كابل HDMI.
- أما إذا كان الـ DVD لا يدعم خاصية HDMI (HDMI تلقائي)، فيجب ضبط الدقة المناسبة للخرج.

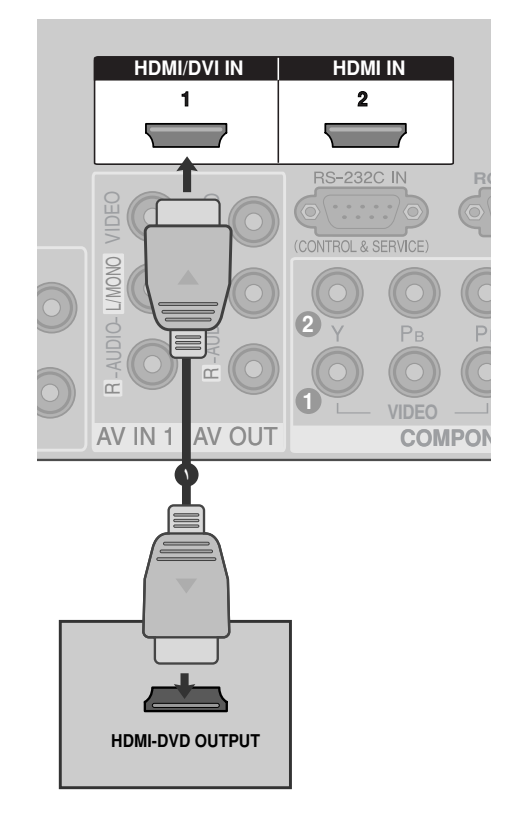

0

# إعداد VCR (جهاز الفيديو)

لتجنب تشويش الصورة ( تداخل)، اترك مسافة ملائمة بين التلفاز وجهاز الفيديو.
 صورة نموذجية ثابتة من جهاز الفيديو. عند استخدام تنسيق الصورة ٤:٢ ؛ تظل الصور الثابتة على جوانب الشاشة، مرئية على الشاشة.

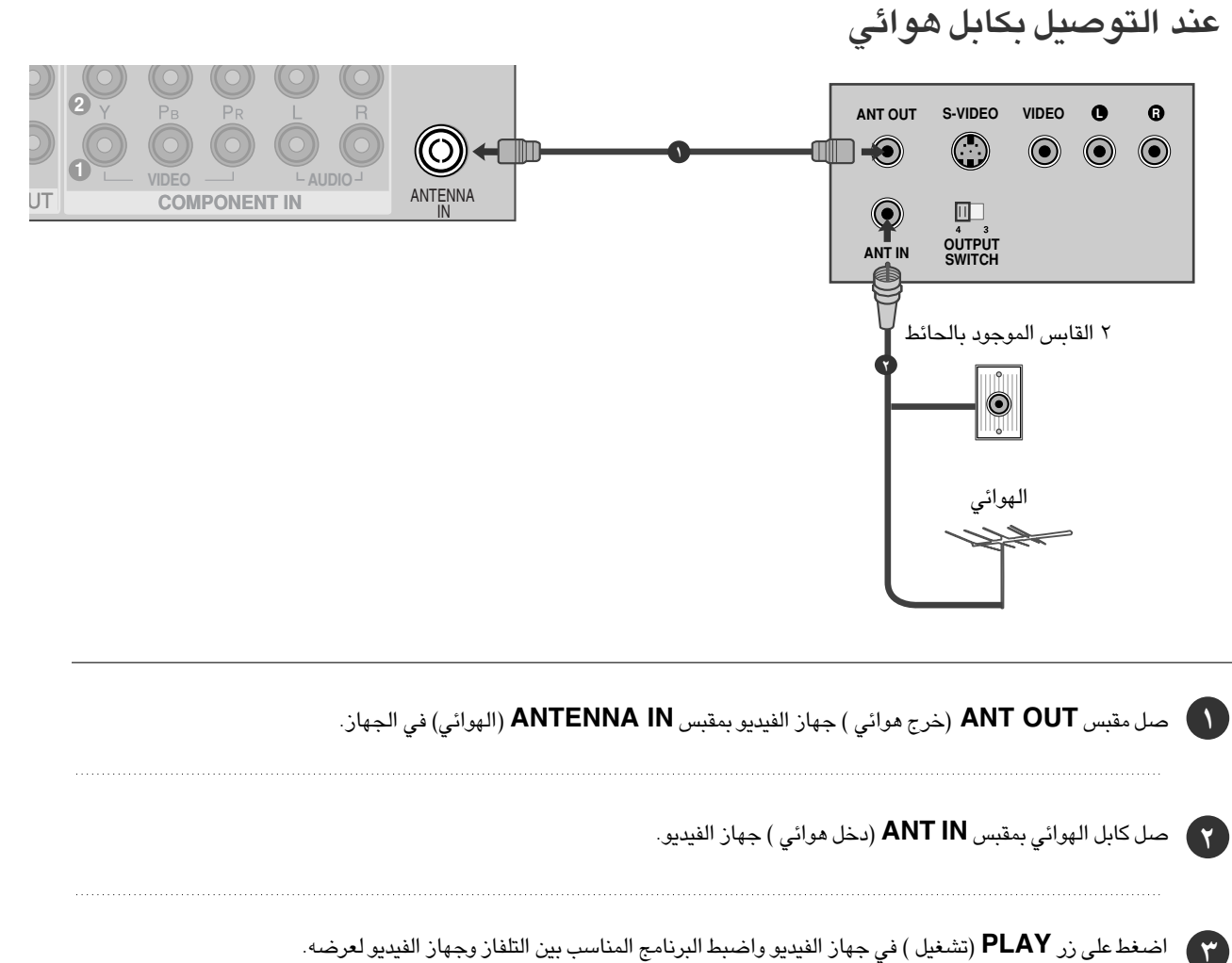

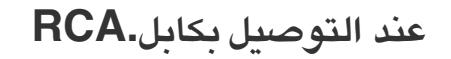

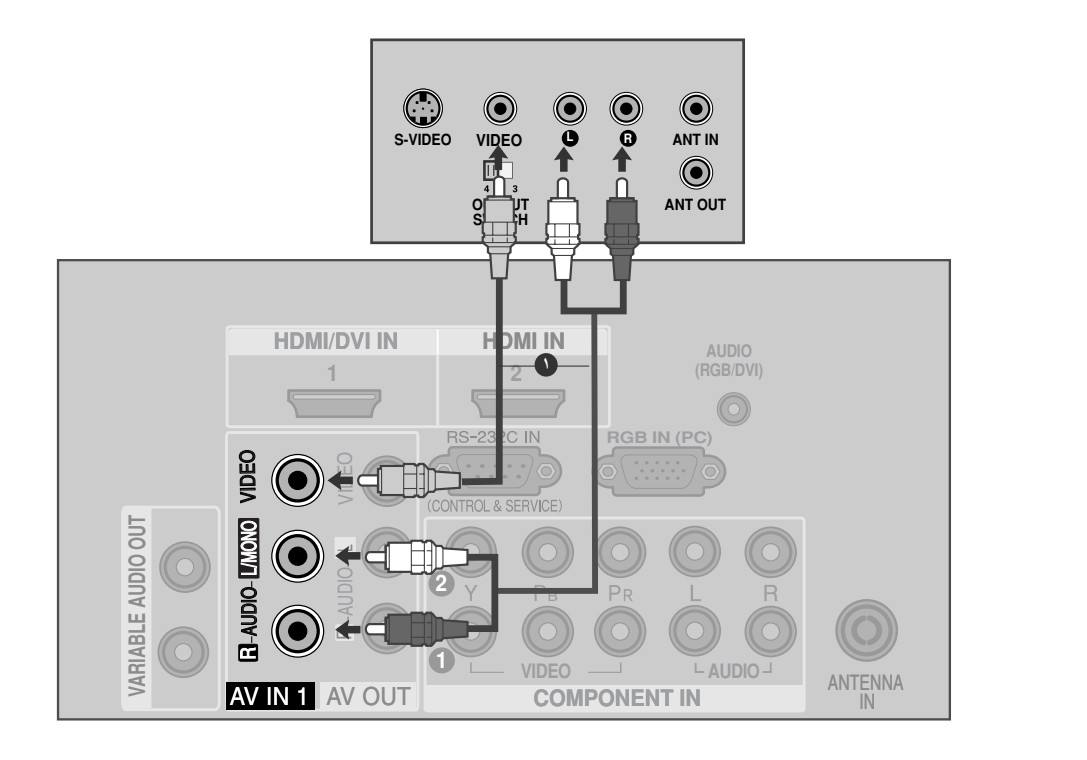

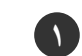

۲

٣

صل قابسي **AUDIO/VIDEO** (الصوت/الفيديو ) بين التلفاز وجهاز الفيديو .طابق ألوان القابس ( .فيديو = أصفر و الصوت الأيسر = أبيض و الصوت الأيمن = أحمر)

أدخل شريط الفيديو في جهاز الفيديو واضغط على زر PLAY (تشغيل) في جهاز الفيديو .(ارجع إلى "دليل المالك" الخاص بجهاز الفيديو).

> اختر مصدر دخل **AV1** (الفيديو ٢) باستخدام زر INPUT (إدخال) في جهاز التحكم عن بعد. - عند التوصيل مع AV **IN 2،** اختر مصدر دخل AV2.

#### • ملاحظة

إذا كان لديك مسجل فيديو مونو، يتم توصيل كابل الصوت من مسجل الفيديو إلي السماعة يسار / مونو عند مدخلها علي شاشة البلازما.

## عند التوصيل باستخدم كابل S-Video

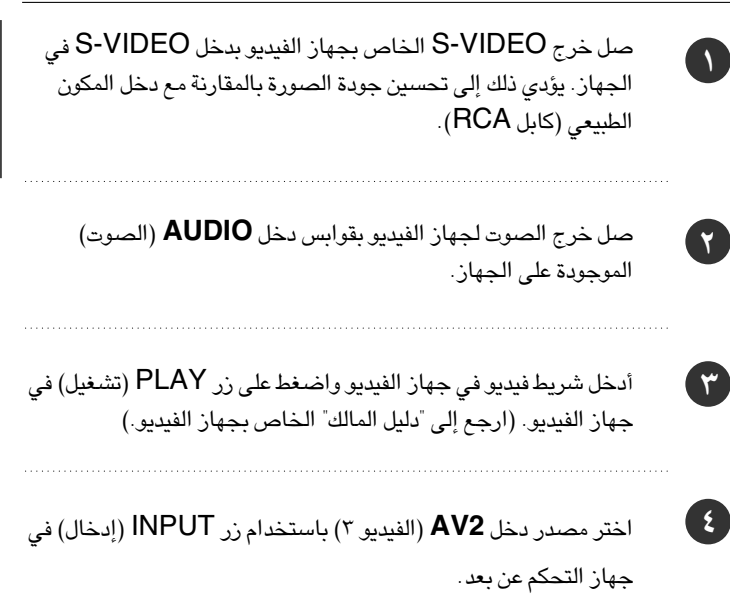

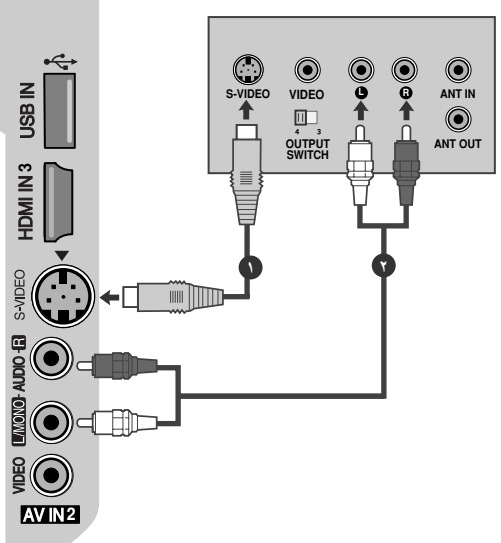

• ملاحظة

إذا كان كل من مقبسي S-VIDEO و VIDEO قد تم توصيلهما بجهاز الفيديو.
S-VIDEO فقط.

إعداد الأجهزة الخارجية

# إعداد مصدر الصوت/الفيديو ( A/V) الآخر

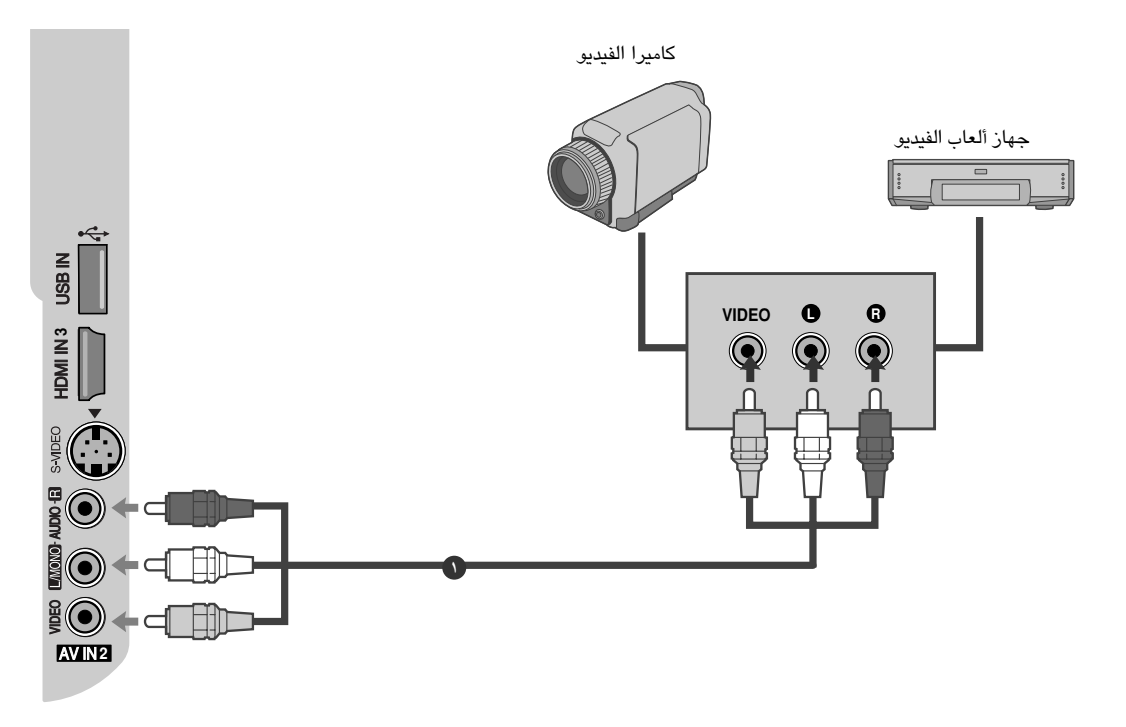

|   | صل قابسي AUDIO/VIDEO (الصوت/الفيديو ) بين التلفاز والجهاز الخارجي. طابق ألوان القابس. (فيديو = أصفر والصوت الأيسر =<br>أبيض والصوت الأيمن = أحمر). |
|---|----------------------------------------------------------------------------------------------------|
| 7 | اختر مصدر دخل AV2 (الصوت الفيديو) باستخدام زر INPUT (إدخال) في جهاز التحكم عن بعد.<br>- عند التوصيل مع AV IN 1، اختر مصدر دخل AV1.                 |
| ٣ | شغل الجهاز الخارجي المعني. ارجع إلى دليل تشغيل الجهاز الخارجي.                                                                                     |

# إعداد إخراج الصوت/الفيديو

يتسم التلفاز بقدرة خاصة لإخراج الإشارة تتيح لك تعليق تلفاز أو شاشة أخرى.

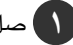

۸ صل التلفاز أو الشاشة الثانية بمقابس AV OUT بالتلفاز.

٢ انظر إلى دليل التشغيل الخاص بالتلفاز أو الشاشة الثانية للحصول على المزيد من التفاصيل حول إعدادات إخراج الجهاز.

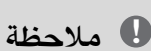

◄ لا يمكن استخدام مصادر إدخال HDMI و RGB والمكون لإخراج الصوت/الفيديو.

يوصى باستخدام مقابس AV OUT للتسجيل على الفيديو.

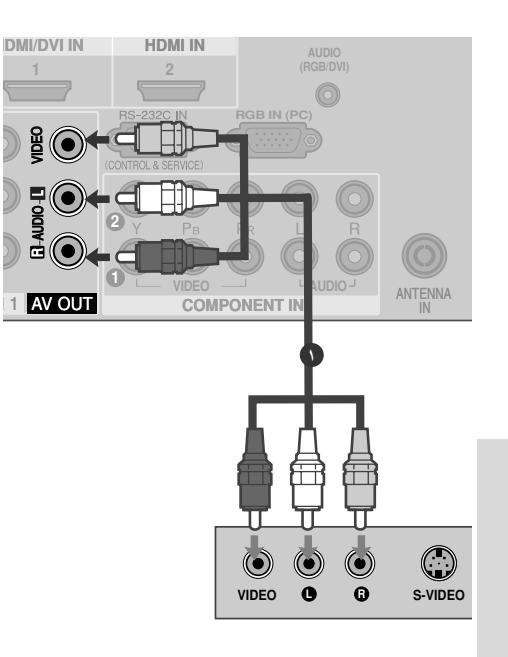

الاستريو الخارجي

استخدم هذا الخيار إما للتوصيل بمضخم صوت خارجي أو لإضافة مكبر صوت إلى نظام الصوت المجسم الخاص بك.

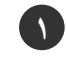

قم بتوصيل قابس الإدخال الخاص بمضخم صوت الاستريو بقوابس إخراج الصوت المتغير (VARIABLE AUDIO OUT) الموجودة بالجهاز.

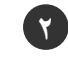

اضبط مكبرات الصوت الخاصة بك من خلال مضخم صوت الاستريو التناظري، وذلك وفقًا للارشادات المرفقة بمضخم الصوت.

ملاحظة

◄ عند التوصيل بأجهزة الصوت الخارجية – كمضخمات الصوت ومكبرات الصوت،

يُرجى إيقاف تشغيل مكبرات صوت التليفزيون. (ص ٩٨)

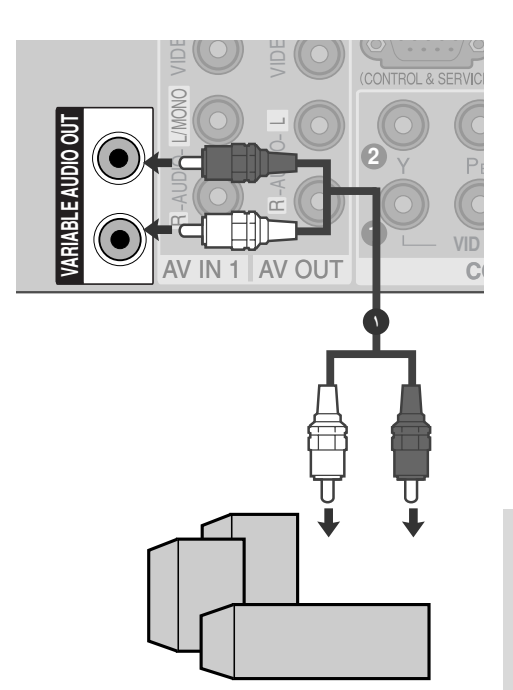

إعداد دخل USB

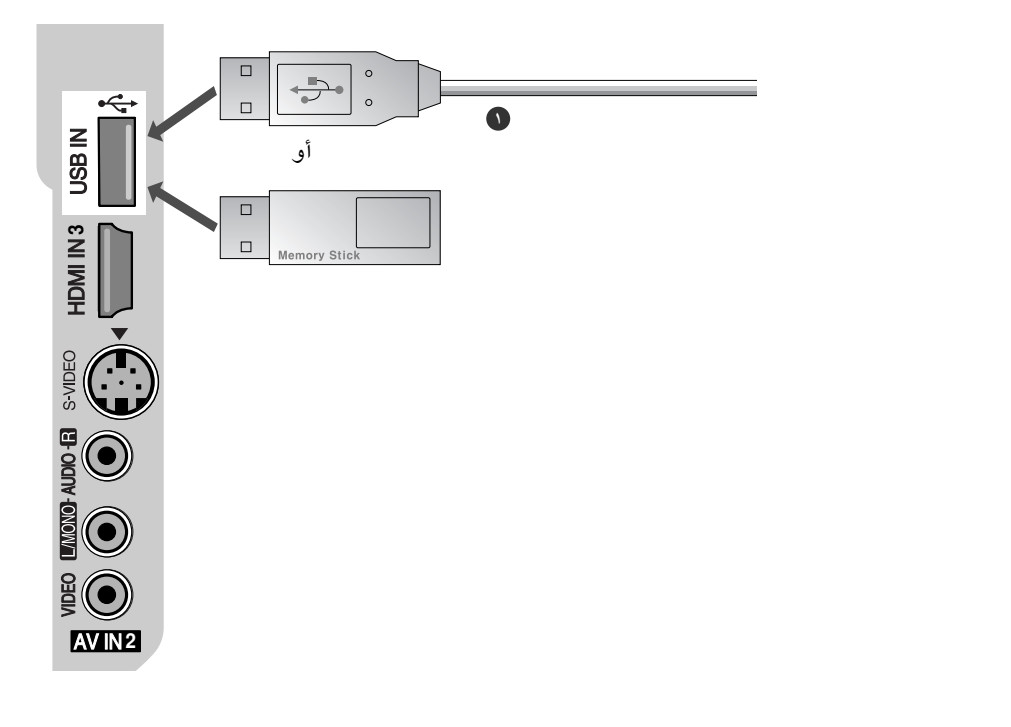

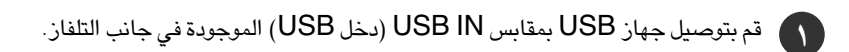

عد توصيل مقابس USB IN (دخل USB)، استخدم الوظيفة TIME MACHINE (جهاز الوقت). (♦ صفحة ٥٠)

## ضبط الكمبيوتر

عوفر هذا التليفزيون ميزة التوصيل والتشغيل، أي أن جهاز الكمبيوتر يتم ضبطه تلقائيًا على إعدادات التليفزيون.

# عند التوصيل بكابل D-sub المزود بـ ١٥ سنًا

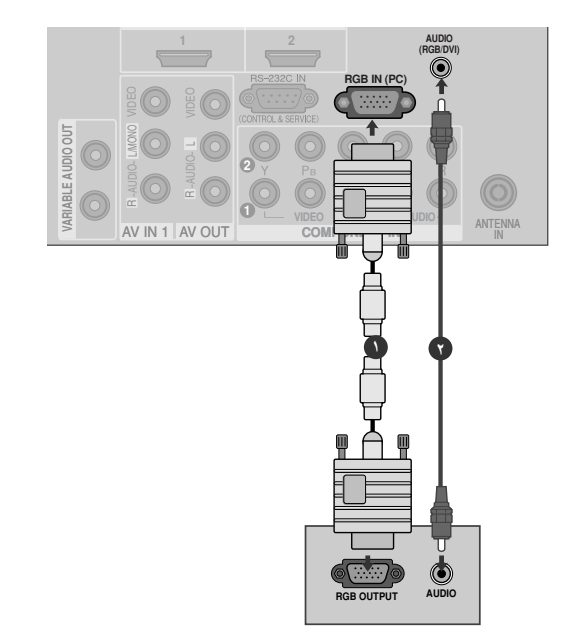

| 1 | صل خرج RGB في الكمبيوټر بقاب <i>س</i> PC) RGB (PC) في الجهاز.                             |
|---|-------------------------------------------------------------------------------------------|
| 7 | صل مخارج الصوت في صندوق الجهاز العلوي الرقمي بقابس AUDIO(RGB/DVI) دخل الصوت PC في الجهاز. |
| ٣ | شغل الكمبيوتر والجهاز.                                                                    |
| 3 | اختر مصدر دخل RGB باستخدام الزر INPUT (إدخال) في جهاز التحكم عن بعد.                      |

# إعداد الأجهزة الخارجية

### عند التوصيل باستخدام كابل HDMI إلى DVI

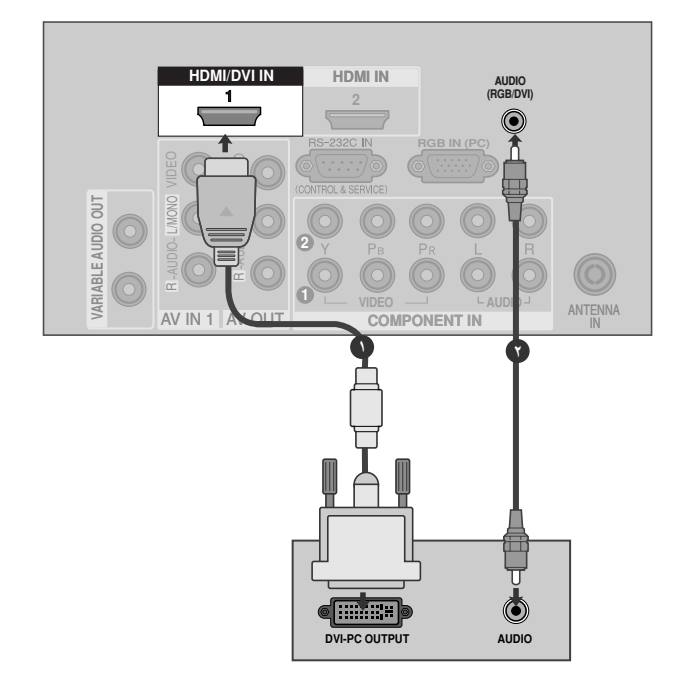

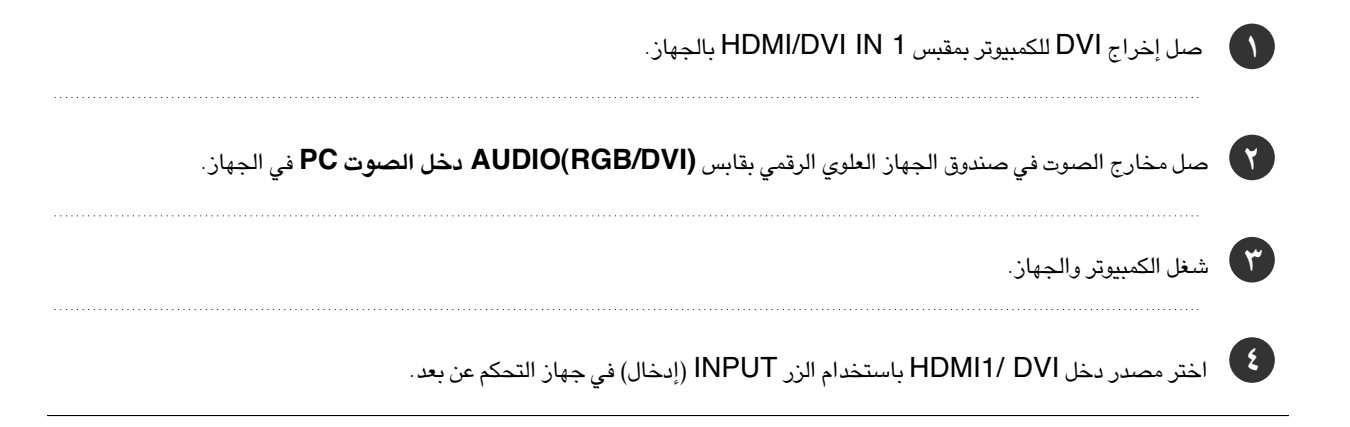

#### • ملاحظة

- في حالة وجود خرج قبط بالكمبيوتر وعدم وجود خرج قنطف؛ ففي هذه الحالة يلزم إجراء توصيل صوتي منفصل
- ◄ أما إذا كان صندوق الجهاز العلوي الرقمي لا يدعم خاصية DVI) Auto DVI تلقائي)، فيجب ضبط الدقة المناسبة للخرج.

دقة العرض المدعومة (وضع) (RGB[PC])

| درجة الدقة | تردد أفقی<br>(کیلو هرتز)   | تردد رأسىی<br>(هرتز)    |
|------------|----------------------------|-------------------------|
| 720x400    | 31,468                     | 70,08                   |
| 640x480    | 31,469<br>37,500           | 59,94<br>75,00          |
| 800x600    | 37,879<br>46,875           | 60,31<br>75,00          |
| 1024x768   | 48,363<br>56,476<br>60,023 | 60,00<br>70,06<br>75,02 |
| 1280x768   | 47,776                     | 59,87                   |
| 1360x768   | 47,712                     | 60,01                   |
| 1366x768   | 47,70                      | 60,00                   |

#### • ملاحظة

- اللاستمتاع بوضوح الصورة والصوت صل الكمبيوتر بالجهاز.
- احرص على عدم إبقاء صورة ثابتة على شاشة الجهاز لفترة طويلة، حيث قد يؤدى ذلك إلى جعل تلك الصورة ثابتة على الشاشة طوال الوقت، واستخدم بدلاً من ذلك شاشة توقف إذا أمكن
- مار من على الكمبيوتر بمنفذ PC) (PC) بالجهاز، قم بتغيير خرج دقة صورة الكمبيوتر وفقًا لذلك.

◄ قد تكون هناك بعض الضوضاء الناتجة عن بعض درجات الدقة أو النمط الرأسي أو التباين أو السطوع في وضع PC (الكمبيوتر). بعد ذلك قم بتغ وضع PC (الكمبيوتر) إلى مستوى دقة أخر أو تغيير نسبة التحديث إلى نسبة أخرى أو تعديل نسبة السطوع والتباين في القائمة حتى

تصبح الصورة نقية. إذا لم يمكن تعيير نسبة تحديث بطاقة الرسوم الخاص بالكمبيوتر، فيجب عندئذ تغيير بطاقة الرسوم أو الرجوع إلى الشركة المصنعة ليطاقة الرسوم.

- ◄ يكون شكل دخٰل التزامن للترددات الأفقية والرأسية منفصلاً
- َ يُوصى باستخدام دقة ١٠٢٤ x ٢٦٨ وتردد ٦٠ هرتز (\*\*\*42PG3) / دقة ١٣٦٨ x ٢٦٨ وتردد ٦٠ هرتز (\*\*\*50PG3) لوضع الكمبيوتر (PC)، حيث إن هذه المعايير تقدم أفضل مستويات جودة الصورة.
  - قم بتوصيل كابل الإشارة من منفذ خرج شاشة الكمبيوتر بمنفذ RGB (PC/DTV) بالجهاز أو صل كابل الإشارة من منفذ خرج HDMI/DVI بالجهاز بمنفذ الحالية الجهاز.
    - حىل كابل الصوت من الكمبيوتر بـ AUDIO INPUT (دخل الصوت) الموجود بالجهاز. (لا تكون كابلات الصوت متوفرة مع الجهاز).
- عند استخدام بطاقة صوت أضبط صوت الكمبيوتر الشخصى بحسب ما هو مطلوب.

- تستخدم هذه الشاشة نظام التوصيل والتشغيل الفورى VESA، وعند توصيل نظام متوافق للتوصيل والتشغيل الفورى (الكمبيوتر الشخصي) مع الشأشة، لن يلزم استخدام أوضاع ضبط إضافية. وتقدم الشاشة البيانات ĒDID لنظام الكمبيوتر الشخصي باستخدام بروتوكول DDC. ويقوم الكمبيوتر الشخصي بالضبط والتعديل أتوماتيكيا لاستخدام هذه الشاشة.
- ◄ بروتوكول DDC مضبوط مسبقاً للوضع RGB (RGB قياسى أنالوج). والوضع HDMI (HDMI رقمي ديجيتال). • عند اللزوم، أضبط أوضاع ضبط الشاشة وظيفياً عل أساس التوصيل
- - عقد المروم.
     والتشغيل الفوري.
     إذا كانت بطاقة الرسوم بالجهاز لا تخرج RGB رقميًا وتماثليًا في وقت واحد، فقم بتوصيل RGB أو HDMI IN المالاً
     المال HDMI IN وقت واحد، فقم بتوصيل RGB أو RGB الجهاز.
- ◄ إذا كانت البطاقة الرسومية في الكمبيوتر الشُخصي تقوم بإخراج RGB رقمي وقياسي في نفس الوقت، أضبط الشاشة على RGB أو HDMI (يتم ضبط الوضّع الأخر من جانب الشاشة تلقائياً على وضع
- التوصيلُ والتشغيل الفوري). ◄ قد يؤدي استخدام كابل RGB-PC أطول من اللازم إلى إحداث بعض التشويش على الشاشة. وينصح باستخدام كابل طولة أقل من ٥ أمتار، حيث يوفر هذا الطول أفضل جودة للصورة.
- فى مصادر الدخل صغة و نطفة/قبط، يمكنك تحديد وضع ضاً (الممبيوتر) أو بيئط (التليفزيون الرقمي) عند إدخال الإشارات التالية:

# إعداد الأجهزة الخارجية

## إعداد الشاشة لوضع الكمبيوتر (PC)

### Auto config. (التهيئة التلقائية) (وضع RGB فقط)

لضبط موضع الصورة تلقائيًا وتقليل اهتزاز الصورة.

رغم أن الصورة لا تزال غير صحيحة، فإن الجهاز يعمل بشكل جيد لكنه يحتاج إلى مزيد من الضبط.

#### التهيئة التلقائية

٣

0

تستخدم هذه الوظيفة للضبط التلقائي لموضع الشاشة وضبط الخطوط الرأسية وتركيز العرض. ستكون الصورة المعروضة غير ثابتة لثوانُ قليلة عندما تكون وظيفة Auto-configuration (التهيئة التلقائية) قيد التقدم.

👔 اضغط على الزر < ، ثم استخدم الزر < \ < لاختيار Screen (الشاشة).

اضغط على الزر < ، ثم استخدم الزر < \ < لاختيار Auto config. (التهيئة التلقائية).

فضغط على الزر < لبد، Auto config. (التهيئة التلقائية).</li>
 عند اكتمال Auto config (التهيئة التلقائية)، تظهر OK (موافق) على الشاشة.
 إذا كان وضع الصورة لا يزال غير صحيح: فحاول إجراء الضبط التلقائي مرة أخرى.

إذا كانت الصورة بحاجة إلى مزيد من الضبط بعد Auto adjustment.
 (الضبط التلقائي) في وضع RGB، فبإمكانك ضبط Manual config.
 (التهيئة اليدوية).

اضغط على الزر EXIT للعودة إلى وضع المشاهدة العادية.

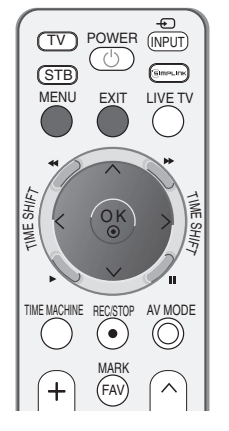

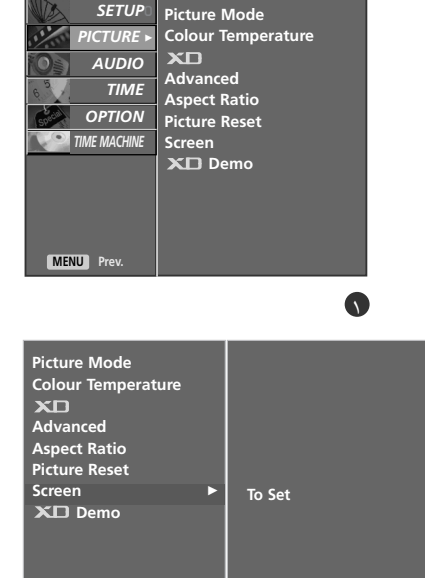

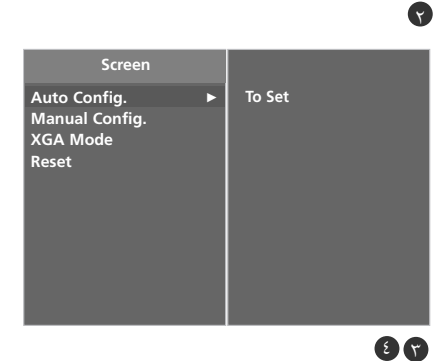

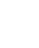

#### PICTURE ► Colour Temperature ХD AUDIO Advanced TIME Aspect Ratio OPTION Picture Reset 🔍 TIME MACHINE Screen MENU Prev Picture Mode **Colour Temperature** Advanced Aspect Ratio Picture Reset Screen To Set XD Demo

(INPUT) POWER

GIRLIN

AV MODE

 $\bigcirc$ 

 $\wedge$ 

Picture Mode

(TV) (STB)

MENU

EXIT LIVE TV

 $(\bullet)$ 

MARK (FAV)

SETUP

+

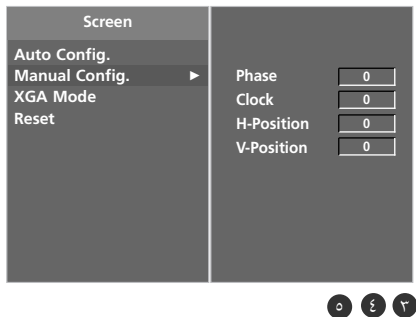

3

ضبط تركيز العرض (Phase) والخطوط الرأسية ( Clock) وموضع الشاشة (Position)

إذا لم تكن الصورة واضحة بعد الضبط التلقائي وخاصة إذا كانت الشخصيات لا تزال ترتعش: فاضبط الصورة يدويًا.

لتصحيح حجم الشاشة: اضبط Clock (ضبط الخطوط الرأسية).

تعمل هذه الوظيفة في الأوضاع التالية: RGB أو COMPONENT (المكون) HDMI , (1080p/1080i/720p/576p/480p) (1080p/1080i/720p/576p/480p)

ولا يتوفر استخدام وظائف Phase (تركيز العرض) أو Clock (ضبط الخطوط الرأسية) في أَوْضَاع COMPONENT (المكونُ) (1080p/1080i/720p/576p/480p)، أَو .(1080p/1080i/720p/576p/480p) HDMI

(ضبط الخطوط الرأسية) Clock تستخدم هذه الوظيفة في تقليل أية أشرطة رأسية أو خطوط تظهر في خلفية الشاشة. ويتم تغيير حجم الشاشة الأفقى أيضًا. Phase (تركيز العرض) تتيح لك هذه الوظيفة إزالة أي تشويش أفقى وتنقية أو توضيح صورة الشخصيات.

اضغط على الزر MENU (القائمة) ثم استخدم الزر </ </ 
</p> ( )PICTURE (الصورة).

- اضغط على الزر < ، ثم استخدم الزر < / > لاختيار Screen (الشاشة).
- اضغط على الزر < ثم الزر < \ التحديد Manual config. (التهيئة اليدوية).
  - اضغط على الزر < ثم استخدم الزر < \ < لتحديد Phase (تركيز العرض) أ ٤ Clock (ضبط الخطوط الرأسية) أو H-Position (الموضع الأفقى) أو V-Position (الموضع الرأسي).
    - اضغط على الزر < \ > لإجراء عمليات الضبط المناسبة. ( 0 )

۲

۳ )

٦

اضغط على الزر EXIT للعودة إلى وضع المشاهدة العادية.

## إعداد الأجهزة الخارجية

#### تحديد وضع WIDE (عريض) أ

لمشاهدة صورة عادية، طابق مستوى الدقة في الوضع RGB والتحديد في الوضع XGA. تعمل هذه الوظيفة في الأوضاع التالية: وضع RGB.

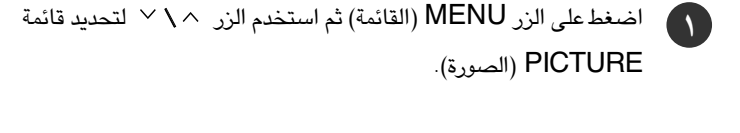

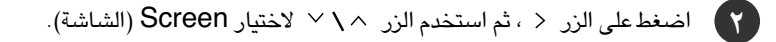

- 🕚 اضغط على الزر < ثم استخدم الزر < \ > لاختيار وضع XGA Mode.
  - ٤) اضغط على الزر < ثم استخدم الزر < \ < لاختيار دقة XGA المطلوبة.
    - اضغط على الزر EXIT للعودة إلى وضع المشاهدة العادية.

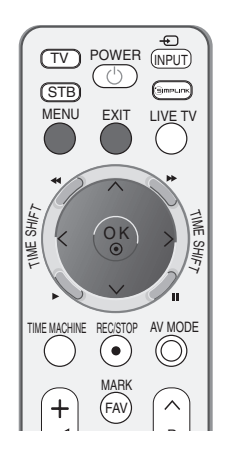

SETUP

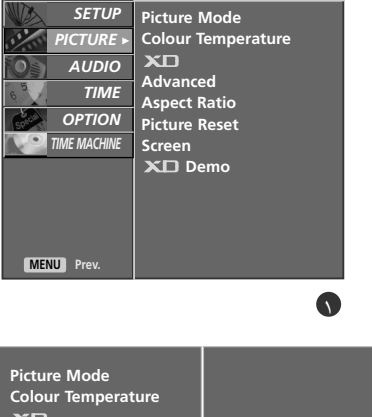

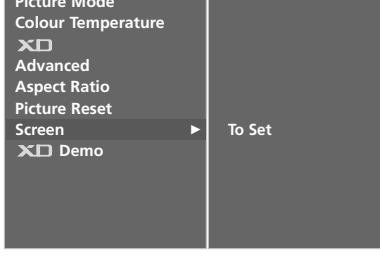

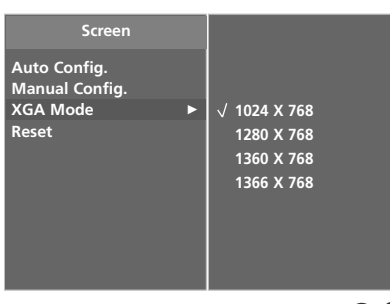

89

9

الإختيار الأولي

تعمل هذه الوظيفة في الوضع الحالي. لغرض تشعيل القيمة المضبوطة.

اضغط على الزر MENU (القائمة) ثم استخدم الزر 🔨 🗸 التحديد قائمة PICTURE (الصورة).

المنعط زر القائمة < ثم إضغط الزر < \ < لاختيار القائمة الخاصة Screen.

إضغط زر القائمة < ثم إضغط الزر </ < لاختيار القائمة الخاصة Reset. (٣)

ع اضغطعلى الزر < .

( 0 )

اضغط على الزر EXIT للعودة إلى وضع المشاهدة العادية.

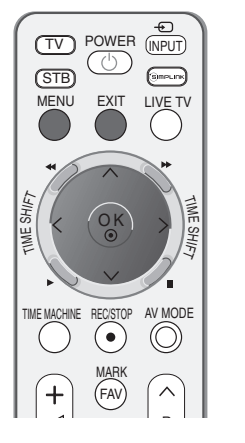

SETUP

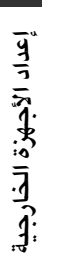

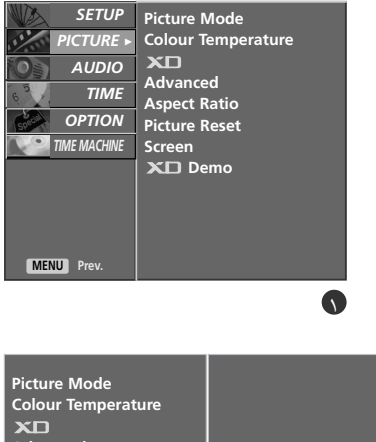

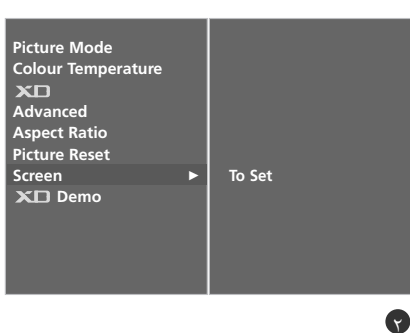

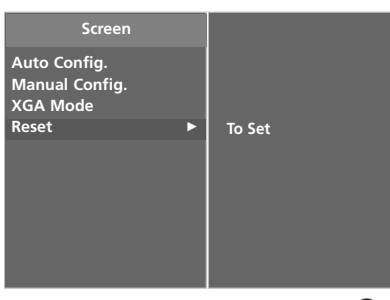

89

# مشاهدة التليفزيون / التحكم في البرامج

مفاتيح التحكم في الريموت كنترول

عند استخدام الريموت كنترول يتم توجيهه نحو حساس الريموت كنترول على الشاشة.

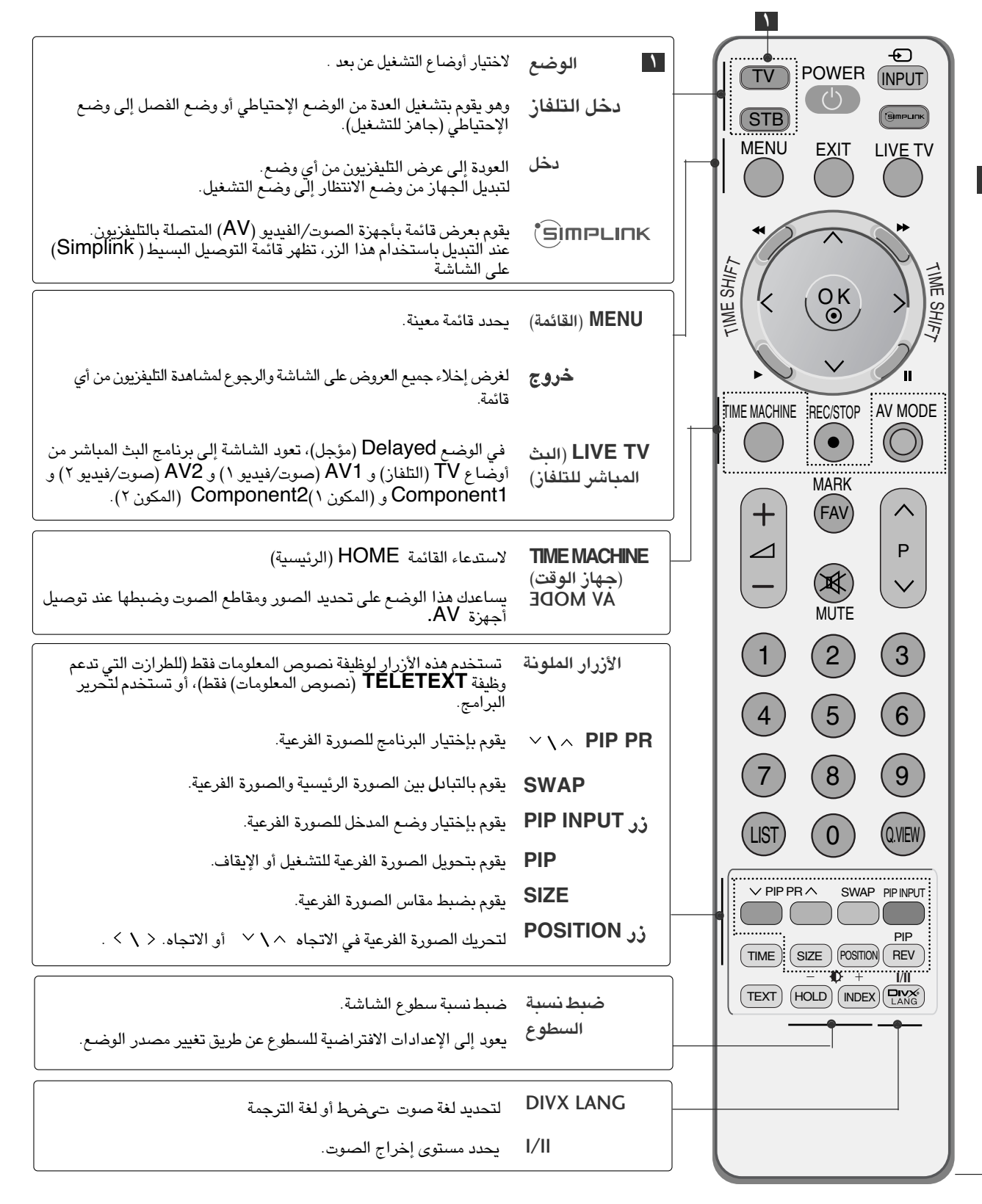

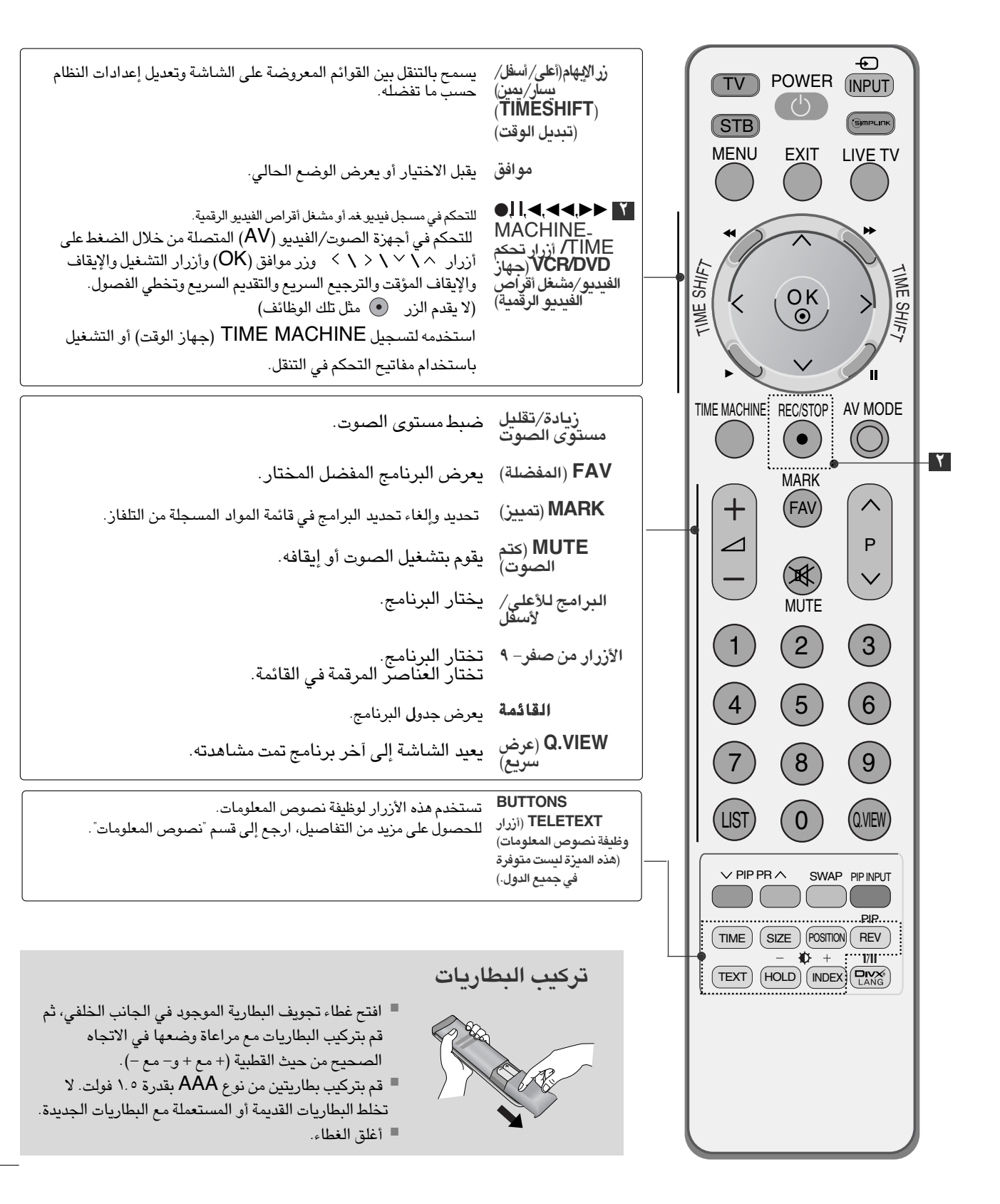

# مشاهدة التليفزيون / التحكم في البرامج

### تشغيل الشاشة

بعد تشغيل الجهاز يكون بمقدورك استخدام مميزاته المختلفة.

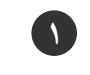

١

ضع أولاً سلك التيار بالطريقة الصحيحة. في هذه اللحظة يتحول التليفزيون إلى وضع الانتظار. ■لتشغيل التليفزيون من وضع الانتظار، اضغط على الزر ا\ل أو INPUT (الدخل) أو ▼ \▲ P (اختيار البرامج) في الجهاز، أو اضغط على الزر (اختيار البرامج) في الجهاز، أو اضغط على الزر (التليفزيون) أو INPUT (الدخل) أو \> V (زار أي رقم من (--٩) في وحدة التحكم عن بعد، فينتقل التليفزيون إلى وضع التشغيل.

#### تحديد البرامج

اضغط على الزر P أو أزرار الأرقام لتحديد رقم برنامج معين.

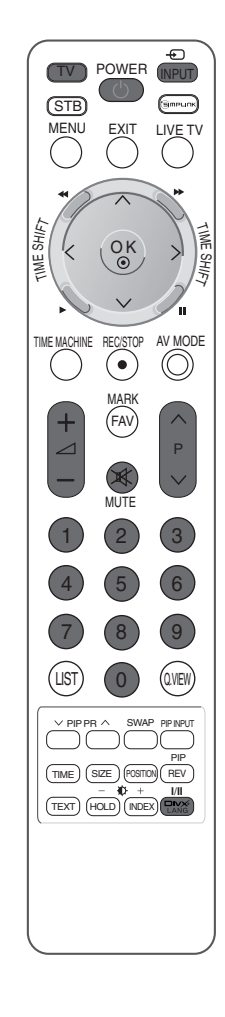

#### ضبط مستوى الصوت

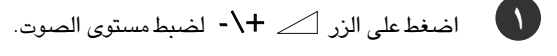

۲ لإيقاف تشغيل الصوت: اضغط على الزر MUTE (كتم الصوت).

۲۰. يمكن إلغاء هذه الوظيفة بالضغط على الزر MUTE (كتم الصوت) أو الزر / + - أو الزر / / ۱/۱.

# اختيار وضبط القوائم التي تظهر على الشاشة

قد يختلف ما يظهر على شاشة جهاز التليفزيون الخاص بك قليلاً عما يظهر في هذا الدليل.

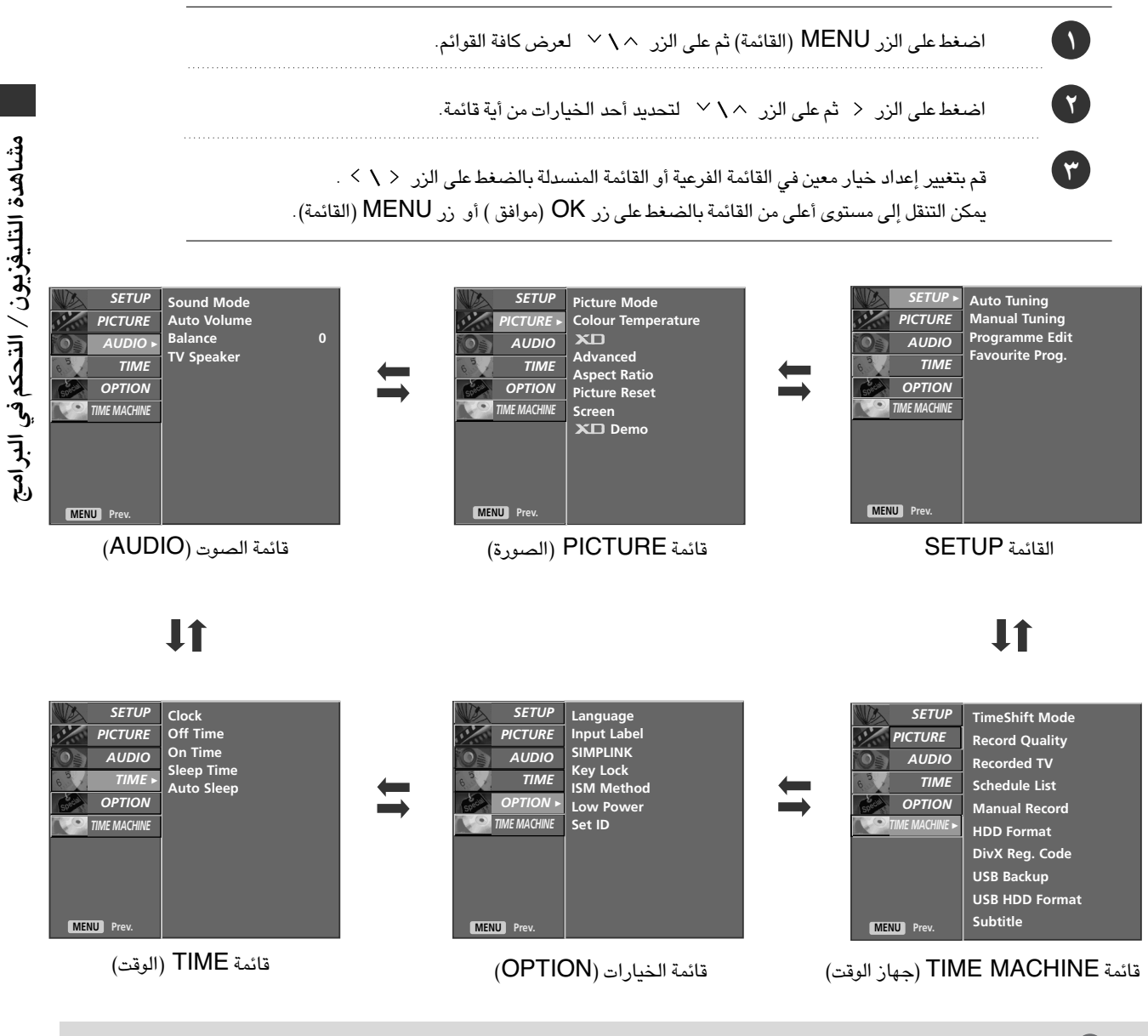

#### \rm الملاحظة

- ◄ تتيح وظيفة OSD (خيارات العرض على الشاشة ) إمكانية ضبط حالة الشاشة بسهولة حيث إنها تظهر في شكل رسومي.
- ◄ في هذا الدليل، قد تختلف وظيفة OSD (خيارات العرض على الشاشة )عن التلفاز لأنها مجرد مثال للمساعدة في تشغيل التلفاز.
  - ◄ في وضع teletext (نصوص المعلومات): لا تظهر القوائم.
  - استخدام القائمة SETUP (إعداد) غير متاح أثناء تشغيل برنامج مسجل.

# توليف البرامج تلقائيًا

يمكن تخزين ما يصل إلى ١٠٠ محطة تليفزيونية حسب أرقام البرامج (من ١ إلى ٩٩). وبمجرد انتهائك من ضبط المحطات: ستصبح قادرًا على استخدام الزر P × N أو أزرار الأرقام للبحث عن القنوات التي قمت ببرمجتها. ويمكن توليف المحطات من خلال الأوضاع التلقائية أو الأوضاع اليدوية.

يتم تخزين كافة البرامج التي يمكن استقبالها باستخدام هذه الطريقة. ويوصى باستخدام البرمجة التلقائية أثناء تركيب هذا الجهاز.

استخدام هذه الوظيفة غير متاح أثناء تسجيل برنامج.

اضغط على زر القائمة (MENU) ثم على الزر ^ \ ` لتحديد قائمة إعداد (SETUP).

اضغط على الزر < ثم الزر < \ لتحديد توليف تلقائي (Auto Tuning).

- اضغط على الزر < ثم الزر < \ التحديد System.
- ک اضغط علی الزر < \ > لتحدید قائمة نظام تلفاز: SECAM B/G ,PAL B/G : BG (أوروبا / شرق أوروبا) PAL I/II : I (المملكة المتحدة / أيرلندا) SECAM D/K ,PAL D/K : DK (شرق أوروبا)
  - M : (الولايات المتحدة / كوريا / الفلبين)
  - ن ف ف الزر ۱۰ ۲ م أو لتحديد Storage From.

) اضغط على الزر < \ > أو أزرار الأرقام لتحديد رقم بداية البرنامج في حالة استخدام أزرار الأرقام، يتم إدخال أي رقم أقل من ١٠ بوضع '٠' أمام الرقم مثل '05' في حالة إدخال الرقم

- ضغط على الزر ^ \ تحديد الخيار Start.
  - اضغط على الزر < لبدء التوليف التلقائي. يتم تخزين كافة المحطات التي يمكن استقبالها.

اضغط على زر القائمة (MENU)، لإيقاف التوليف التلقائي. عندما تنتهي عملية البرمجة التلقائية: تظهر قائمة Programme edit (تحرير البرامج) على الشاشة. انظر قسم "تحرير البرامج" لتحرير البرنامج المخزّن.

اضغط على الزر EXIT للعودة إلى وضع المشاهدة العادية.

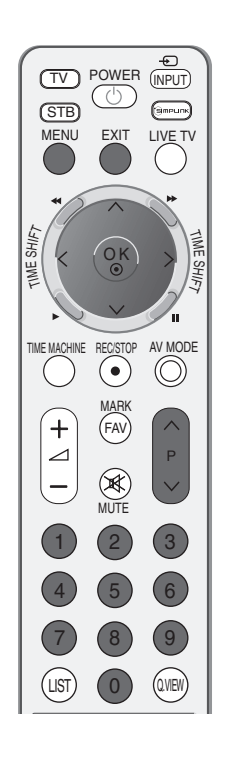

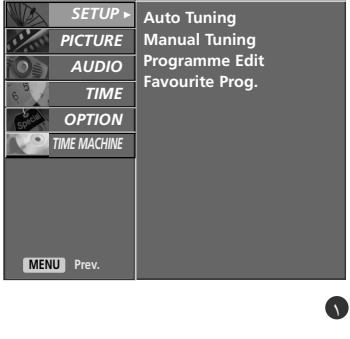

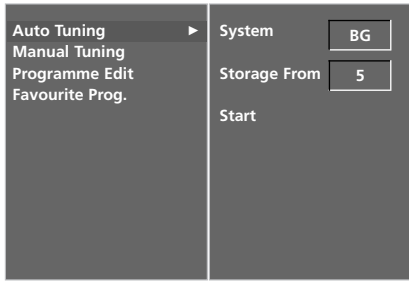

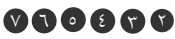

| Auto    | Tuning    |
|---------|-----------|
| Name    | C 04      |
| System  | M         |
| Storage | 1         |
|         | 0 %       |
|         | MENU Stop |
|         |           |

٣

٦

Λ

**۹** `
# توليف البرامج يدويًا

تتيح لك البرمجة اليدوية ضبط المحطات يدويًا وترتيبها بالشكل الذي ترغبه. استخدام هذه الوظيفة غير متاح في وضع TimeShift Mode On (تشغيل وضع تبديل الوقت). استخدام هذه الوظيفة غير متاح أثناء تسجيل برنامج.

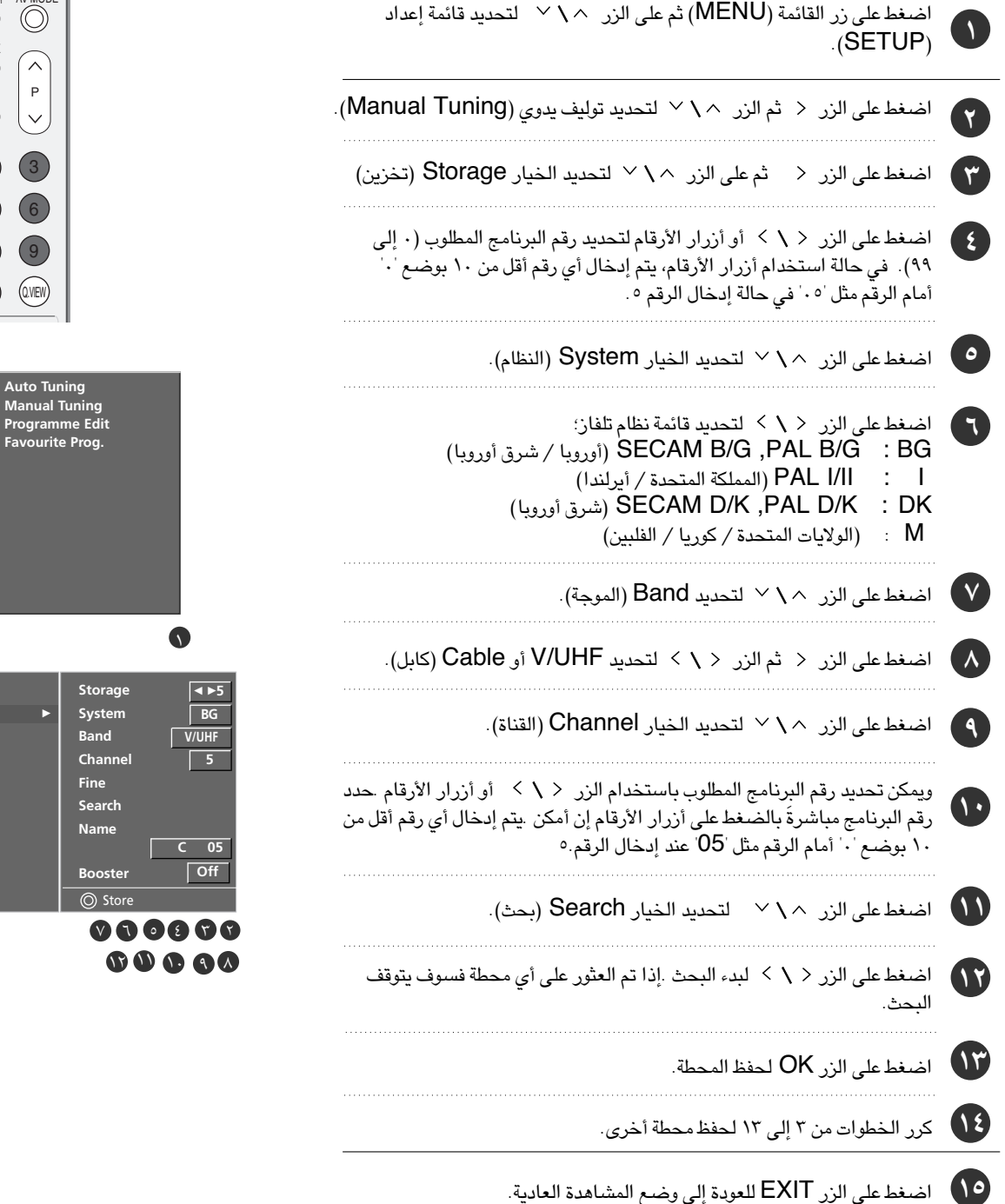

Gmeunk

 $\wedge$ 

Р

X

(Q.VIEW)

Auto Tuning

Manual Tuning

REC/STOP

FAV

MUTE

(0)

+

\_

(LIST)

PICTURE

AUDIO

MENU Prev

TIME OPTION

EXIT LIVE TV

(STB)

MENU

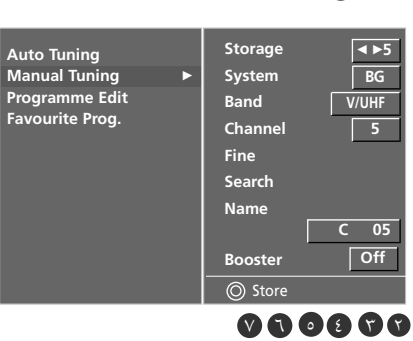

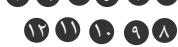

## مشاهدة التليفزيون / التحكم في البرامج

ضبط القنوات

عادة ما يلزم ضبط القنوات في حالة ما إذا كان الاستقبال ضعيفًا.

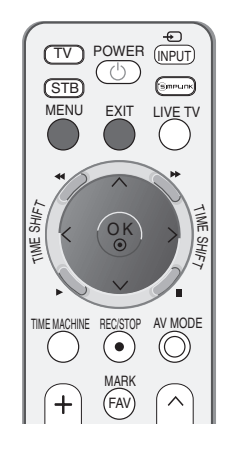

| اضغط على زر القائمة (MENU) ثم على الزر ٨ \ ٧ لتحديد قائمة إعداد<br>(SETUP).             | 1 |
|-----------------------------------------------------------------------------------------|---|
| اضغط على الزر < ثم الزر < \ لتحديد توليف يدوي (Manual Tuning).                          | 7 |
| اضغط على الزر < ثم على الزر < \ < لتحديد الخيار Fine.                                   | ٣ |
| اضغط على الزر < \ > لإجراء الضبط الدقيق للحصول على أفضل جودة للصورة والصورة.<br>والصوت. | 2 |
| اضغط على الزر OK لحفظ المحطة.                                                           | 0 |

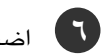

اضغط على الزر EXIT للعودة إلى وضع المشاهدة العادية.

| THETOME         | manaan   | lannig  |       |
|-----------------|----------|---------|-------|
| AUDIO           | Program  |         |       |
| 6 TIME          | Favourio | e riog. |       |
| ΟΡΤΙΟΝ          |          |         |       |
| TIME MACHINE    |          |         |       |
|                 |          |         |       |
|                 |          |         |       |
|                 |          |         |       |
|                 |          |         |       |
| MENU Prev.      |          |         |       |
|                 |          |         | •     |
|                 |          |         |       |
|                 |          | Storage | 5     |
| Auto Tuning     |          | System  |       |
| Programme Edit  |          | Pand    |       |
| Favourite Prog. |          | Channel | V/UHF |
|                 |          | Channel | 5     |
|                 |          | Fine    | ◄ ◄   |
|                 |          | Search  |       |
|                 |          | Name    |       |
|                 |          |         | C 05  |
|                 |          | Booster | Off   |
|                 |          |         |       |

SETUP ► Auto Tuning

0077

مشاهدة التليفزيون / التحكم في البرامج

### تعيين اسم محطة

يمكن تعيين اسم محطة يتألف من خمسة حروف لكل رقم برنامج.

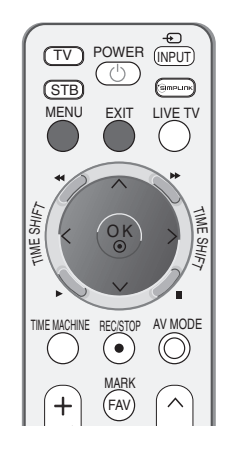

SETUP ► PICTURE

AUDIO

TIME

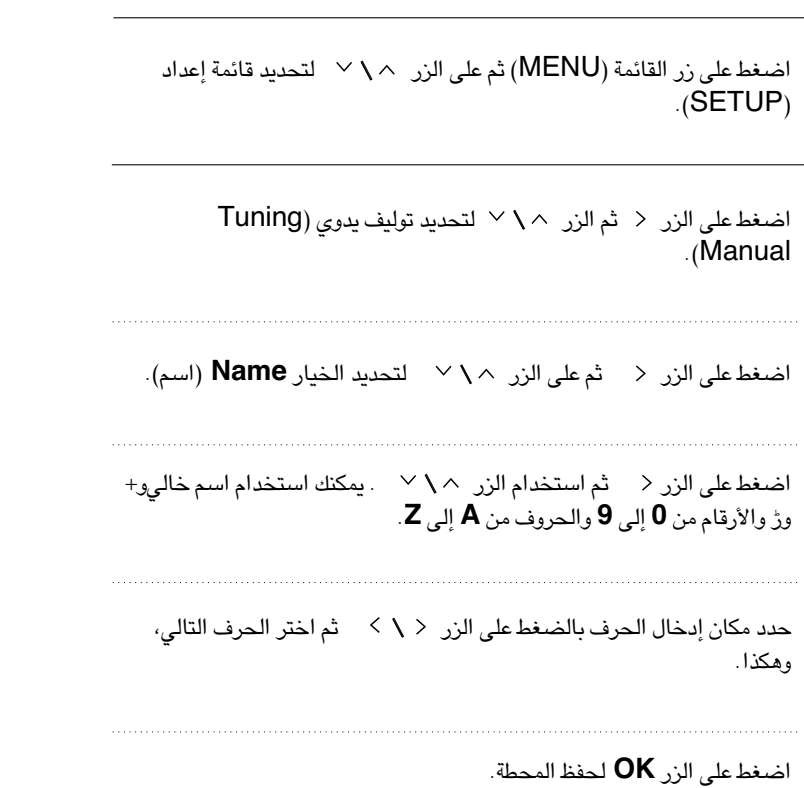

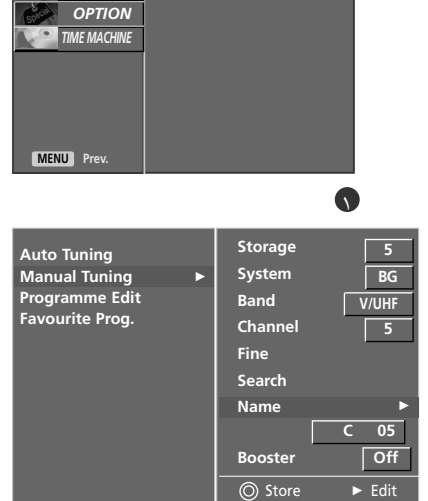

Auto Tuning Manual Tuning Programme Edit Favourite Prog.

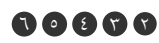

اضغط على الزر EXIT للعودة إلى وضع المشاهدة العادية.

 $( \mathbf{1} )$ 

۲

(٣)

٤

0

(7)

مشاهدة التليفزيون / التحكم في البرامج

## وظيفة الـ Booster

في بعض الموديلات فإن جهاز تقوية الإشارة بوستر في وشكل وظيفة اختيارية. الجهاز المزود بوحدة تقوية الإشارة بوستر هو وحده الذي يمكنه أداء هذه الوظيفة.

إذا كان الاستقبال ضعيفاً في المساحات البعيدة عن إشارة التليفزيون يتم تحويل جهاز تقوية الإشارة إلي وضع التشغيل. إذا كانت حالة الصورة جيدة ! يجب عدم اختيار البوستر في وضع التشغيل.

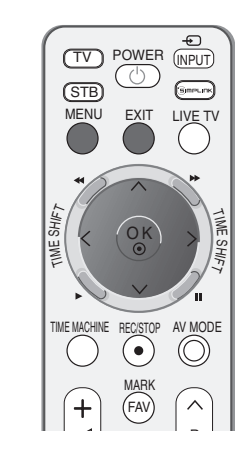

۲

اضغط على زر القائمة (MENU) ثم على الزر < \lambda \left ( MENU ) ثم على الزر <p> (SETUP) .

اضغط على الزر < ثم الزر < \ لتحديد توليف يدوي (Tuning). Manual).

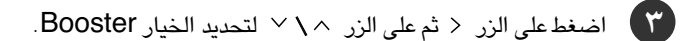

Off اضغط على الزر < ثم الزر < \ > لتحديد الخيار On (تشغيل) أو Off (إيقاف).

وضع المشاهدة العادية. المعادية الى وضع المشاهدة العادية.

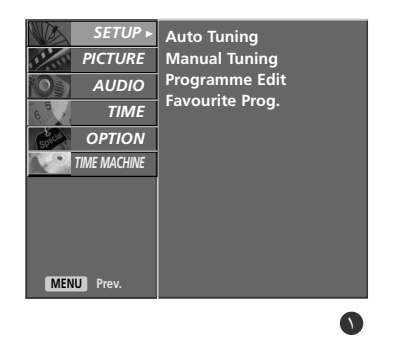

| Auto programme       | Storage 5     |
|----------------------|---------------|
| Manual programme 🔹 🕨 | System BG     |
| Programme edit       | Band V/UHF    |
| Favourite prog.      | Channel 5     |
|                      | Fine          |
|                      | Search        |
|                      | Name          |
|                      | C 05          |
|                      | Booster ◀► on |
|                      | Store         |
|                      |               |

### تحرير البرامج

تتيح لك هذه الوظيفة حذف البرامج المخزّنة أو تجاوزها . يمكنك أيضًا نقل بعض المحطات إلى أرقام برامج أخرى أو إدراج بيانات محطة خالية داخل رقم البرنامج المحدد .

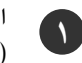

۲

٣

٤)

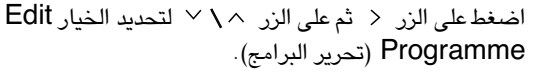

اضغط على الزر < لعرض Programme Edit (قائمة تحرير البرمجة).

#### حذف برنامج معین

- ١. حدد برنامجًا تريد حذفه بالضغط على الزر 
   ١. ضغط على الزر الأحمر مرتين.
- ية حذف البرنامج المحدد، ويتم نقل كافة البرامج التالية له موضعًا واحدًا للأعلى.

#### 🔳 نسخ برنامج معين

١. حدد برنامجًا تريد نسخه بالضغط على الزر 
 ٢. اضغط على الزر الأخضر.
 يتم نقل كافة البرامج التالية له موضعًا واحدًا لأسفل.

#### 🔳 نقل برنامج معين

- . حدد برنامجًا تريد نقله بالضغط على الزر </l>
   أو الزر </l>
   .
  - ٢. اضغط على الزر الأصفر.
- ٣. قم بنقل البرنامج لرقم البرنامج المراد بالضغط على الزر 
   ٢ )
   ٢ )
  - ٤. اضغط على الزر الأصفر مرةً أخرى لإنهاء هذه الوظيفة.

#### 🔳 تخطي رقم برنامج معين

- ۱. حدد رقم برنامج ترید تجاوزه بالضغط على الزر </l>
   ۱. حدد رقم برنامج ترید تجاوزه بالضغط على الزر
  - ٢. اضغط على الزر الأزرق. يتحول لون البرنامج الذي تم تجاوزه للون الأزرق.
- ٢. اضغط على الزر الأزرق مرةً أخرى لإلغاء تجاوز البرنامج. عندما يتم تجاوز رقم برنامج معين، فهذا يعني إنه لن يمكنك تحديد هذا البرنامج بالضغط على الزر ^/ ` أثناء وضع المشاهدة العادية. إذا أردت تحديد برنامج تم تجاوزه: فأدخل رقم البرنامج مباشرةً بالضغط على أزرار الأرقام، أو حدده من قائمة تحرير البرامج أو جدول البرامج.

اضغط على الزر EXIT للعودة إلى وضع المشاهدة العادية.

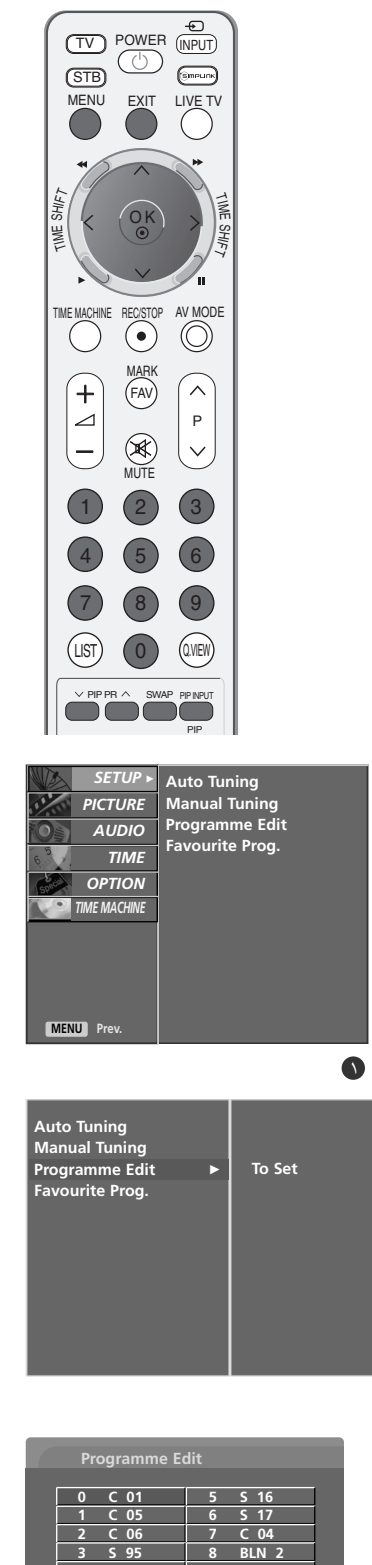

٣٩

Delete

Move
 Menu
 Pr

Copy Skip

 $\mathbf{O}$ 

# مشاهدة التليفزيون / التحكم في البرامج

## البرامج المفضلة

تتيح لك هذه الوظيفة التحديد المباشر للبرامج المفضلة.

اضغط بشكل متكرر على الزر FAV (العرض السريع) لتحديد البرامج المفضلة المخزّنة.

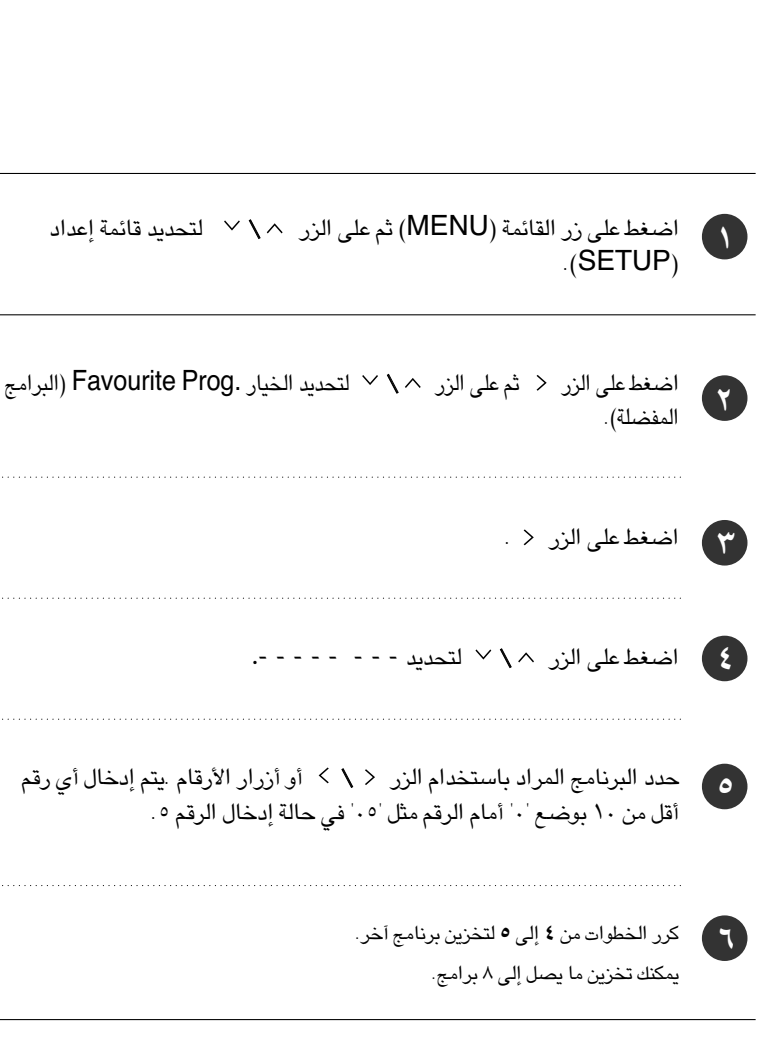

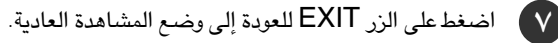

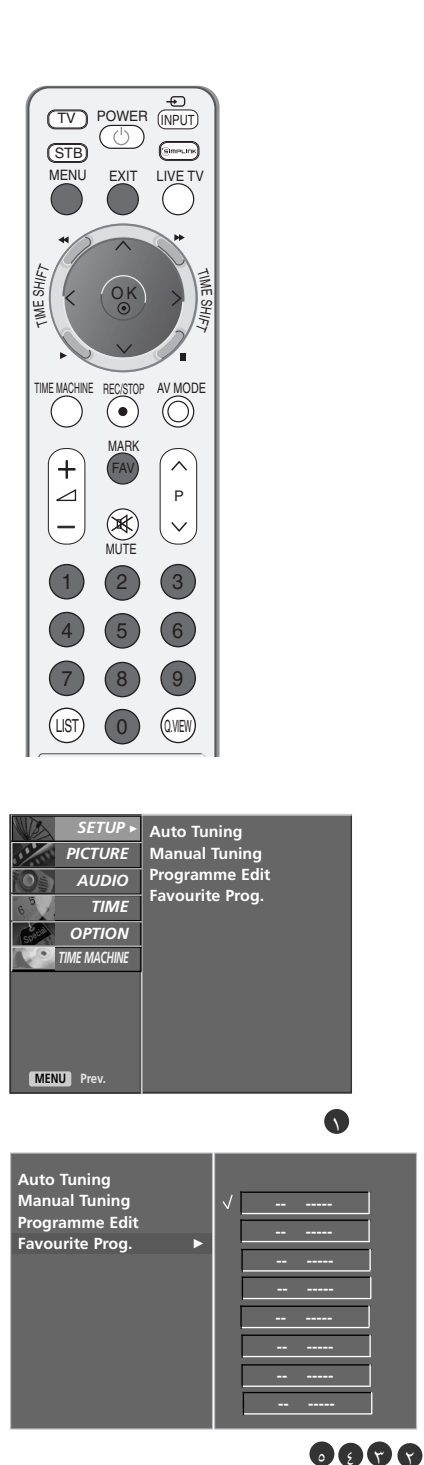

### استدعاء جدول البرامج

يمكنك فحص البرامج المخزّنة في الذاكرة عن طريق عرض جدول البرامج.

#### 🔳 عرض جدول البرامج

اضغط على الزر LIST (سرد) لعرض قائمة Programme list (جدول البرامج). يتم عرض جدول البرامج على الشاشة.

### 🛿 ملاحظة

B. قد تجد أن هناك بعض البرامج تتخذ اللون الأزرق. ويعني ذلك أن تلك البرامج تم تجاوزها عن طريق البرمجة التلقائية أو في وضع تحرير البرامج.
D. تشير بعض البرامج المعرفة بأرقام قنوات موضحة في جدول البرامج إلى أنه لم يتم تعيين اسم محطة لتلك البرامج.

#### ■ تحديد برنامج في قائمة البرامج

حدد برنامجًا من الجدول بالضغط على الزر م \ \ أو الزر < \ > . ثم اضغط على الزر OK (موافق). ينتقل التليفزيون إلى رقم البرنامج الذي تم اختياره.

#### ■ تصفح جداول البرامج

هناك ١٠ جداول للبرامج تحتوي على ١٠٠ برنامج. يؤدي الضغط المتكرر على الزر مم \ ` أو الزر < \ > إلى قلب الصفحات.

اضغط على الزر LIST للعودة إلى وضع المشاهدة العادية.

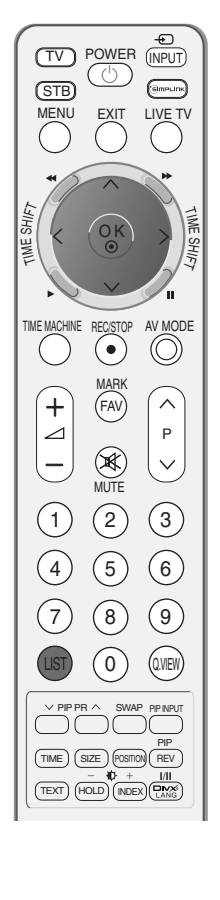

مشّاهدة التليفزيون / التحكم في البرامع

| Programme List |       |   |   |            |
|----------------|-------|---|---|------------|
| 0              |       | 5 | S | 02         |
| 1              | C 01  | 6 | S | 04         |
| 2              | C 04  | 7 | С | 08         |
| 3              | C 05  | 8 | S | 11         |
| 4              | BLN 2 | 9 | S | 28         |
|                |       |   |   |            |
|                |       |   |   | <b>⊹</b> ⊙ |

مشاهدة التليفزيون / التحكم في البرامج

## تحديد مصدر الإدخال

يضع ملصقًا لكل مصدر إدخال لا يُستخدم عند الضغط على زر INPUT (إدخال).

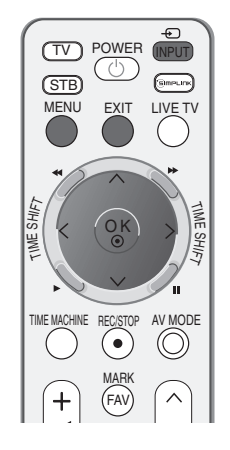

- ) اضغط على زر القائمة (MENU) ثم على الزر </ </ 
  <p>التحديد قائمة (OPTION).
- Input Label اضغط على الزر < ثم الزر < \ > لتحديد الخيار Input Label.
- اضغط على زر < ثم استخدام الزر ^ \ \ لتحديد المصدر. AV1 أو AV2 أو Component1/2 أو HDMI1/DVI أو HDMI2 أو HDMI2 أو HDMI2.
  - ٤ اضغط على الزر < ثم استخدم الزر < \ > لتحديد العلامة.
    - م اضغط على الزر EXIT للعودة إلى وضع المشاهدة العادية.

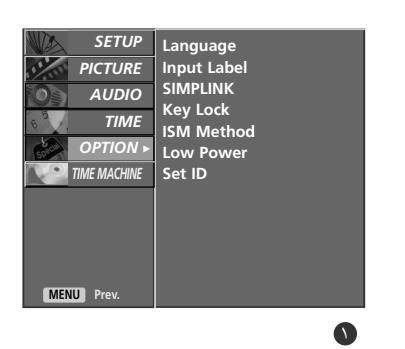

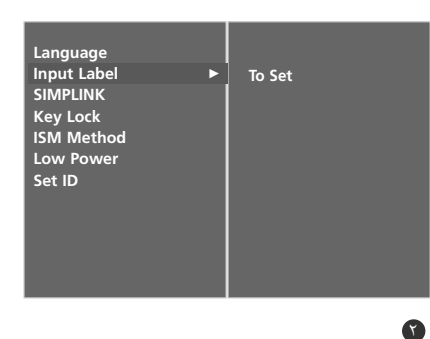

| AV1 →<br>AV2 Component1 Component2 RGB Satellite HDMI1/DVI Game HD-DVD Box Game HD-DVD BUI2 HDMI3 PC HD-DVD BUILtrav | Input Label                                                                  |                                                                                                    |
|----------------------------------------------------------------------------------------------------|------------------------------------------------------------------------------|----------------------------------------------------------------------------------------------------|
| Dianay                                                                                                    | AV1<br>AV2<br>Component1<br>Component2<br>RGB<br>HDMI1/DVI<br>HDMI2<br>HDMI3 | <ul> <li>✓ Off</li> <li>VCR</li> <li>DVD</li> <li>Set Top Box</li> <li>Satellite</li> <li>Cable Box</li> <li>Game</li> <li>PC</li> <li>HD-DVD</li> <li>Blu-ray</li> </ul> |

يمكن ضبط التليفزيون بحيث يجب استخدام وحدة التحكم عن بُعد للتحكم فيه. يمكن استخدام هذه الميزة لمنع المشاهدة غير المصرح بها.

تمت برمجة هذا الجهاز بحيث يتذكر آخر خيار تم ضبطه عليه حتى إذا تم إيقاف تشغيله.

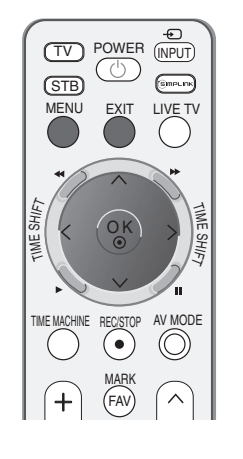

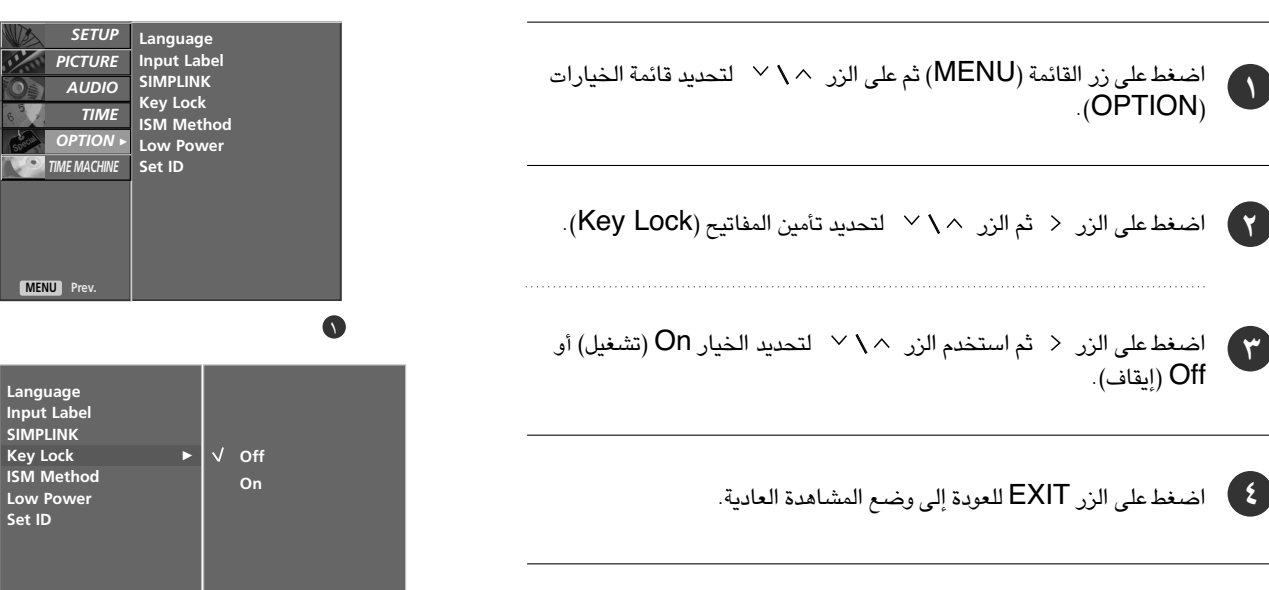

6 6

ملاحظة

١.

( 7

( ٣)

- ◄ عند ضبط وظيفة تأمين المفاتيح (Key Lock) على تشغيل (On)، في حالة إيقاف تشغيل جهاز التليفزيون، اضغط على الزر I / <sup>(</sup> أو زر الإدخال (INPUT) أو زر ▼ / ♦P الموجود على الجهاز أو أزرار التَشغيل (POWER) أو الإدخال (INPUT) أو التليفزيون (TV) أو \ \ \ P \ \ 1

  I of the point of the point o
- ◄ عند ضبط وظيفة تأمين المفاتيح (Key Lock) على تشغيل (On)، تظهر عبارة تشغيل تأمين المفاتيح (Key Lock On) 🛆 ) على الشاشة. فى حالة الضغط على أى زر بلوحة التحكم الأمامية أثناء مشاهدة التليفزيون.

مشاهدة التليفزيون / التحكم في البرامج

## وضم الصات/الفيصيا

يمكنك تحديد أفضل الصور والأصوات عند توصيل أجهزة AV (صوت/فيديو) بإشارة دخل خارجية.

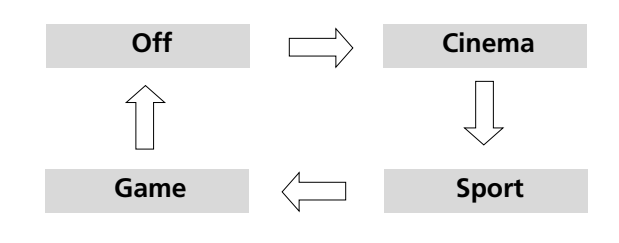

اضغط بشكل متكرر على زر AV MODE (وضع الصوت/الفيديو) لتحديد مصدر الإشارة المرغوبة.

 في حالة تحديد Cinema Mode (وضع السينيما) في وضع الصوت/الفيديو، يتم تحديد وضع السينيما مع Picture Mode (وضع الصورة) و Sound Mode (وضع الصوت) في قائمة PICTURE (الصورة) وقائمة AUDIO (الصوت) على التوالي.

• في حالة اختيار "Off" (إيقاف) في وضع الصوت/الفيديو, يتم تحديد إعدادات الصورة التي قمت بضبطها بشكل أولى.

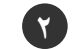

٢ اضغط على زر EXIT (رجوع) للانتقال إلى شاشة القائمة السابقة.

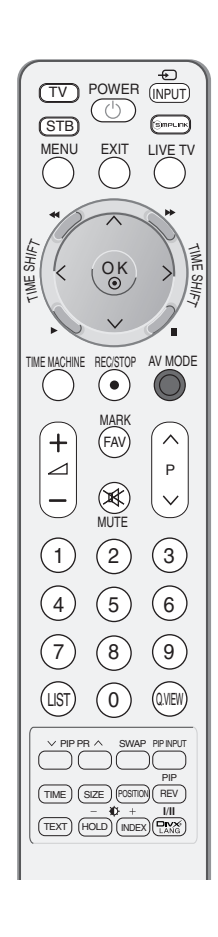

# SIMPLINK

تعمل هذه الوظيفة فقط مع الأجهزة التي تحمل شعار SIMPLINK . يُرجى التآكد من وجود شعار SIMPLINK .

قد لا يعمل المنتج على نحو سليم عند استخدامه مع المنتجات الأخرى المزودة بوظيفة HDMI-CEC.

تتيح هذه الوظيفة إمكانية تشغيل أجهزة (الصوت/الفيديو) AV الأخرى المتصلة بالشاشة عبر كابل HDMI والتحكم فيها دون الحاجة إلى إعدادات وكابلات إضافية.

في حالة عدم الرغبة في وجود قائمة التوصيل البسيط ( SIMPLINK)، حدد الخيار إيقاف (Off).

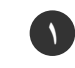

اضغط على زر القائمة (MENU) ثم على الزر </ </ لتحديد قائمة الخيارات (OPTION).

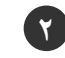

اضغط على الزر < ثم الزر < \ لتحديد خيار التوصيل البسيط (PLINK- SIM).

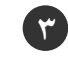

اضغط على الزر < ثم استخدم الزر < \ < لتحديد الخيار On (تشغيل) أو Off (إيقاف).

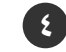

اضغط على الزر EXIT للعودة إلى وضع المشاهدة العادية.

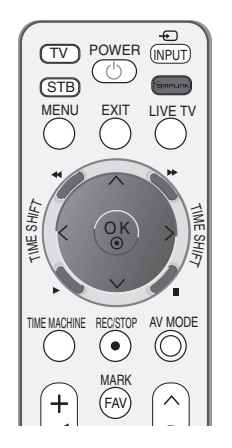

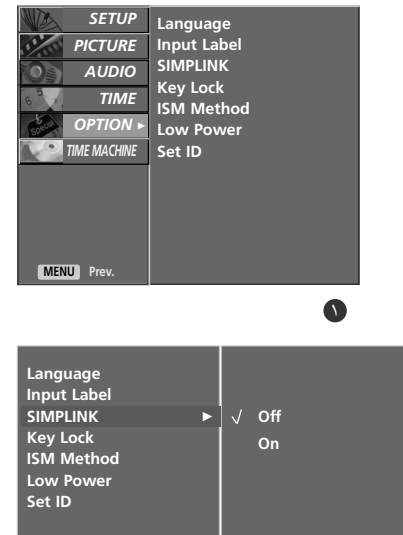

# مشاهدة التليفزيون / التحكم في البرامج

### وظائف التوصيل البسيط (Simplink)

#### تشغدل القرص

تتحكم هذه الوظيفة في أجهزة الصوت/الفيديو (AV) المتصلة من خلال الضغط على أزرار </ < / < / > زر موافق (OK) وأزرار التشغيل والإيقاف والإيقاف المؤقت والترجيع السريع والتقديم السريع وتخطى الفصول (لا يوفر الزر 💿 مثل تلك الوظائف)

التشغيل المياشين بعد توصيل أجهزة الصوت/الفيديو (AV) بالتليفزيون، يمكن للمستخدم التحكم في هذه الأجهزة مباشرة وتشغيل الوسائط دون الحاجة إلى إعدادات إضافية.

> تحديد جهاز الصوت/الفيديو (AV) تتيح هذه الوظيفة إمكانية تحديد أحد أجهزة (الصوت/الفيديو) AV المتصلة بالتليفزيون وتشغيلها .

#### إبقاف تشغدل كافة الأحهزة

عند إيقاف تشغيل التليفزيون، يتم إيقاف تشغيل كافة الأجهزة المتصلة به.

تحويل إخراج الصوت تقدم هذه الوظيفة طريقة سهلة لتحويل إخراج الصوت.

\* لا يوفر الجهاز - الذي يتم توصيله بالتليفزيون عبر كابل HDMI ولكن لا يدعم خيار التوصيل البسيط - Simplink هذه الوظيفة.

### قائمة التوصيل البسيط (SimpLink)

اضغط على الزر </ </ </ > ثم الزر موافق (OK) لتحديد مصدر التوصيل البسيط (SIMPLINK) المطلوب.

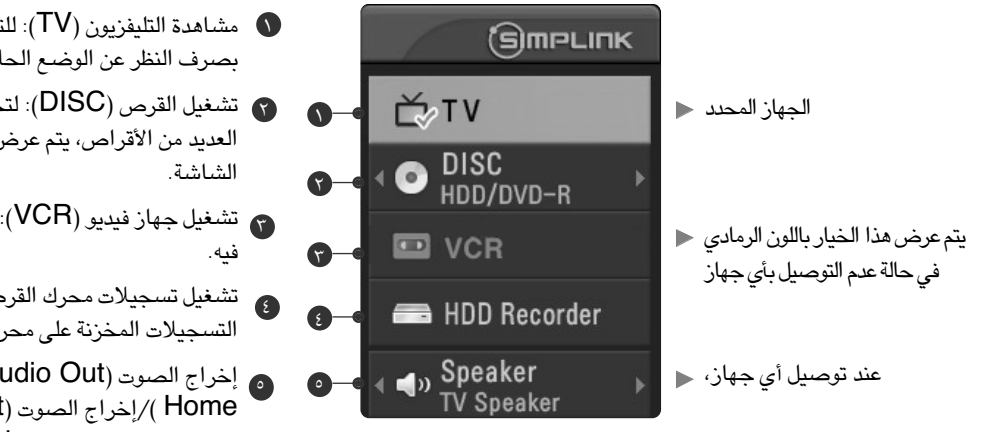

- مشاهدة التليفزيون (TV): للتبديل إلى برنامج التليفزيون السابق، بصرف النظر عن الوضع الحالى.
- تشغيل القرص (DISC): لتحديد الأقراص وتشغيلها. عند توافر العديد من الأقراص، يتم عرض أسماء الأقراص على نحو ملائم أسفل
- 👔 تشغيل جهاز فيديو (VCR): لتشغيل جهاز الفيديو المتصل والتحكم
  - تشغيل تسجيلات محرك القرص الصلب (HDD): لتشغيل التسجيلات المخزنة على محرك القرص الصلب والتحكم فيها.
- a) إخراج الصوت (Audio Out) إلى العرض المنزلي (theater Home )/إخراج الصوت (Audio Out) إلى التليفزيون (TV): لتحديد العرض المنزلى (Home theater) أو مكبر صوت التليفزيون كخيار لإخراج الصوت (Audio Out).

### • ملاحظة

- الخاص بالتليفزيون بالطرف الخافي (طرف HDMI/DVI IN أو HDMI IN الخاص بالتليفزيون بالطرف الخافي (طرف HDMI) الخاص بالتليفزيون بالطرف الخافي (طرف HDMI) الخاص بالجهاز المزود بوظيفة التوصيل البسيط (SIMPLINK) باستخدام كابل
- - عند تشغيل الأجهزة الخارجية المزودة بوظيفة التوصيل البسيط (SIMPLINK)، اضغط على زر التليفزيون (TV) الموجود ضمن زر الوضع (MODE) بجهاز التحكم عن بعد.
  - ◄ عند تبديل مصدر الإدخال باستخدام زر الإدخال (INPUT) بجهاز التحكم عن بعد، يمكن إيقاف تشغيل الجهاز الذي يتم التحكم فيه من خلال وظيفة (الترصيل البسيط) SIMPLINK.
  - ◄ عند تحديد جهاز الوسائط المزود بوظيفة العرض المنزلي أو تشغيله، يتحول مكبر الصوت تلقائيًا إلى مكبر صوت العرض المنزلي (مكبر صوت HT).
- ◄ في حالة تشغيل وظيفة SIMPLINK (التوصيل البسيط)، تُستخدم المفاتيح مثل الإيقاف / التشغيل / التوقف المؤقت / الترجيع / التقديم / تخطي الفصول لتشغيل الجهاز المزود بوظيفة SIMPLINK (التوصيل البسيط) ولا تُستخدم هذه الأزرار لميزة TIME MACHINE (جهاز الوقت).

# وضع تبديل الوقت (التوقف المؤقت وإعادة تشغيل البث المباشر للتلفاز)

- تسمح هذه الوظيفة للوحدة بتسجيل البث المباشر للتلفاز، مما يسمح بإمكانية عرضها في أي وقت.
- مع تشغيل وظيفة Timeshift، يمكنك إيقاف العرض التلفازي العادي مؤقتًا وترجيعه بدون فقد أي جزء من البث المباشر.

(إذا كانت قوة الإشارة ضعيفة، فربما لا يعمل TimeShift Mode (وضع تبديل الوقت) ووظائف Recording (التسجيل)).

- اضغط على الزر MENU (القائمة) ثم استخدم الزر ٨ / ٧ (زيادة/خفض) لتحديد القائمة TIME MACHINE.
- اضغط على الزر < ثم استخدم الزر < \ ` (زيادة/خفض) لتحديد Timeshift Mode.
  - On اضغط على الزر < ثم على الزر < \ < لتحديد الخيار On (التشغيل) أو Off (إيقاف التشغيل).
    - ع) اضغط على الزر EXIT للعودة إلى وضع المشاهدة العادية.

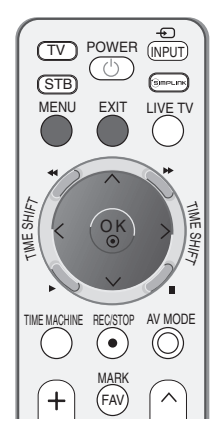

| SETUP          | TimeShift Mode |
|----------------|----------------|
| PICTURE        | Record Quality |
| AUDIO          | Recorded TV    |
| 6 TIME         | Schedule List  |
| OPTION         | Manual Record  |
| TIME MACHINE ► | HDD Format     |
|                | DivX Reg. Code |
|                | USB Backup     |
|                | USB HDD Format |
|                | Subtitle       |
| WENO Prev.     |                |

| TimeShift Mode | ► | √ Off |
|----------------|---|-------|
| Record Quality |   | On    |
| Recorded TV    |   |       |
| Schedule List  |   |       |
| Manual Record  |   |       |
| HDD Format     |   |       |
| DivX Reg. Code |   |       |
| USB Backup     |   |       |
| USB HDD Format |   |       |
| Subtitle       |   |       |
|                |   |       |

00

١

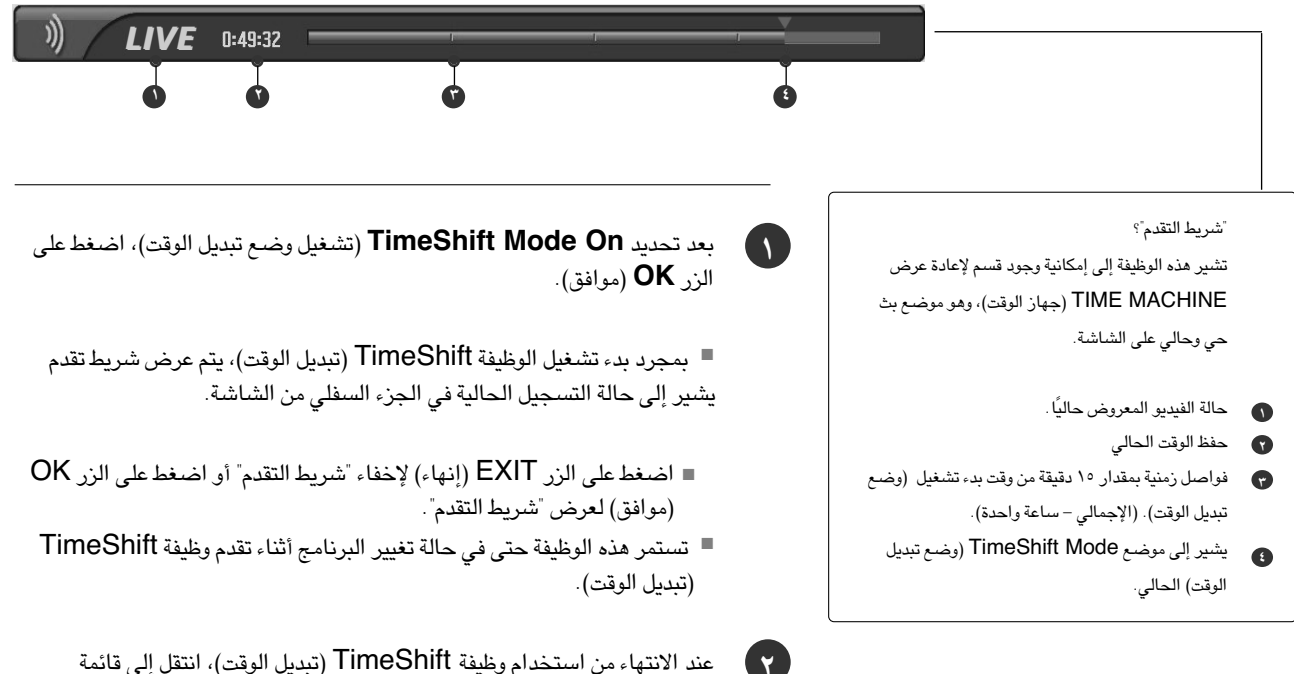

عند الانتهاء من استخدام وظيفة TimeShift (تبديل الوقت)، انتقل إلى قائمة TIME MACHINE (جهاز الوقت) وقم بإيقاف تشغيل TimeShift Mode (وضع تبديل الوقت) على الوضع Off (إيقاف).

### • ملاحظة

- ◄ TIME MACHINE (جهاز الوقت) : جهاز يسجل محتويات برنامج البث ويشغلها على قرص صلب في الجهاز أو TOP BOX (صندوق الجهاز العلوي). إذا كانت المساحة على القرص SET (صندوق الجهاز العلوي). إذا كانت المساحة على القرم الصلب المتاح صغيرة عند بدء Timeshift، يتم حذف أقدم المعلومات.
- لحفظ مساحة على القرص الصلب، لا يتم حفظ أي شيء في حالة عدم وجود إشارة.
- مساحة التخزين الإجمالية للقرص الصلب هي ١٦٠ جيجابايت. يتم الاحتفاظ بـ ٤ جيجابايت كحد أدنى لـ TimeShift Mode (وضع تبديل الوقت).
- عند تشغيل الطاقة، يستغرق الأمر ٣ دقائق كحد أقصى لبدء تشغيل HDD (محرك الأقراص المضغوطة).
  - لن تبدأ وظيفة التسجيل لبرنامج محمي ضد النسخ.

- ◄ ونظرًا لتحويل البث التناظري إلى إشارة رقمية، فقد يعرض الفيديو. الذي يحتوي على حركة سريعة "شرائط عرضية". يحدث ذلك عند ضغط الإشارة التناظرية ثم استرجاعها في الإشارة الرقمية. ستحاول الوحدة تقليل هذا التشويش الزائد للصورة.
  - عند استخدام وضع DW/PIP يتوقف Timeshift.
- یکون TimeShift Mode (وضع تبدیل الوقت) متاحاً في وضع TV (التلفاز) أو AV1 (صوت/فيديو ۱) أو AV2 (صوت/فيديو ۲) أو Component (المکون)
   (480i/480p/576i/576p/720p/1080i).
- لا يكون وضع TimeShift (تبديل الوقت) متاحًا للقنوات الصوتية فقط.
  - ایصل الحد الأقصى لحجم ملف التسجیل إلى ١٦ جیجابایت (٤ ساعات).

استخدام وظيفة تبديل الوقت (التشغيل)

- في تقدم Timeshift، يمكنها أن تقوم بتشغيل عكسي.

|       | ELAYED -0:17:58 |                                                                                                    |                          |
|-------|-----------------|----------------------------------------------------------------------------------------------------|--------------------------|
|       | و المعروض.      | يشير إلى اختلاف البث الحالي والفيدي                                                                    |                          |
|       |                 | ط على الزر ● لتأجيل TimeShift (تبديل الوقت)، يتوقف<br>TimeShift (تدريل الوقت) مرتم تسرحيل الوقت المؤجل | عند الضغر<br>عمل المظرفة |
| تشغيل | ناف تشغيل مؤقت  | المرجعي الوقع المرجعي الوقع المرجع                                                                     | عمل الوطيعة              |

استخدام جهاز التحكم عن بعد

يمكنك تغيير التشغيل لأي نقطة أثناء تشغيل البرنامج المسجل.

| عند التشغیل،<br>اضغط بشکل مستمر علی الزر (◄◄) REW (ترجیع) لزیادة السرعة ◄◄ -> ◄◄◄ -> ◄◄◄◄ -><br>-> ◄◄◄◄◄ -> ◄◄◄◄◄ .<br>اضغط بشکل مستمر علی الزر (◄► ) FF (تقدیم سریع) لزیادة السرعة ◀◀ -> ◀◀◀◀ -> ◀◀◀◀<br>-> ◀◀◀◀◀ -> ◄◄◄◄◄ .<br>ایودي الضغط علی هذه الأزرار بشکل مستمر إلی زیادة سرعة التقدیم/الترجیع.                                                                                                | ◀◀ / ▶▶ |
|----------------------------------------------------------------------------------------------------|---------|
| أثناء التشغيل، اضغط على الزر (Pause (II) (إيقاف مؤقت).<br>■ يتم عرض الشاشة الثابتة.<br>■ اضغط بشكل متكرر على الزر (Pause (II) (إيقاف مؤقت) للتقدم إطارًا بإطار.<br>■ اضغط على الزر (II) Pause (إيقاف مؤقت) ثم است تخدم الزر ( <  ) FF (تقديم سريع) للحركة<br>البطيئة (عند عرض  ا ).<br>■ اضغط على الزر (II) Pause (إيقاف مؤقت) ثم است تخدم الزر ( >  ) REW (تقديم سريع) للحركة<br>البطيئة (عند عرض  ). | II      |
| عند استخدام الزر < \ > أثناء التشغيل، يمكن عرض المؤشر على الشاشة.                                                                                                    |         |
| اضغط على الزر (► ) PLAY (تشغيل) مرة أخرى للعودة إلى وضع التشغيل العادي.                                                                                                    | PLAY(►) |
| إذا كنت ترغب في العودة إلى البث المباشر الحالي، فاضغط على الزر .                                                                                                    | LIVE TV |

## تهيئة القرص الصلب

لمسح كافة البرامج وتهيئة القرص الصلب.

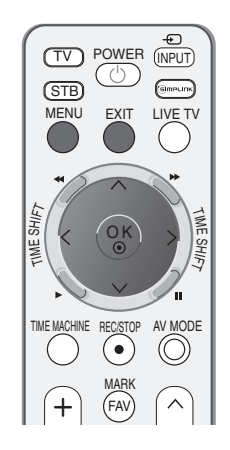

SETUP

AUDIO

OPTION

MENU Prev

TimeShift Mode

Record Quality Recorded TV Schedule List

Manual Record

DivX Reg. Code

HDD Format

USB Backup USB HDD Format

Subtitle

TIME

PICTURE

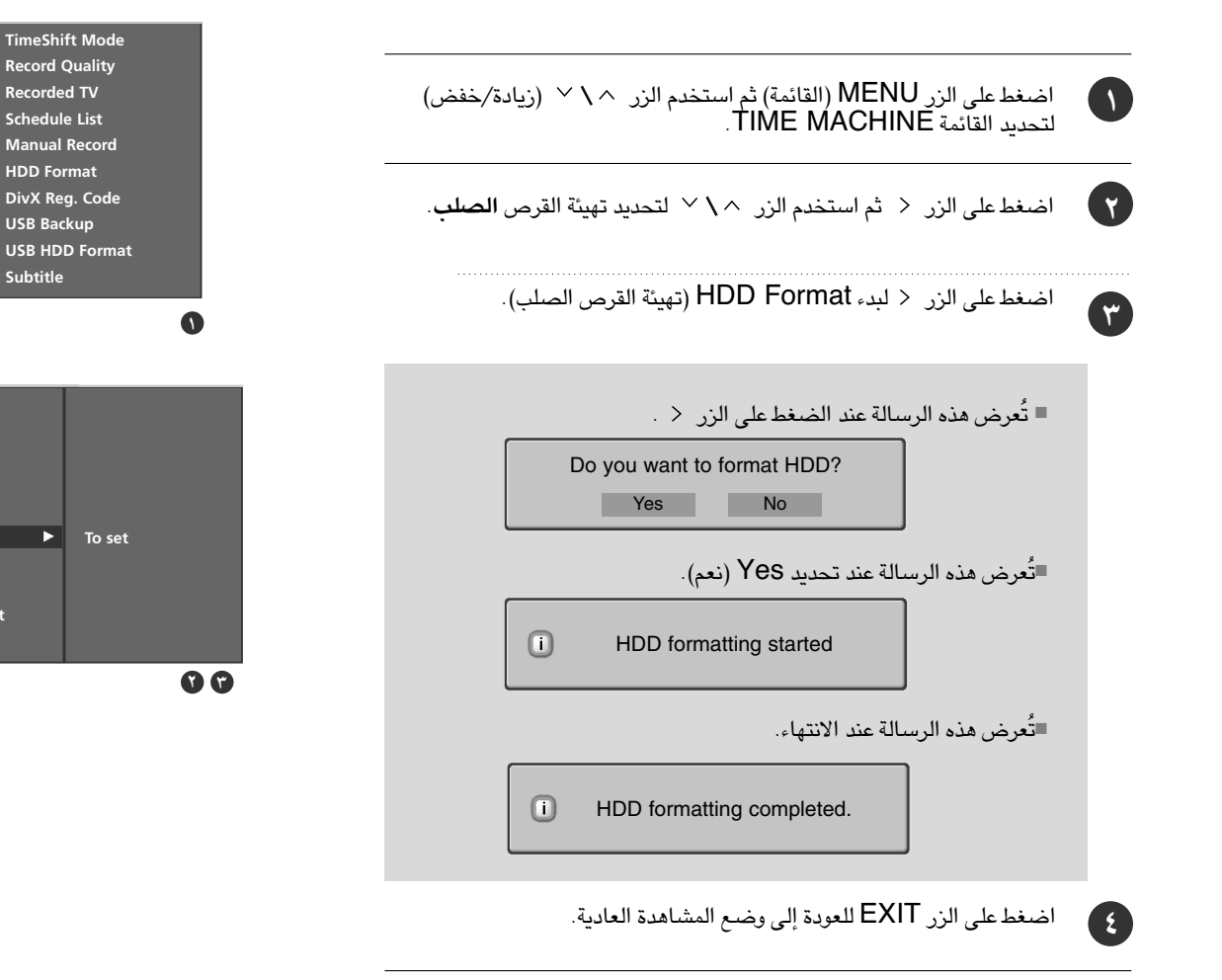

## التسجيل الفوري

استخدم هذا البرنامج لتسجيل البرنامج الذي تشاهده على الشاشة الرئيسية.

### (التسجيل الفورى) / Record Instant

تقوم هذه الوظيفة بتسجيل البرنامج المعروض حاليًا •

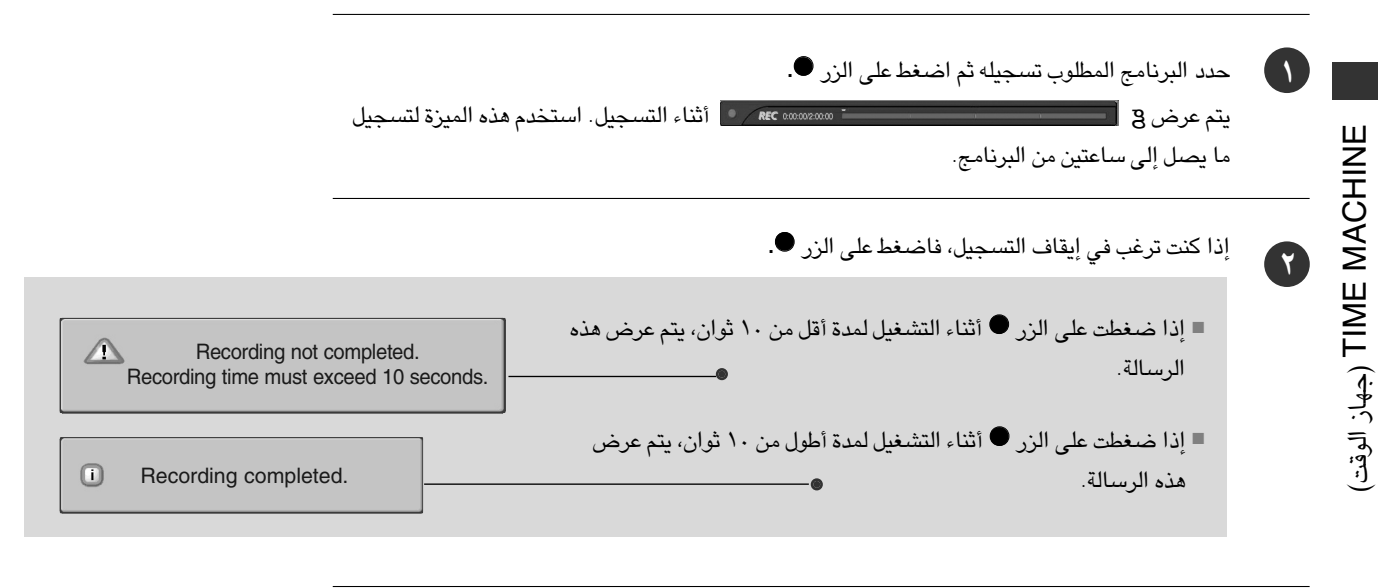

يمكنك إضافة/تقليص وقت التسجيل بالضغط على الزر ● أثناء التسجيل. اضغط على < \ > بشكل مستمر لإضافة/تقليص وقت التسجيل. في كل مرة يتم الضغط فيها على الزر < \ > تتغير مدة التسجيل كما هو موضح أدناه.

+۱۰دقائق > +۲۰ دقیقة > +۳۰ دقیقة > +۰۰ دقیقة > +۰۰ دقیقة > +۰۰ دقیقة > +۰۰ دقیقة > +۰۰ دقیقة بدون تغییر -۱۰دقائق > -۲۰ دقیقة > -۳۰ دقیقة > -۰۰ دقیقة > -۰۰ دقیقة > -۰۰ دقیقة > -۰۰

| وقت النسجيل الرائد المصاف إلى الصبط الحالي يساوي وقت النسجيل الدلهاني. |   |
|------------------------------------------------------------------------|---|
| بعد ضبط وقت التسجيل، حدد OK (موافق). سيتم عرض شريط الحالة.             | ٤ |
| إجمالي وقت التسجيل                                                     |   |
| • <b>REC</b> 0:00/2:00:00                                              |   |

. . . . . . . . . .

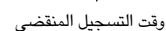

اضغط على الزر EXIT (خروج) لإخفاء شريط الحالة. اضغط على الزر OK (موافق). لعرض شريط الحالة.

) يتوقف التسجيل عند الوصول للمدة المحددة أو عند الضغط على الزر ●.
بالرغم من توقف التسجيل، تبقى ميزة Timeshift نشطة.

### 🛚 ملاحظة

٥

- عند التسجيل، إذا أصبحت مساحة التخزين المتاحة صغيرة، فسيتم إيقاف التسجيل تلقائيًا.
  - سيتم حفظ التسجيلات الأقل من ١٠ ثوان.
- ◄ لحفظ مساحة القرص أثناء بث التسجيل، لن يتم حفظ بيانات إذا لم تكن هناك إشارة.
  - لن تبدأ وظيفة التسجيل لبرنامج محمي ضد النسخ.
    - ◄ يختلف الوضع المعروض قليلاً عن الوقت الفعلى.
- إذا لم تكن هناك إشارة أو مصدر فيلمي، يختلف الوقت المعروض قليلاً عن الوقت الفعلى.
- ◄ لا يمكن استخدام التسجيل مع البرامج ذات المحتوى المحمي في تقدم Timeshift.

i) Stop recording due to copy protection.

 Recording Option

 Recording time
 0:00

 1:00~2:00
 (0 min Recorded)

 Set Duration
 No change

 OK
 Cancel
 Stop Record

- إذا كان الشريط القديم مسجلاً، فقد يسبب ذلك تدهور جودة التسجيل.
- سيتم تخزين البرنامج بشكل منفصل حسب إشارة نظام اللون.
- الوقت المتاح للتسجيل اليدوي هو ٤ ساعات كحد أقصى و ٥ دقائق كحد أدنى.
- تتم حماية مواد البث بموجب حقوق الطبع والنشر، ويُسمح بتسجيل بعض المواد المعينة وتشغيلها من خلال الحصول على إذن من صاحب حقوق الطبع والنشر.

تعتبر التسجيلات الصوتية والمرئية التي تقوم بإجرائها مستخدمًا هذا المُسجل مخصصة للاستخدام الشخصي فقط. فلا يجوز لك بيعها أو إعارتها أو تأجيرها لأشخاص أخرين.

## التسجيل اليدوي

يسهل تسجيل هذه الوظيفة إلى التسجيل المحفوظ.

- تتوافر هذه الوظيفة للاستخدام في قائمة TIME MACHINE.
  - أثناء التسجيل اليدوي، يتم حفظ الصوت الافتراضي للجهاز.

١

۲

اضغط على الزر TIME MACHINE لعرض قائمة Home (الصفحة الرئيسية). استخدم الزر ٨ / ٧ لتحديد Manual .Record (التسجيل اليدوي) ثم استخدم الزر OK (موافق) أو < .

يتم عرض شاشة Manual Record. (التسجيل اليدوي) كما هو موضح أدناه,

استخدم الزر ۸ ۷ ۷ < ۱ > لضبط Input (الإدخال)، PR (البرنامج)، Date (التاريخ)، Time (الوقت)، Duration (المدة)، Frequency (التردد).

- Input (إدخال) حدد مصدر الإدخال من AV1 ، TV، AV2 ، AV1 ، TV 
  Component 1/2(480i/576i)
- PR (البرنامج): حدد البرنامج الحالي أو برنامجًا تم البحث عنه.
- Date (التاريخ): تحديد البرنامج المُسجل والقائمة المنبثقة يمكنك تحديد تاريخ حتى شهر واحد في المستقبل.
  - ◄ Time/Duration (الوقت/المدة): تأكد من الضبط بشكل صحيح.
- Frequency (التكرار): اختر من بين Once (مرة واحدة)، Daily (يوميًا)، Weekly (أسبوعيًا).

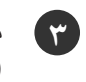

بعد ضبط Manual Record I (التسجيل اليدوي)، اضغط على الزر OK (موافق).

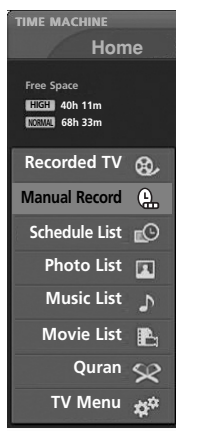

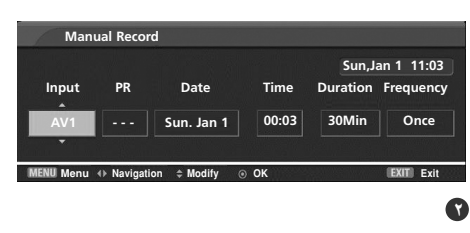

## (القائمة المجدولة) List Schedule

تستخدم هذه الوظيفة لعرض التسجيلات المجدولة.

تتوافر هذه الوظيفة للاستخدام في قائمة TIME MACHINE.

يمكنك تخزين عدد يصل إلى ٨ برامج.

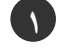

اضغط على الزر TIME MACHINE لعرض قائمة HOME (الصفحة الرئيسية). استخدم الزر </ </ لتحديد Scheduled List(القائمة المجدولة) ثم استخدم الزر OK (موافق) أو < .

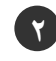

يتم عرض شاشة Scheduled List (القائمة المجدولة) كما هو موضح أدناه. استخدم الزر ^/ \ لتحديد البرنامج المسجل.

## (جودة التسجيل Record Quality

عند القيام بالتسجيل من محطات البث التناظري وإشارات دخل خارجية، يمكن تحديد Record Quality (جودة التسجيل). لا يُتاح استخدام هذه الوظيفة عند تسجيل البرنامج.

| 1        |
|----------|
| <u> </u> |

۲

٣)

٤

اضغط على الزر MENU (القائمة) ثم استخدم الزر ^ \ ` (زيادة/خفض) لتحديد القائمة TIME MACHINE.

اضغط على الزر < ثم استخدم الزر </ > لتحديد Quality اضغط على الزر </ >

) اضغط على الزر < ثم استخدم الزر < \ < لتحديد **عالي** أو **عادي**.

اضغط على الزر EXIT للعودة إلى وضع المشاهدة العادية.

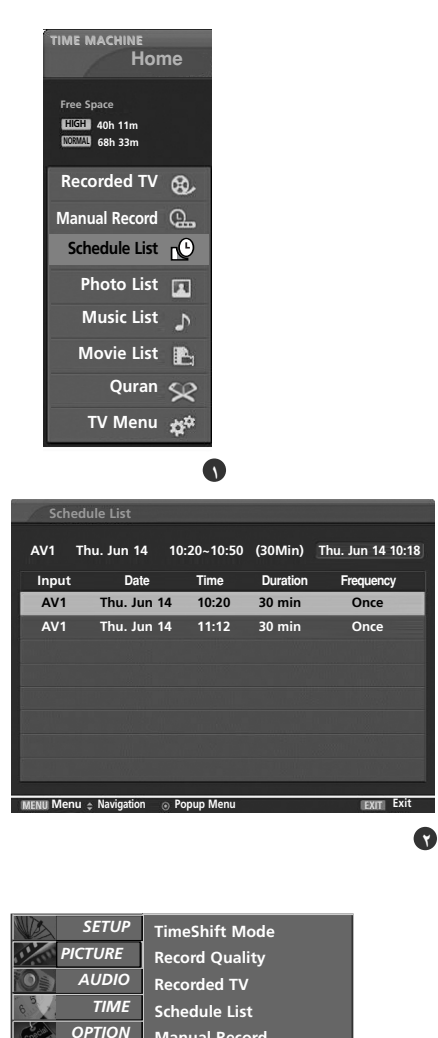

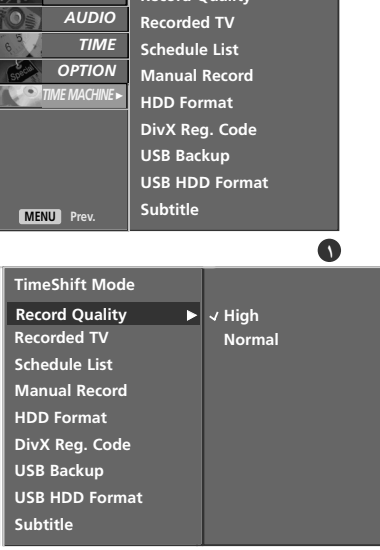

# TIME MACHINE (جهاز الوقت)

## لاستخدام جهاز USB

#### احتياطات السلامة عند استخدام جهاز USB

- یمکن التعرف على جهاز تخزین USB فقط.
- ◄ إذا كان جهاز تخزين USB قد تم توصيله من خلال محور USB، فلا يمكن التعرف عليه.
  - ◄ قد لا يتم التعرف على جهاز تخزين USB الذي يستخدم برنامج تعريف تلقائي.
  - ◄ قد لا يتم التعرف على جهاز تخزين USB الذي يستخدم برنامج التشغيل الخاص.
- ◄ في حالة استخدام قارئ بطاقات، يمكن التعرف على ما يصل إلى أربع بطاقات ذاكرة في الوقت ذاته.
  - ◄ ربما تعتمد سرعة التعرف الخاصة بجهاز تخزين USB على نوع الجهاز.
  - USB. يرجى عدم إيقاف تشغيل التلفاز أو فصل جهاز USB أثناء تشغيل جهاز تخزين
- في حالة فصل مثل هذا الجهاز أو عزله فجأة، قد يؤدي ذلك إلى تلف الملفات المخزنة أو جهاز تخزين USB
- ◄ يرجى عدم توصيل جهاز تخزين USB يكون قد تم تغيير بنيته بشكل اصطناعي على الكمبيوتر. قد يتسبب الجهاز في حدوث عُطل بالمنتج أو فشل في تشغيله. لا تنس مطلقًا استخدام جهاز تخزين USB يحتوي علي ملفات موسيقى أو ملفات صورة عادية فقط.
- ◄ يرجى استخدام جهاز تخزين USB تم تنسيقه فقط كنظام ملفات FAT32 مدعومًا بنظام تشغيل .Windows في حالة تنسيق جهاز التخزين كبرنامج مساعد مختلف غير مدعوم بنظام التشغيل Windows، قد لا يتم التعرف عليه.
  - ◄ يرجي توصيل الطاقة إلى جهاز تخزين USB الذي يتطلب مصدر طاقة خارجي. إذا لم يتم ذلك، فقد لا يتم التعرف على الجهاز.
- يرجى توصيل جهاز تخزين USB بكابل توفره جهة تصنيع الجهاز. إذا تم توصيله بكابل لا توفره جهة تضنيع جهاز USB أو كابل طويل للغاية، فقد لا يتم التعرف على الجهاز.
  - د لا يتم دعم بعض أنواع أجهزة تخزين USB أو تشغيلها بسهولة.
  - إذا كان اسم ملف أو مجلد طويل للغاية، فلن يتم عرضه أو التعرف عليه.
- يرجى عمل نسخة احتياطية للملفات المهمة حيث قد تتعرض بيانات جهاز USB للتلف. تقع مسؤولية إدارة البيانات على المستهلك، وبالتالي فلا تقوم جهات التصنيع بحماية المنتج الذي يحمل أي بيانات تالفة.
  - ◄ يصل الحد الأقصى لحجم محرك الأقراص الصلبة الخارجي المدعوم إلى ٤٠٠ جيجابايت.
    - ◄ يصل الحد الأقصى لحجم وحدة ذاكرة USB المدعوم إلى ٣٢ جيجابايت.

## عند توصيل جهاز USB

في جهاز USB، لا يمكنك إضافة مجلد جديد أو حذف المجلد الموجود.

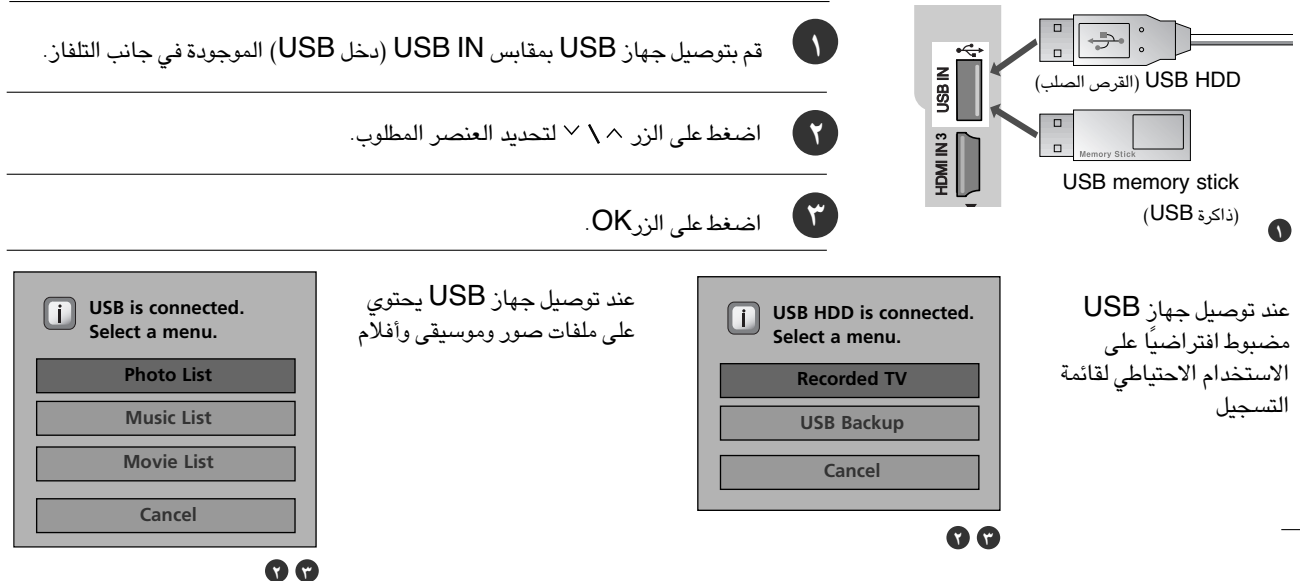

### لاستخدام القائمة المسجلة مع جهاز تخزين USB.

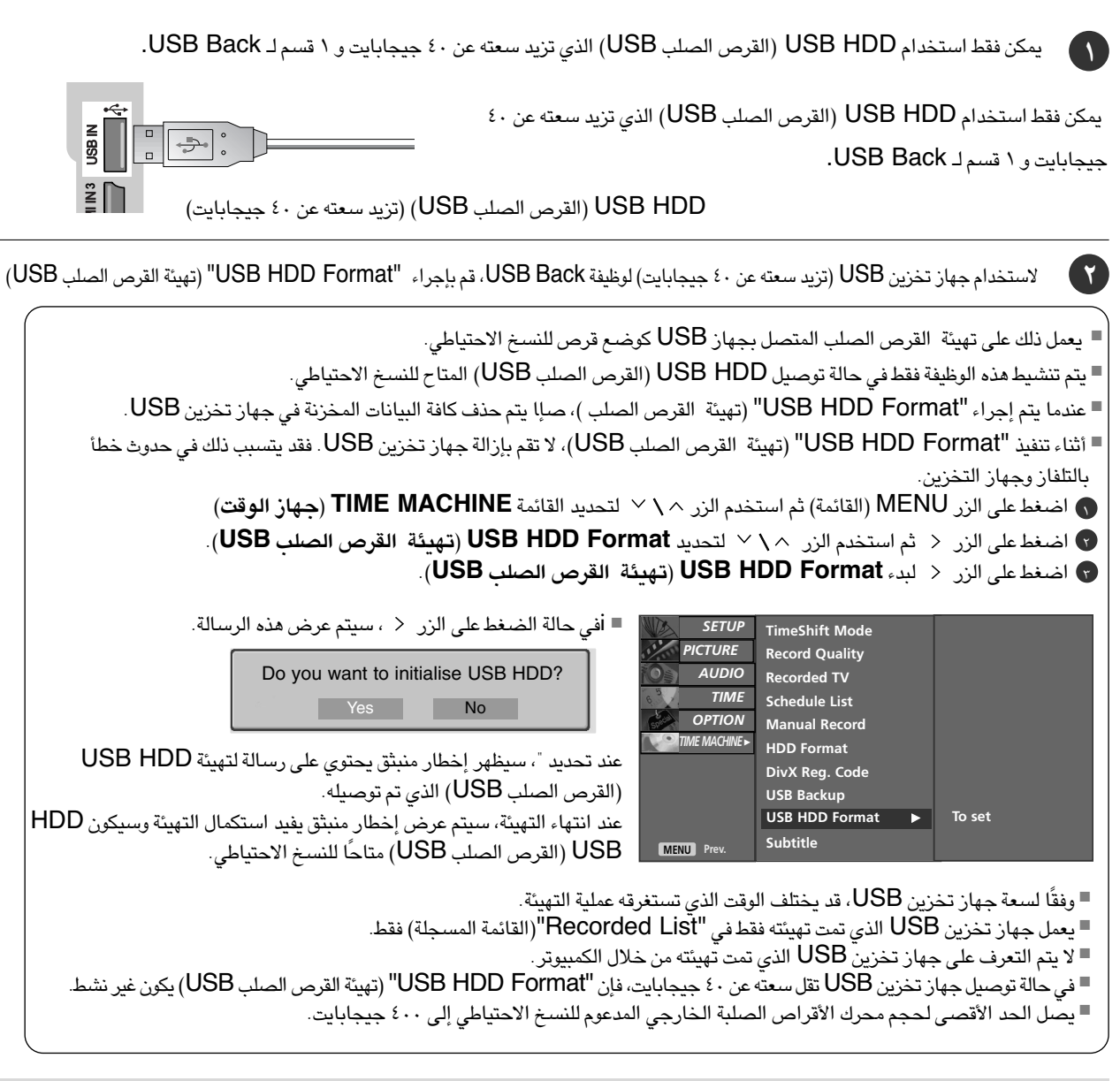

### • ملاحظة

- ◄ عند محاولة الوصول إلى وظيفة USB Backup (النسبخ الاحتياطي لـ USB) بقائمة TIME MACHINE (جهاز الوقت) بعد عملية التهيئة، يتم عرض رسالة تحذيرية كما يتم منع الوصول نظرًا لعدم وجود عناصر منسوخة احتياطيًا.
- في حالة وجود ملف مفرد تم نسخه احتياطيًا عبر "Copy to USB HDD" (نسخ إلى القرص الصلب USB) من "Recorded TV" (المواد المسجلة من التلفاز) الخاصة بقائمة TIME MACHINE (جهاز الوقت)، يكون الوصول إلى وظيفة USB Back متاحًا.
  ۲۱۸۹ (مواد المسجلة من التلفاز) الخاصة بقائمة USB المحمد المسجلة من المعاون المسجلة من التلفاز) الخاصة بقائمة USB معامًا (مواد المعنون الوصول إلى وظيفة USB Back متاحًا.

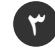

٥٧

Recorded TV 🛞

## قائمة البرامج المسجلة من التلفاز

- يمكنك مشاهدة قائمة البرامج المسجلة بنظرة واحدة.
- تتوافر هذه الوظيفة للاستخدام في قائمة TIME MACHINE.

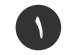

اضغط على الزرTIME MACHINE لعرض قائمة HOME (الصفحة الرئيسية). استخدم الزر </ > لتحديد Recorded TV (مواد مسجلة من التلفاز) ثم استخدم الزر OK (موافق) أو < .

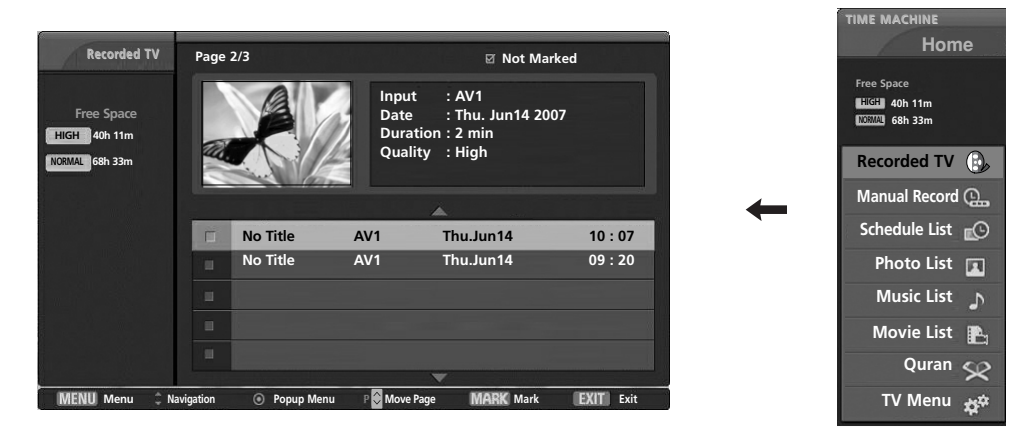

### مكونات الشاشية

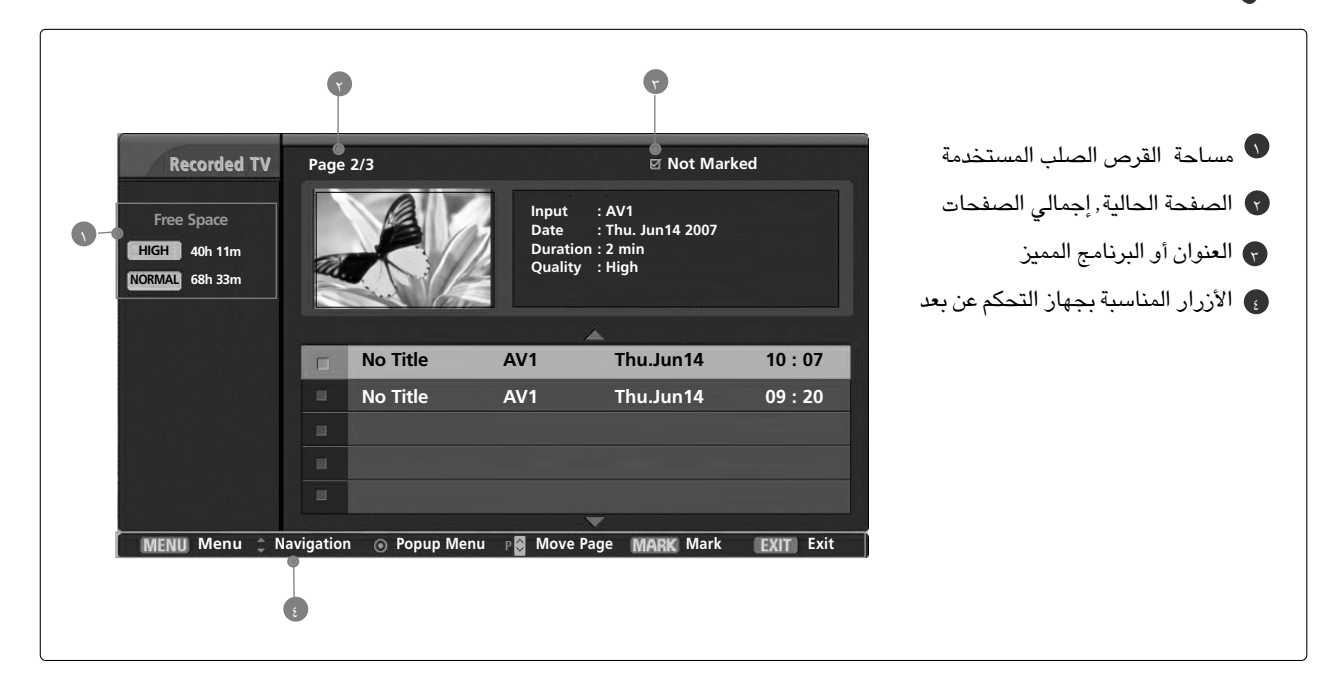

## تحديد البرنامج المسجل والقائمة المنبثقة

يمكن تشغيل البرنامج الذي تم تسجيله والمخزن في القرص الصلب الداخلي أو جهاز تخزين USB. يتم عرض قائمة معاينة المواد المسجلة أعلاه.

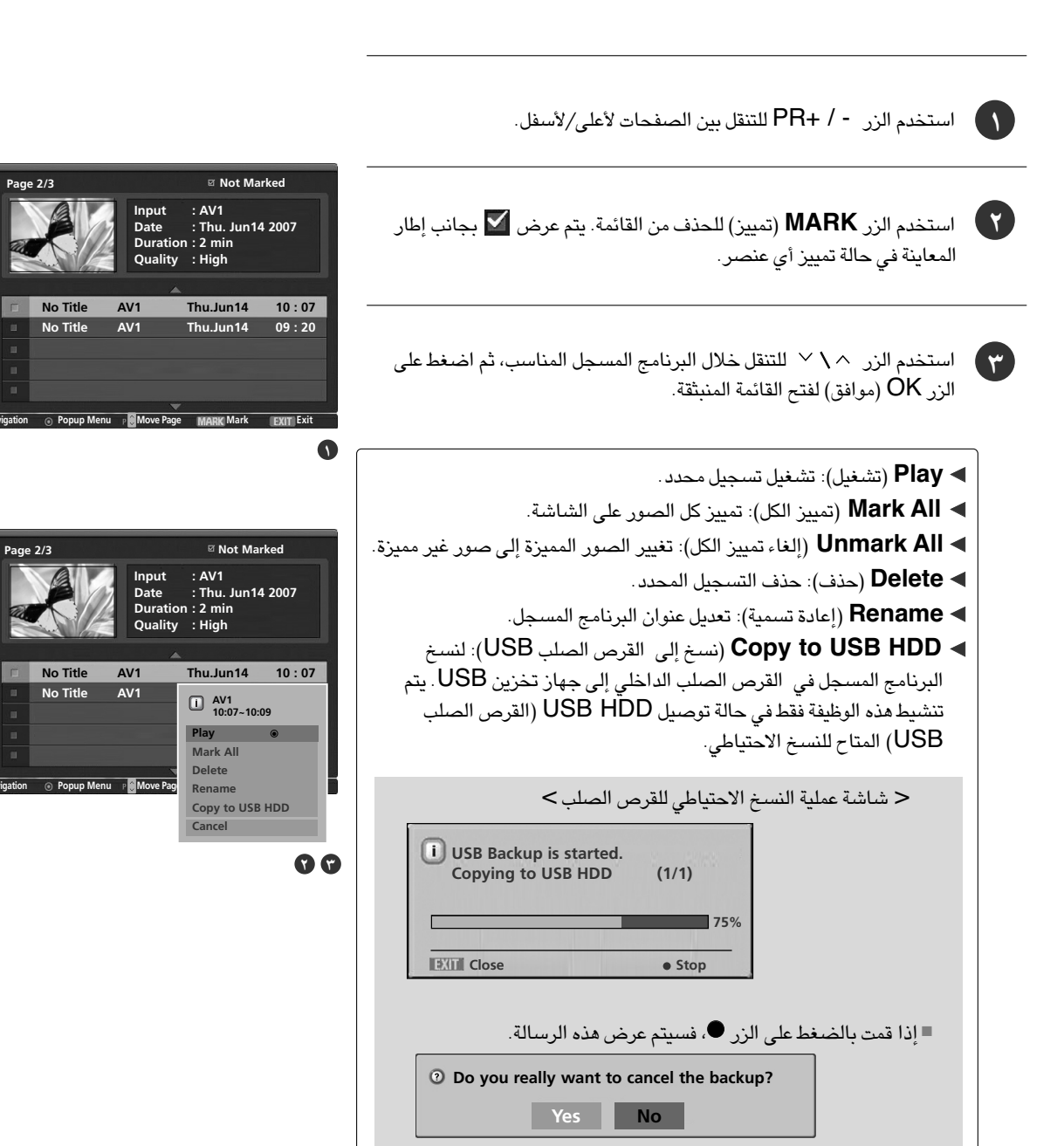

Recorded TV

Recorded TV

HIGH 40h 11m

NORMAL 68h 33m

Free Space

HIGH 40h 11m NORMAL 68h 33m

عند تحديد "" (نعم)، سيتم إلغاء النسخ الاحتياطي وسيتم الرجوع إلى وضع الإدخال. إذا تم نقل أكثر من ملفين، سيتم تخزين الملفات التي تم نقلها وسيتم إلغاء عمليات النسخ الاحتياطي للملفات قيد النقل والمجدولة للنسخ الاحتياطي عند تحديد "" (لا)، تتم العودة إلى شاشة عملية النسخ الاحتياطي.

> أثناء إجراء النسخ الاحتياطي في الخلفية، يمكن فحص حالة تقدم عملية النسخ بالضغط على الزر "OK" (موافق).

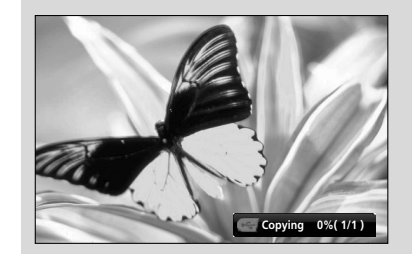

◄ Cancel (إلغاء الأمر): إغلاق القائمة المنبثقة.

اضغط على الزر EXIT (خروج) للعودة لوضع مشاهدة التلفاز أو اضغط على الزر TIME MACHINE للعودة إلى القائمة Home (الصفحة الرئيسية).

- اذا كان محرك القرص يواجه مشكلة في أداء وظيفة (تسجيل) متعلقة بـ HINE-ITIME MAC ، يتم عرض هذه الرسالة.
  - إذا كانت درجة الحرارة أقل من صفر درجة مئوية (°0)، فسيتم عرض رسالة تحذيرية ولن تتمكن من استخدام وظائف TIME MACHINE (جهاز الوقت).

(i) HDD initialisation is in progress.

Cannot operate TIME MACHINE at low temperature.

# النسخ الاحتياطي لـ USB

- إذا تخطت Recorded List (القائمة المسجلة) التي تم تخزينها سعة القرص الصلب الداخلي، فتقوم ميزة النسخ الاحتياطي لـ USB بإتاحة النسخ الاحتياطي لـ Recorded List (القائمة المسجلة) الخاصة بالقرص الصلب الداخلي إلى القرص الصلب الخارجي لإجراء النسخ الاحتياطي عبر التوصيل بـ USB.
- لاستخدام وظيفة النسخ الاحتياطي لـ USB، تأكد من تهيئة USB HDD (القرص الصلب USB) باستخدام تهيئة USB HDD (القرص الصلب USB) بقائمة TIME MACHINE (جهاز الوقت).
- لاستخدام وظيفة النسخ الاحتياطي لـ USB، من الضروري أن تزيد سعة (USB HDD القرص الصلب USB) عن ٤٠ جيجابايت وأن يكون عبارة عن قرص مقسم إلى قسم واحد وبتنسيق نظام FAT32.
- تدعم هذه الوظيفة ميزات النسخ الاحتياطي للملفات فقط، ولذلك فإن إعادة تشغيل Recorded List (القائمة المسجلة) مباشرةً من العرض الحالي على الشاشة لا يكون متاحًا. لتشغيل المحتويات المسجلة، ينبغي نقل الملفات إلى القرص الصلب الداخلي عبر "Copy to Recorded List" (نسخ إلى القائمة المسجلة) من القائمة المندئةة.
  - اعرض قائمة البرامج المسجلة التي تم نسخها احتياطيًا باستخدام "Copy to USB HDD" (نسخ إلى القرص الصلب USB) من
    - "Recorded TV" (المواد المسجلة من التلفاز).

۲

( "

٤

- ستنتقل إلى قائمة القرص الصلب الخارجي للنسخ الاحتياطي من خلال التوصيل بـ USB.

اضغط على الزر < ثم استخدم الزر </ < لتحديد USB Backup (النسخ الاحتياطي لـ USB).

اضغط على الزر < لبدء USB Backup(النسخ الاحتياطي لـ USB).

سيتم عرض شاشة المواد المسجلة من التلفاز كما هو موضح بالشكل. استخدم الزر -/+ **PR (اختيار البرنامج) للتنقل خلال البرامج المسجلة**.

استخدم الزر MARK (تمييز) لتمييز وإلغاء تمييز أي برنامج مسجل.

استخدم الزر 
\u2244 للتنقل خلال البرامج المسجلة المناسبة، ثم اضغط على الزر
OK
(موافق) لفتح القائمة المنبثقة.

- ◄ Mark All (تمييز الكل): لتمييز كافة البرامج المسجلة على الشاشة.
- Unmark All (إلغاء تمييز الكل): لتغيير البرامج المسجلة التي تم تمييزها إلى برامج مسجلة غير مميزة.
  - ◄ Delete (حذف): لحذف البرامج المسجلة التي تم تحديدها.

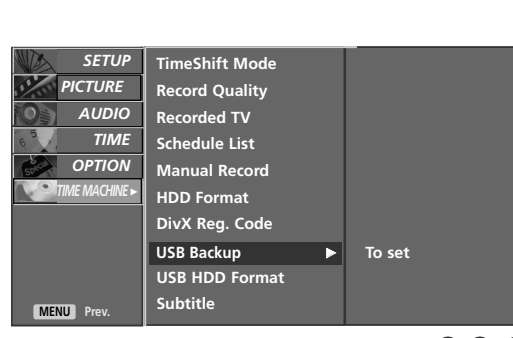

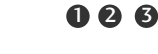

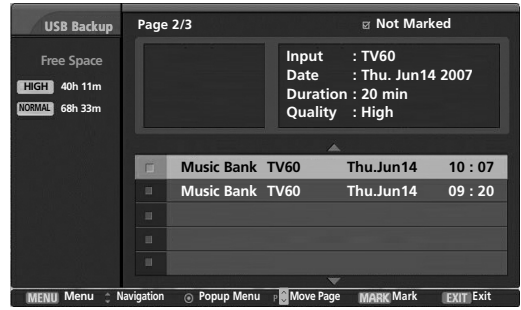

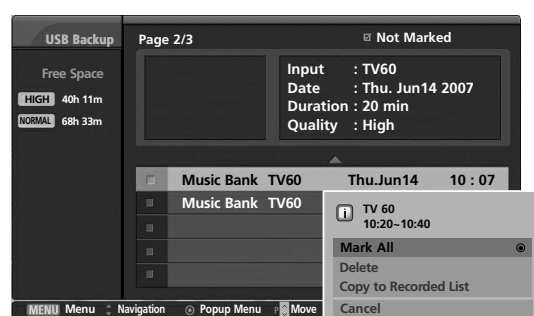

# TIME MACHINE (جهاز الوقت)

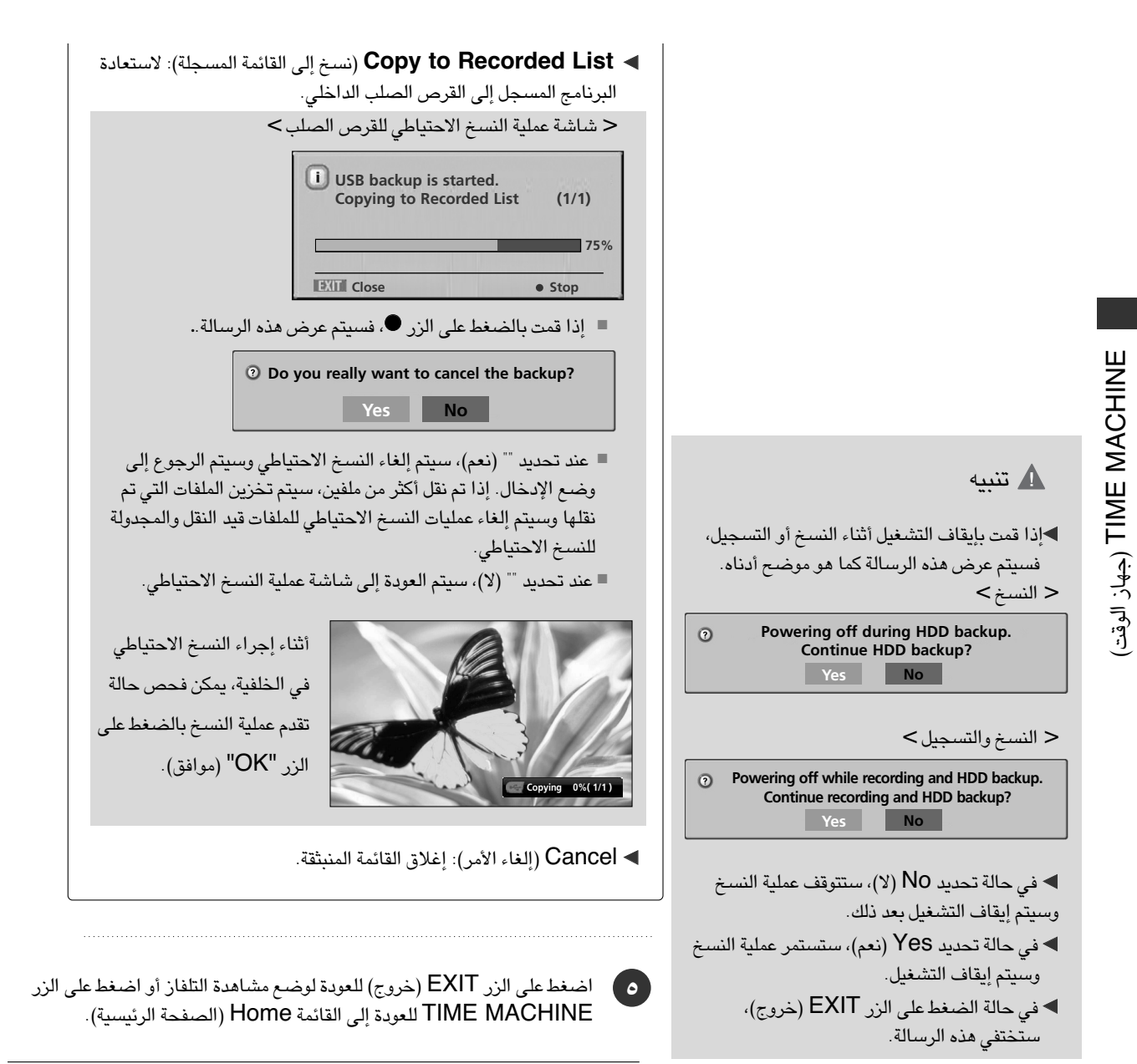

### \rm المحظة

- ◄ في حالة وجود ملف مفرد للنسخ الاحتياطي في USB HDD (القرص الصلب USB) (من قائمة USB HDD Format (تهيئة القرص الصلب USB)) عبر "Copy to USB HDD" (نسخ إلى القرص الصلب USB)) من "Recorded TV" (المواد المسجلة من التلفاز)، يكون الوصول إلى وظيفة USB Back متاحًا.
- ♦في حالة تشغيل Manual Record (التسجيل اليدوي) أو Instant Record (التسجيل الفوري) أثناء نقل برنامج مسجل من USB HDD (القرص الصلب USB) إلى Manual Record (المواد المسجلة من الجهاز)، ستتوقف عملية النسنخ.
  - ◄ثم اضغط على الزر OK (موافق)، وسيتم عرض "./--" في رسالة Record (التسجيل)، وستستمر عملية النسخ مجددًا بعد اكتمال التسجيل. تكون إعادة التشغيل غير متاحة أثناء القيام بالتسجيل مع إجراء USB Backup (النسخ الاحتياطي لـ USB).

## تشغيل البرامج المسجلة

يمكنك تشغيل البرنامج المحدد في قائمة البرامج المسجلة.

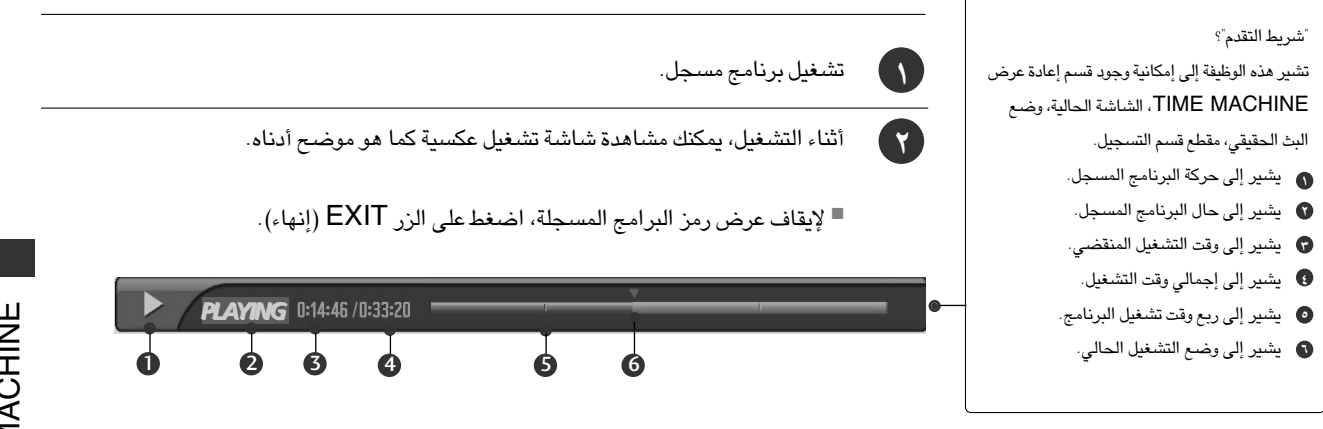

# استخدام وحدة التحكم عن بُعد

يمكنك تغيير التشغيل لأي نقطة أثناء تشغيل البرنامج المسجل.

| عند التشغیل،<br>اضغط بشکل مستمر علی الزر (◄◄) REW (ترجیع) لزیادة السرعة ◄◄ -> ◄◄◄ -> ◄◄◄◄ -><br>اضغط بشکل مستمر علی الزر (◄< )FF (تقدیم سریع) لزیادة السرعة ◀< -> ◀◀◀◀ -> ◀◀◀◀<br>-> ◀◀◀◀◀ -> ◄◀◀◀◀◀.<br>■ یؤدي الضغط علی هذه الأزرار بشکل مستمر إلی زیادة سرعة التقدیم/الترجیع.                                                                                                    | ◀◀ / ▶▶ |
|----------------------------------------------------------------------------------------------------|---------|
| أثناء التشغيل، اضغط على الزر (II) Pause (إيقاف مؤقت).<br><ul> <li>يتم عرض الشاشة الثابتة.</li> <li>اضغط بشكل متكرر على الزر (II) Pause (إيقاف مؤقت) للتقدم إطارًا بإطار.</li> <li>اضغط على الزر (II) Pause (إيقاف مؤقت) ثم استتخدم الزر (→ ) FF (تقديم سريع) للحركة البطيئة (عند عرض ما).</li> <li>اضغط على الزر (II) Pause (إيقاف مؤقت) ثم استتخدم الزر (→ ) FF (تقديم سريع) للحركة البطيئة (عند عرض ما).</li> </ul> | II      |
| ■ عند استخدام الزر < \ > أثناء التشغيل، يمكن عرض المؤشر على الشاشة.                                                                                                    |         |
| اضغط على الزر (► ) PLAY (تشغيل) مرة أخرى للعودة إلى وضع التشغيل العادي.                                                                                                    | PLAY(►) |
| اضغط على الزر LIVE TV للانتقال إلى نهاية البرنامج.                                                                                                    | LIVE TV |
| ■ إذا ضغطت على الزر (●) STOP (إيقاف)، فيمكنك مشاهدة الجهاز.                                                                                                    | STOP(●) |

## قائمة الصور

يمكنك إعادة تشغيل ملف صور بامتداد (jpg \*). في جهاز USB. قد تختلف شاشة العرض عن جهازك. تعتبر الصور مثالاً للمساعدة على تشغيل التلفاز. دعم ما يصل إلى أربعة أقراص.

> ملف دعم صور بامتداد (JPEG. \*) الخط الأساسي: العرض<= ٤٨٠٠، الارتفاع غير محدد

- یمکنك تشغیل ملفات JPEG فقط.
- يتم دعم المسبح الضوئي للخط الأساسي ضمن ملفات JPEG فقط.
  - لا يتم عرض الملفات غير المدعومة في شكل رموز.

### مكونات الشباشية

■ اضغط على الزر TIME MACHINE (جهاز الوقت) ثم استخدم الزر </ </ </ Image Noto List (قائمة الصور).

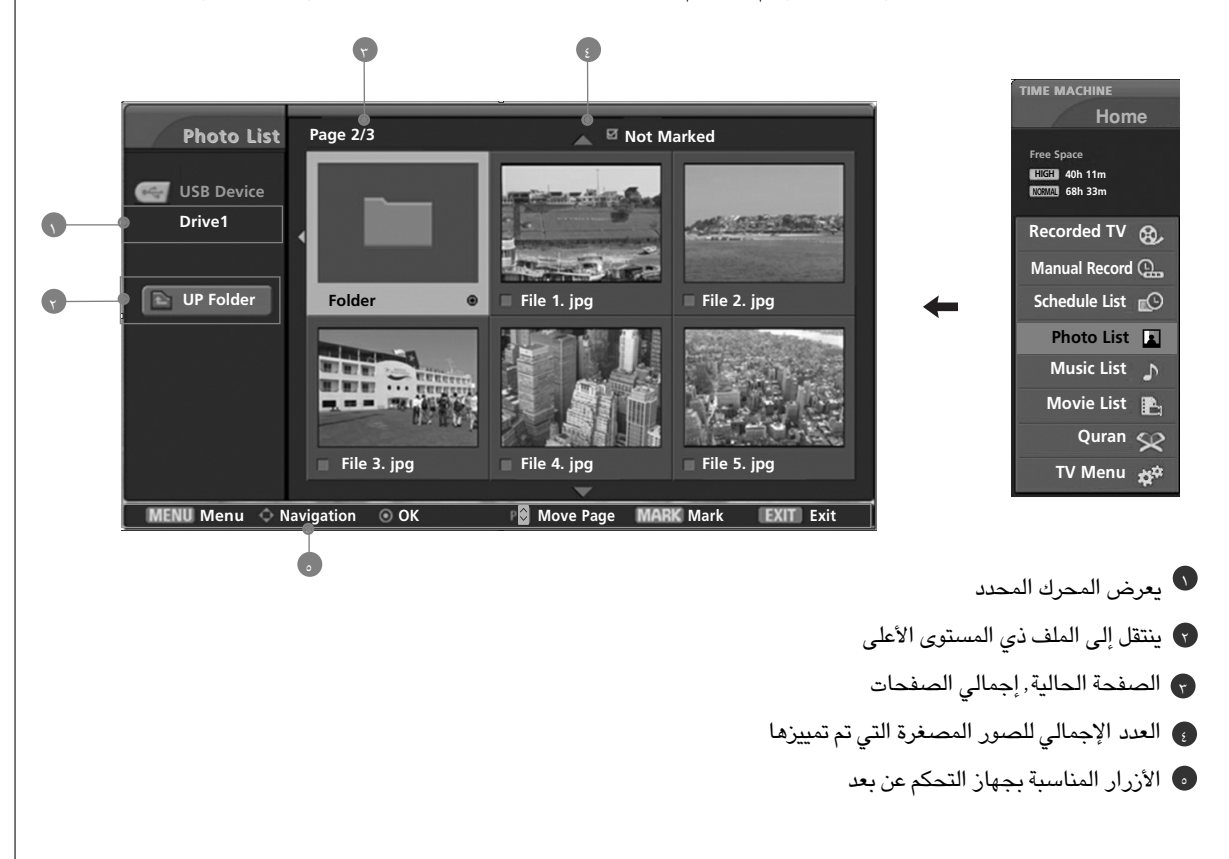

### تحديد الصور والقائمة المنبثقة

كما هو موضح، يتم إدارج ما يصل إلى ٦ صور مصغرة بكل صفحة.

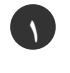

۲

استخدم الأزرار < \ < \ < \ > لتحديد المجلد أو المحرك المراد ثم اضغط على OK (موافق).

استخدم الزر • P < (اختيار البرنامج) للتنقل خلال صفحة الصور المصغرة.

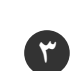

٤)

0

استخدم الزر MARK (تمييز) لتمييز أو إلغاء تمييز صورة. عند تمييز صورة واحدة أو أكثر، يمكنك عرض صور فردية أو عرض شرائح للصور التي تم تمييزها . إذا لم يتم تمييز أي صورة، يمكنك عرض كافة الصور بشكل فردي أو كافة الصور الموجودة في مجلد كعرض شرائح.

استخدم الزر ^ \ ` \ < \ > للتنقل خلال الصور المصغرة المناسبة، ثم اضغط علي الزر OK (موافق) لعرض القائمة المنبثقة.

- ◄ View (عرض): لعرض العنصر المحدد.
- ◄ Mark All (تمييز الكل): لتمييز كافة الصور على الشاشة.
- ◄ Unmark All (إلغاء تمييز الكل): لإلغاء تحديد كافة الصور المميزة.
  - ◄ Cancel (إلغاء): لإغلاق القائمة المنبثقة.

اضغط على الزر EXIT (خروج) للعودة لوضع مشاهدة التلفاز أو اضغط على الزر TIME MACHINE للعودة إلى القائمة Home (الصفحة الرئيسية).

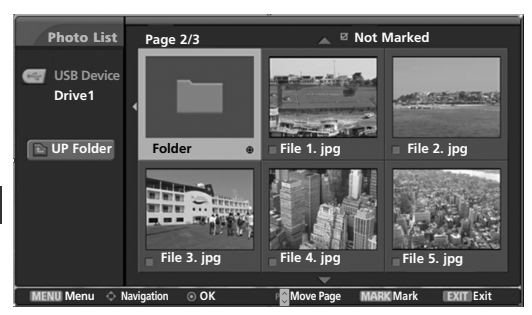

000

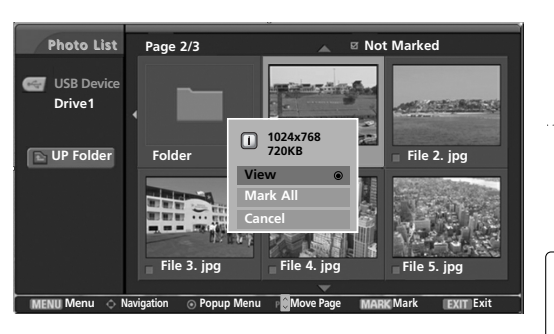

### إعداد القائمة فى الشاشية بأكملها

يمكنك تغيير الإعدادات لعرض الصور المخزنة في جهاز USB، على الشاشة **بأكملها** . تتوفر عمليات تفصيلية على شاشة عرض الصورة بحجمها الكامل.

- استخدم الأزرار < \ < \ < \ > لتحديد المجلد أو المحرك المراد ثم اضغط على OK (موافق).
- استخدم الزر <\ P × 1 (اختيار البرنامج) للتنقل خلال صفحة الصور المصغرة.
- استخدم الزر 
  \[
  \lambda View (عرض)، ثم اضغط على الزر
  ]
  \[
  \]
  OK
  (موافق).

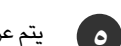

٤.

يتم عرض الصورة المحددة بحجمها الكامل.

Slide Show (عرض شرائح): في حالة عدم تحديد أي صورة، يتم عرض كافة الصور الموجودة في المجلد الحالي من خلال عرض شرائح. عند التحديد، يتم عرض الصور المحددة من خلال عرض شرائح. لبدء عرض الشرائح، اضغط على الزر OK (موافق) الموجود على
 Matching (صورة زر عرض الشرائح).
 اضبط الفاصل الزمنى لعرض الشرائح فى Option (خيار).

BGM (الموسيقى الخلفية): استمع إلى الموسيقى أثناء عرض الصور بحجمها الكامل. لبدء نغص (الموسيقى الخلفية)، اضغط على الزر OK (موافق) الموجود على OB BGM (صورة زر الموسيقى الخلفية).
اضبط جهاز وألبوم BGM (الموسيقى الخلفية) في Option (خيار).

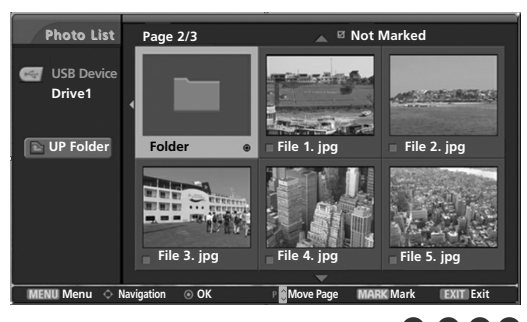

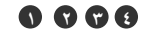

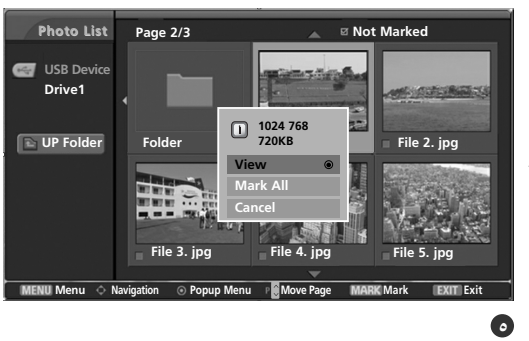

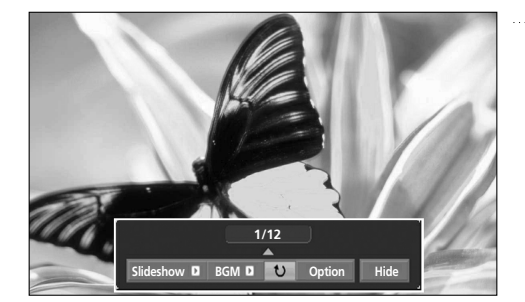

قد تؤدي نسبة الارتفاع إلى العرض الخاصة بالصورة إلى تغيير مقاس الصورة المعروضة على الشاشة بحجمها الكامل.

♦ Option (خيار): لضبط قيم مجلد Slide Speed (سرعة الشرائح) و Music (موسيقي). استخدم الزر < < > لتحديد Option (خيار) ثم اضغط على الزر OK (موافق). (i) Change slide speed using ◀► استخدم الزر < \ > واضغط الزر OK (موافق) لضبط القيم. ثم اذهب إلى الله الله الموافقة) واضغط على OK (موافق) لحفظ الإعدادات. Slide Speed Fast ► ■ لا يمكنك تغيير Music Folder (مجلد الموسيقى) أثناء تشغيل BGM **Music Folder** Music (الموسيقي الخلفية). ◄ Hide (إخفاء): لإخفاء القائمة الموجودة على الشاشة بحجمها الكامل. استخدم الزر < \ > لتحديد Hide (إخفاء) ثم اضغط على الزر OK (موافق). ■ للاطلاع على القائمة مرة أخرى على الشاشة بحجمها الكامل، اضغط على الزر OK (موافق) للعرض.

استخدم الزر </ </ < > > لتحديد الصورة السابقة أو التالية. استخدم الزر </ </ > </ > لتحديد القائمة الموجودة على الشاشة بحجمها الكامل والتحكم فيها.

استخدم الزر EXIT (خروج) للعودة إلى قائمة الصور من الشاشة بحجمها الكامل.

٨

اضغط على الزر EXIT (خروج) للعودة لوضع مشاهدة التلفاز أو اضغط على الزر TIME MACHINE للعودة إلى القائمة Home (الصفحة الرئيسية).

### • ملاحظة

◄ إذا كان التنسيق من نوع JPEG التقدمي،فقد لا يتم فك تشفير بعض الصور.

## قائمة الموسيقى

قد تحتوي ملفات الموسيقى(MP3. \*) التي يتم شراؤها على قيود تتعلق بحقوق النشر. قد لا يتم دعم إعادة تشغيل هذه الملفات من خلال هذا الطراز. يمكن تشغيل ملفات الموسيقى الموجودة على جهاز USB من خلال هذه الوحدة.

قد تختلف شاشة العرض عن جهازك. تعتبر الصور مثالاً للمساعدة على تشغيل التلفاز.

دعم ما يصل إلى أربعة أقراص.

ملف دعم موسيقى بامتداد (MP3. \*) يتراوح معدل نقل البيانات من ٨ كيلوبايت في الثانية ~ ٣٢٠ كيلوبايت في الثانية • معدل التقييم 1 MPEG: 3000, 44100, 44000 هرتز 10003, 16000 هرتز 1025 MPEG 2.5 هرتز

### مكونات الشباشية

■ اضغط على الزر TIME MACHINE (جهاز الوقت) ثم استخدم الزر ∧ \ ∨ لتحديد القائمة Music List (قائمة الموسيقى).

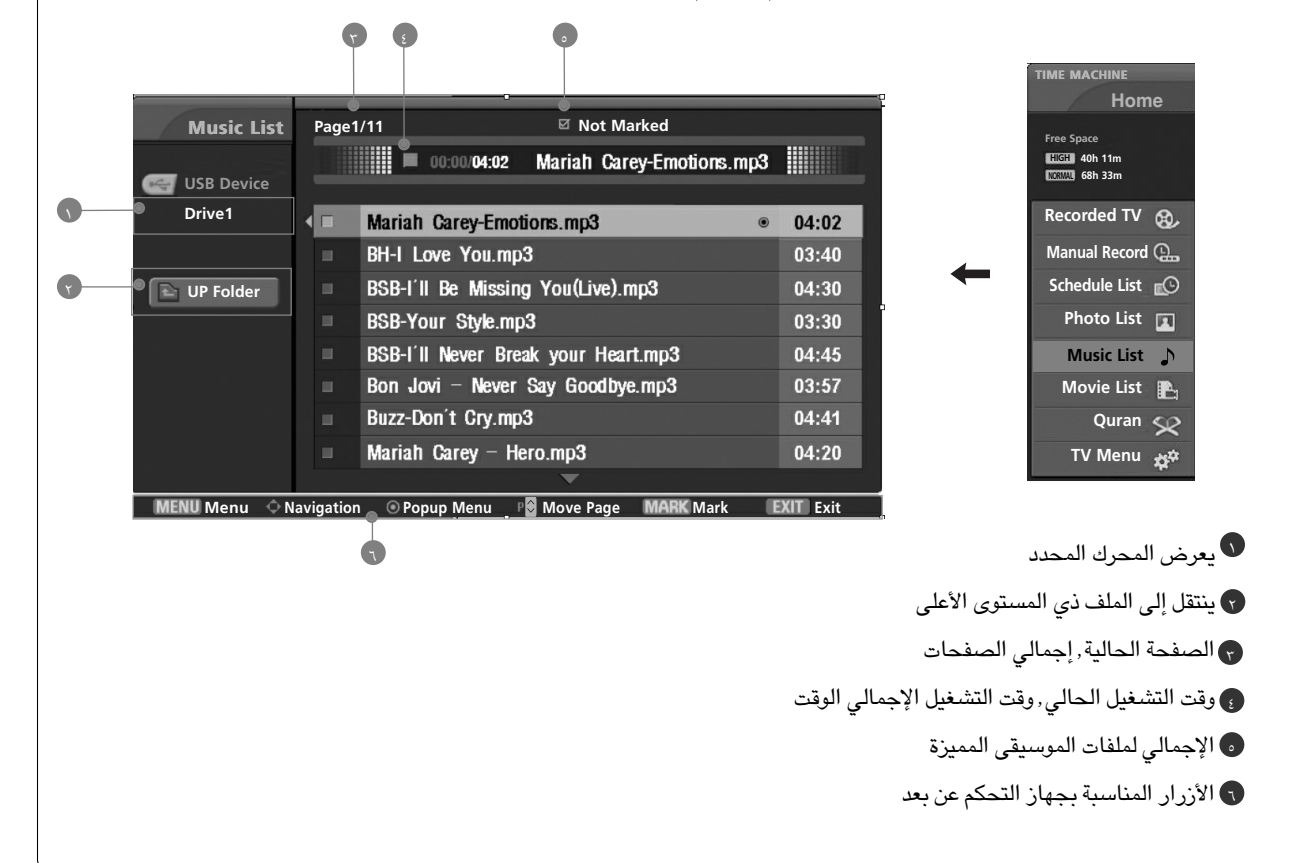

### تحديد الموسيقى والقائمة المنبثقة

۲

۳)

٤

٥

كما هو موضح، يتم إدراج ما يصل إلى ٨ عناوين ملفات موسيقى بكل صفحة.

- استخدم الأزرار < \ < \ < \ > لتحديد المجلد أو المحرك المراد ثم اضغط على OK (موافق).
- ۲. استخدم الزر ۸ Y P (اختيار البرنامج) للتنقل خلال صفحة عناوين ملفات الموسيقى.
- استخدم الزر MARK (تمييز) لتمييز أو إلغاء تمييز ملف موسيقى. عند تمييز ملف موسيقى واحد أو أكثر، سيتم عرض ملفات الموسيقى المميزة في تتابع. فعلى سبيل المثال، إذا كنت ترغب في الاستماع إلى ملف موسيقى واحد بشكل متكرر، فعليك فقط تمييز ملف الموسيقى وقم بتشغيله. في حالة عدم تحديد أي ملف موسيقى، سيتم عرض كافة ملفات الموسيقى الموجودة في المجلد بالتتابع.
- استخدم الزر ^\ \ للتنقل خلال ملفات الموسيقى المناسبة، ثم اضغط على الزر OK (موافق) لعرض القائمة المنبثقة.
  - Play (تشغيل) (أثناء التوقف): لتشغيل ملفات الموسيقى المحددة. بمجرد انتهاء تشغيل ملف موسيقي، سيتم تشغيل الملف التالي الذي تم تحديده. في حالة عدم وجود ملفات موسيقى محددة للتشغيل، سيتم تشغيل الملف التالي الموجود في المجلد الحالي.
  - إذا انتقلت إلى مجلد أخر وقمت بالضغط علّى الزر OK (موافق)، سيتوقف ملف الموسيقى الذي تتم إعادة تشغيله حاليًا.
  - Play Marked (تشغيل المميز): لتشغيل ملفات الموسيقى المحددة. بمجرد انتهاء تشغيل ملف موسيقي، سيتم تشغيل الملف التالي الذي تم تحديده بشكل تلقائى.
    - Stop Play (إيقاف التشغيل) (أثناء إعادة التشغيل): لإيقاف ملفات الموسيقى قيد التشغيل.
      - Play With Photo (تشغيل مع الصور): لبدء تشغيل ملفات الموسيقى المحددة ثم الانتقال إلى Photo List (قائمة الصور).
  - Mark All (تمييز الكل): لتمييز كافة ملفات الموسيقى الموجودة داخل المجلد.
  - Unmark All (إلغاء تمييز الكل): لإلغاء تحديد كافة ملفات الموسيقى المميزة.
    - ◄ Cancel (إلغاء): لإغلاق القائمة المنبثقة.
  - اضغط على الزر EXIT (خروج) للعودة لوضع مشاهدة التلفاز أو اضغط على الزر TIME MACHINE للعودة إلى القائمة Home (الصفحة الرئيسية).

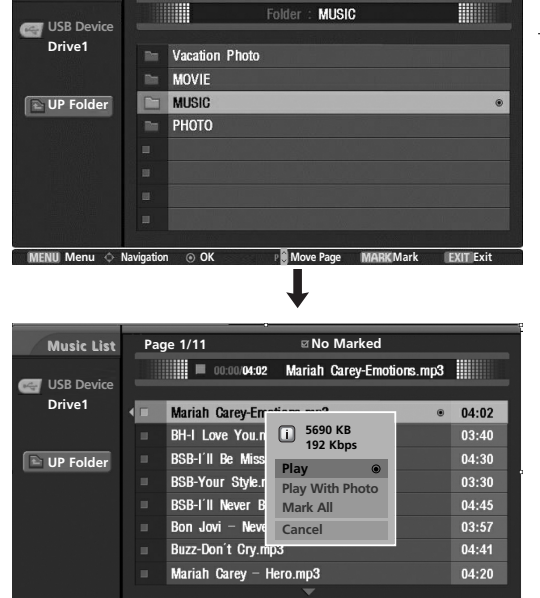

g Not Marked

MENU Menu 🔷 Navigation 💿 Popup Menu 📲 Move Page MARK Mark 🛛 EXIT Exit

Music List

Page 1/1

إذا لم تقم بالضغط على أي زر لفترة وجيزة من الوقت أثناء التشغيل، فإن مربع معلومات التشغيل (كما هو موضح أدناه) سيظهر كشاشة توقف.

"شاشة التوقف" ؟

تعمل الشاشة المؤقتة على منع تلف وحدات البكسل الخاصة بالشاشة نتيجة بقاء صورة ثابتة على الشاشة لفترة طويلة من الوقت.

#### ▶ 00:20/04:20 Without Me

### • ملاحظة

- ◄ عند تشغيل ملف موسيقي، يتم عرض 💹 بمقدمة عنوان ملف الموسيقي.
- لا يتم تشغيل ملف موسيقى تالف أو فاسد ولكن يتم عرض 00:00 فى وقت التشغيل.
- لا يتم تشغيل ملف الموسيقى الذي تم تنزيله من خدمة مدفوعة الأجر تتمتع بحماية حقوق النشر ولكن يتم عرض معلومات غير صحيحة في وقت التشغيل.
  - ◄ إذا قمت بالضغط على الأزرار OK (موافق) أو €أو EXIT (خروج)، فستتوقف شاشة التوقف.
  - ◄ كما تكون أزرار التشغيل (◄) والتوقف المؤقت (II) و● الموجودة بجهاز التحكم عن بعد متاحة في هذا الوضع.
#### قائمة الأفلام

يتم تنشيط قائمة الأفلام بمجرد اكتشاف جهاز USB. وتستخدم عند تشغيل ملفات الأفلام على التلفاز. تستخدم هذه القائمة لعرض الأفلام الموجودة في مجلد USB كما تدعم العرض. تتيح هذه القائمة إمكانية إعادة تشغيل كافة الأفلام الموجودة في المجلد والملفات التي يرغب المستخدم في إعادة تشغيلها. عمليات التحرير مثل الحذف والإضافة غير مسموح بها. وهي عبارة عن قائمة بالأفلام تقوم بعرض معلومات المجلد وملف DivX دعم ما يصل إلى أربعة أقراص.

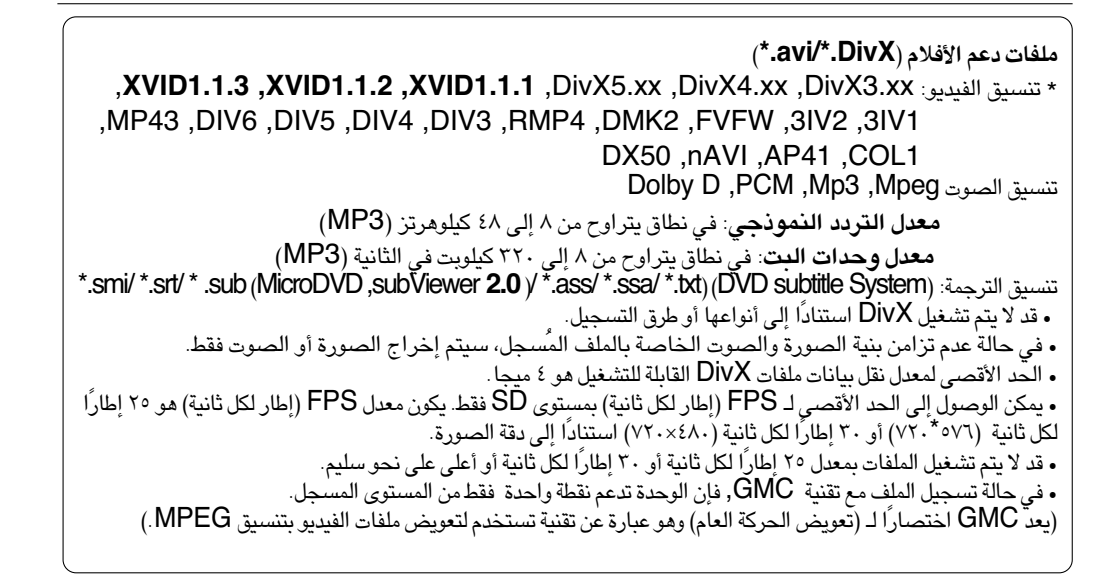

#### مكونات الشاشية

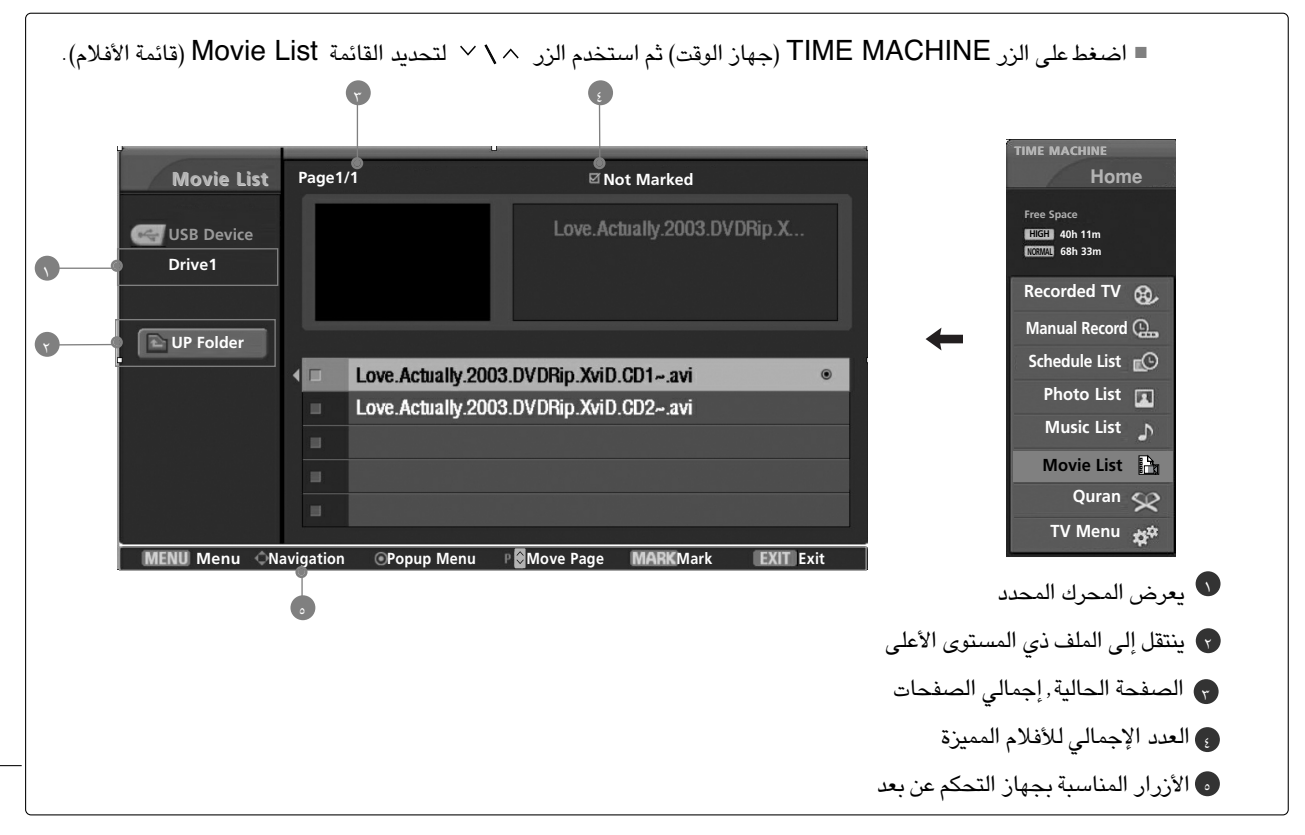

# TIME MACHINE (جهاز الوقت)

#### تحديد الأفلام والقائمة المنبثقة

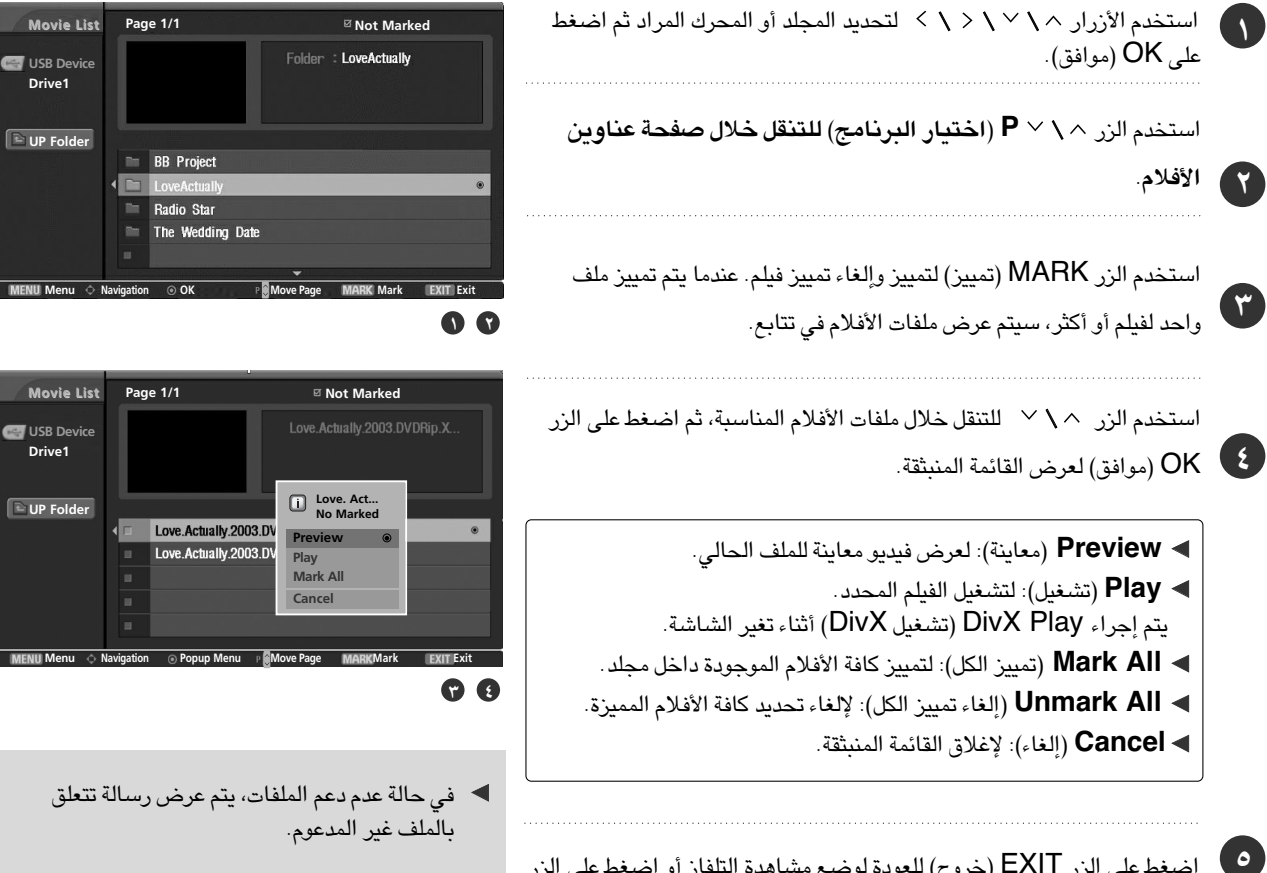

اضغط على الزر EXIT (خروج) للعودة لوضع مشاهدة التلفاز أو اضغط على الزر TIME MACHINE للعودة إلى القائمة Home (الصفحة الرئيسية).

# فى حالة عدم دعم الملفات، يتم عرض رسالة تتعلق

Drive1

MENU Me

Drive1

#### لغة صوت DivX ولغة الترحمة

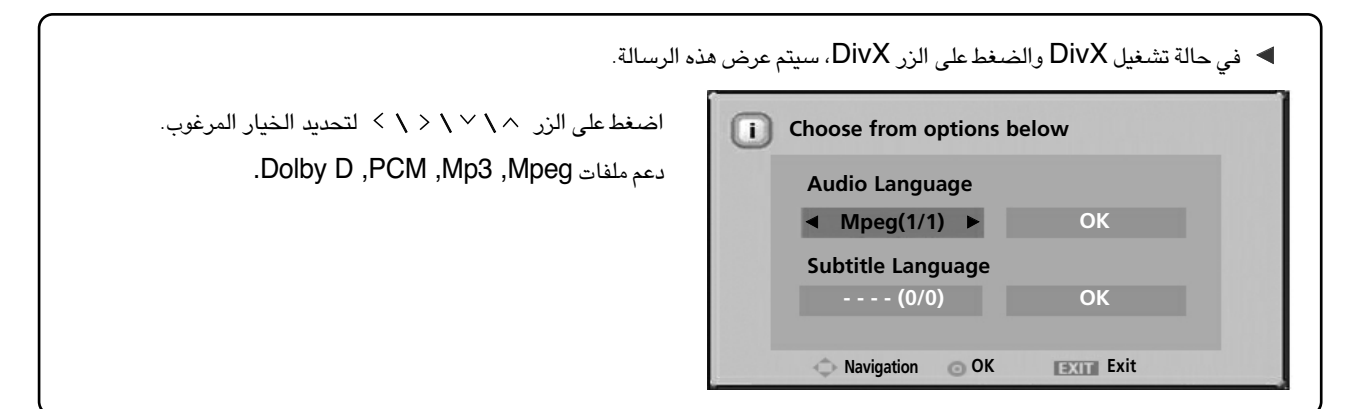

# (القرآن) Quran

قد تختلف شاشة العرض عن جهازك. تعتبر الصور مثالاً للمساعدة على تشغيل التلفاز.

### مكونات الشاشية

| حديد القائمة Quran (القرآن).       | ∧ \ ∕ أسفل لڌ | ر الاتجاه إلى أعلى                                                                                                | خدم ن | TIME (جهاز الوقت) ثم است                                                                      | اضغط على الزر MACHINE                                                                                                    |  |
|------------------------------------|---------------|----------------------------------------------------------------------------------------------------|-------|-----------------------------------------------------------------------------------------------|----------------------------------------------------------------------------------------------------|--|
| Quran<br>مورة<br>هود<br>آية<br>۱۲۲ |               | 11. هود<br>1۲. يوسف<br>1۴. الرعد<br>18. إبراهيم<br>10. الحجر<br>11. النحل<br>14. الإسراء<br>14. الكهف<br>14. مريم |       | ۱, الفائحة<br>۲, البقرة<br>۳, آل عمران<br>۵. المائدة<br>۱, الأنغام<br>۷. الأعراف<br>۹. التوبة | TIME MACHINE<br>Home<br>Free Space<br>ETEL 40h 11m<br>COME 68h 33m<br>Recorded TV &<br>Manual Record Char<br>Schedule List ©<br>Photo List I<br>Music List D<br>Movie List I |  |
| CIED Menu 🔷 Navigation             | Popup Menu    | P Move Pa                                                                                                    | ge    | exce Exit                                                                                     | TV Menu 🛱                                                                                                    |  |
| •                                  |               |                                                                                                    |       | المحددة.<br>عن بُعد.                                                                          | <ul> <li>لعرض اسم السورة المحددة.</li> <li>لعرض إجمالي عدد آيات السورة</li> <li>لعرض قائمة الإشارات المرجعية.</li> <li>للاشارة إلى أزرار وحدة التحكم -</li> </ul>            |  |

# (جهاز الوقت) TIME MACHINE

#### تحديد سور القرآن والقائمة المنبقة

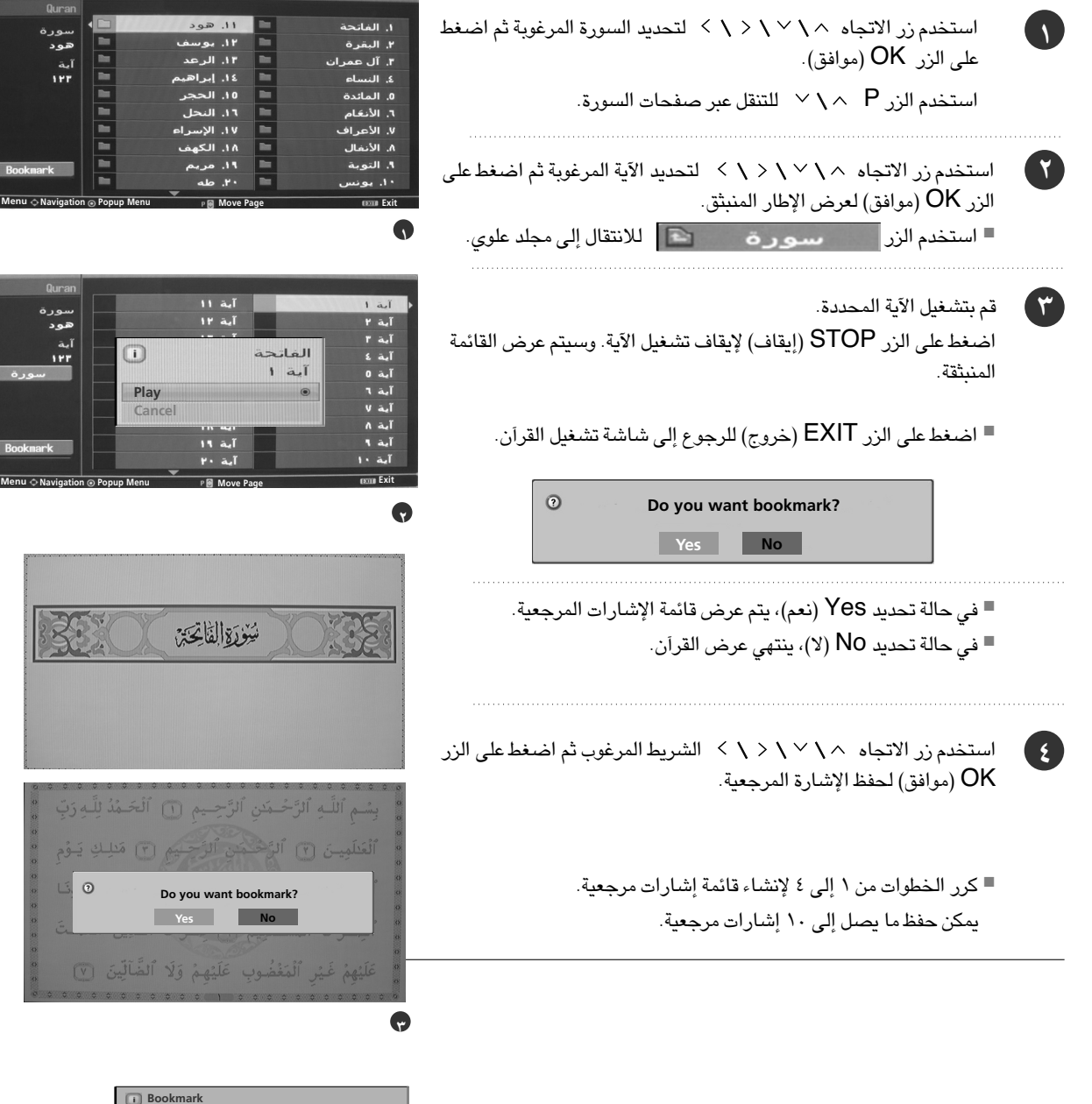

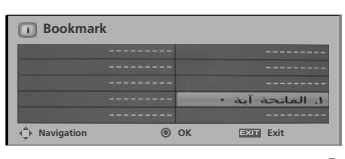

#### تحديد الإشارات المرجعية

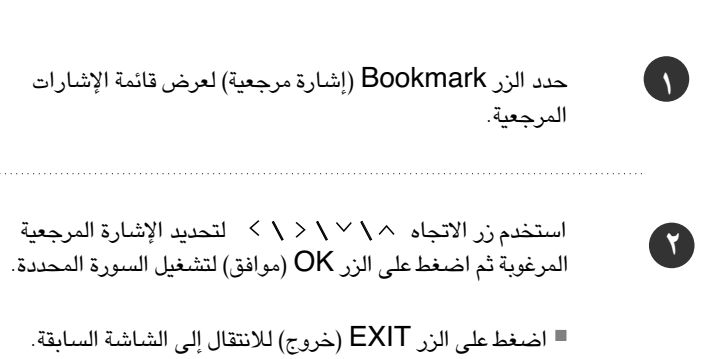

| Quran                                                |                     |                                 |    |             |
|------------------------------------------------------|---------------------|---------------------------------|----|-------------|
| سورة                                                 |                     | ۱۱. هود                         | •  | ۱, الفاتحة  |
| هود                                                  |                     | ۱۴. يوسف                        |    | ۲. البقرة   |
| آية                                                  |                     | ۱۳. الرعد                       |    | ۳. آل عمران |
| 144                                                  |                     | ١٤. إبراهيم                     |    | ٤. النساء   |
|                                                      |                     | ١٥. الحجر                       |    | 0. المائدة  |
|                                                      |                     | ١٦. النحل                       |    | ٦. الأنعَام |
|                                                      |                     | ۱۷. الإسراء                     |    | ۷. الأعراف  |
|                                                      |                     | ۱۸, الکهف                       |    | ٨. الأنفال  |
| D Bookmark                                           |                     | ۱۹. مريم                        |    | ٩. التوبة   |
|                                                      |                     | ab to                           |    | ۱۰, یونس    |
|                                                      | 1-1                 | -                               |    |             |
| 💷 Menu 🔷 Navigatio                                   | n⊚ Popı             | up Menu p 🗑 Move Pa             | ge | (KOH Exit   |
| CIED Menu 🔷 Navigatio                                | п⊚ Рори             | up Menu P Move Pa               | ge | (STI) Exit  |
| CEED Menu & Navigatio                                | п⊚ Рори             | ıp Menu p⊛Move Pa               | ge | ODD Exit    |
| تعتع Menu ¢Navigatio<br>Quran<br>هود                 | n⊚ Popu             | ip Menu Pi Move Pa              | ge | (100 Exit   |
| تتک Menu ¢ Navigatio<br>Quran<br>مود<br>آية          | n⊚ Popu             | ip Menu p Move Pa               | ge | 1000 Exit   |
| تتت Menu ộ Navigatio<br>Quran<br>موره<br>هود<br>ا۲۴  | n <sub>☉</sub> Popu | ip Menu p Move Pa               | ge | 1000 Srit   |
| تتن Menu را Navigstio<br>Quran<br>مورد<br>عود<br>ا۲۲ | n <sub>O</sub> Popu | up Menu p Move Pa               | ge |             |
| C000 Menu ộ Navigstio<br>Quran<br>سورة<br>هود<br>آية |                     | up Menu p Move Pa<br>I Bookmark | ge | دمت 5xit    |

۱۹. مريم ۲۰. طه

ę

۹. التوبة ۱۰. يونس

# (جهاز الوقت) TIME MACHINE

#### تشغيل القرآن

يمكنك تشغيل آية محددة من قائمة الإشارات المرجعية.

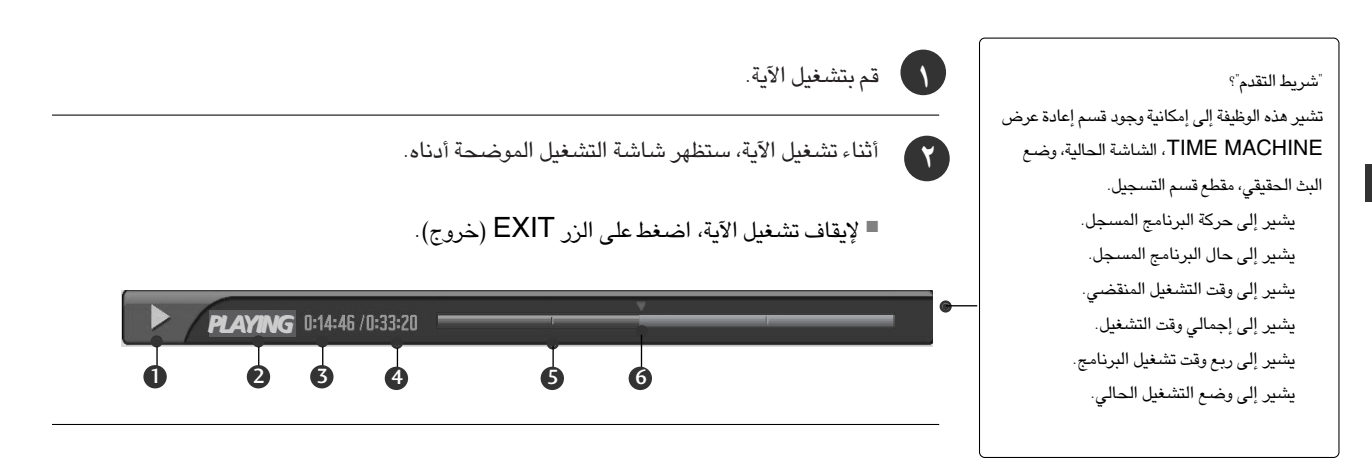

## استخدام وحدة التحكم عن بُعد

يمكنك الانتقال إلى أي نقطة في الآية بشاشة التشغيل.

| عند التشغیل،<br>اضغط بشکل مستمر علی الزر (◄◄) REW (ترجیع) لزیادة السرعة ◄◄ -> ◄◄◄ -> ◄◄◄◄ -><br>-> ◄◄◄◄=> -> ◄◄◄◄=<br>-> ◄◄◄◄= -> ◄◄◄==<br>. یؤدي الضغط علی هذه الأزرار بشکل مستمر إلی زیادة سرعة التقدیم/الترجیع.                                                                       | ◀◀ / ▶▶ |
|----------------------------------------------------------------------------------------------------|---------|
| أثناء التشغيل، اضغط على الزر (II) Pause (إيقاف مؤقت).<br>■ يتم عرض الشاشة الثابتة.<br>■ اضغط بشكل متكرر على الزر (II) Pause (إيقاف مؤقت) للتقدم إطارًا بإطار.<br>■ اضغط على الزر (II) Pause (إيقاف مؤقت) ثم استتخدم الزر ( ) FF (تقديم سريع) للحركة<br البطيئة (عند عرض </th <th>II</th> | II      |
| ■ عند استخدام الزر 〈 \ > أثناء التشغيل، يمكن عرض المؤشر على الشاشة.                                                                                                    |         |
| اضغط على الزر <b>(◄ ) PLAY (</b> تشغيل) مرة أخرى للعودة إلى وضع التشغيل العادي.                                                                                                    | PLAY(►) |
| ■ في حالة الضغط على الزر (●) STOP، تظهر القائمة المنبثقة.                                                                                                    | STOP(●) |

#### الترجمة

لتشغيل التحكم في الترجمة أثناء تشغيل الفيلم.

1

**(**7)

(٣)

(2)

اضغط على الزر MENU (القائمة) ثم استخدم الزر ^ \ (زيادة/خفض) لتحديد القائمة TIME MACHINE.

اضغط على الزر < ثم على الزر < \ \ لتحديد وضع الصورة . Subtitle (الترجمة)..

اضغط على الزر < لبدء تشغيل Subtitle (الترجمة).

اضغط على الزر </ </ < > لتحديد خيار الترجمة المرغوب.

|         | On       | Off  |          |
|---------|----------|------|----------|
| Control | Language | Sync | Position |

. Control (التحكم): لتشغيل وإيقاف تشغيل موضع الترجمة أثناء تشغيل فيلم.

Language Group (اللغة): لتغيير Language Group (مجموعة اللغة)
 الخاصة بالترجمة أثناء تشغيل فيلم.

- Sync (مزامنة): لضبط مزامنة الوقت الخاصة بالترجمة من ١٠ ثوان إلى +
   ١٠ ثوان بخطوات مدتها ١ ثانية أثناء تشغيل الفيلم.
- Position (الموضع): لتغيير موضع الترجمة إما لأعلى أو لأسفل أثناء تشغيل الفيلم.

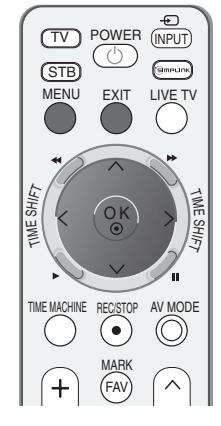

| SETUP<br>PICTURE | TimeShift Mode<br>Record Quality |        |     |
|------------------|----------------------------------|--------|-----|
| AUDIO            | Recorded TV                      |        |     |
| TIME             | Schedule List                    |        |     |
| ΟΡΤΙΟΝ           | Manual Record                    |        |     |
| TIME MACHINE ►   | HDD Format                       |        |     |
|                  | DivX Reg. Code                   |        |     |
|                  | USB Backup                       |        |     |
|                  | USB HDD Format                   |        |     |
| MENU Prev.       | Subtitle                         | To set |     |
|                  |                                  |        | 000 |

TIME MACHINE (جهاز الوقت)

# (جهاز الوقت) TIME MACHINE

## رمز تسجيل DIVX

تأكد من رقم رمز تسجيل DivX الخاص بالتلفاز. باستخدام رقم التسجيل، يمكن تأجير الأفلام أو شراؤها من الموقع www.divx.com/vod. باستخدام رمز تسجيل DivX من تلفاز آخر، تكون إعادة تشغيل ملفات DivX التي تم تأجيرها أو شراؤها غير متاحة. (يمكن تشغيل ملفات DivX التي تتفق مع رمز التسجيل الخاص بالتلفاز الذي تم شراؤه فقط.)

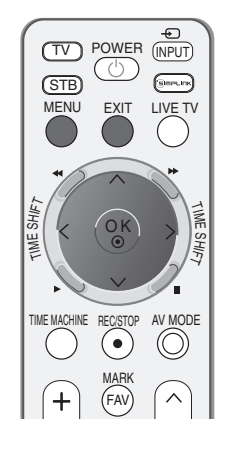

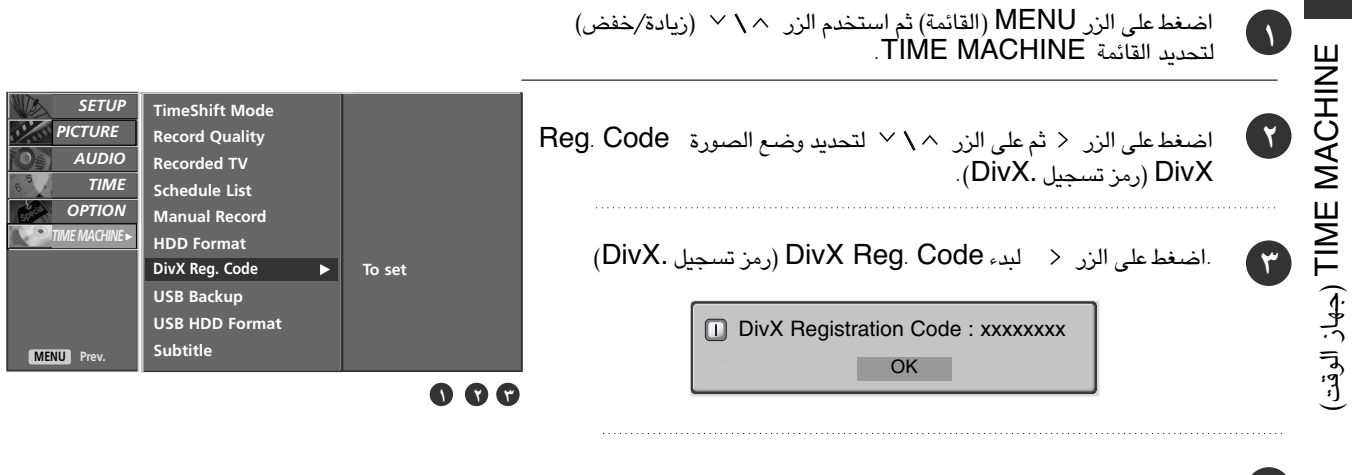

اضغط على الزر EXIT للعودة إلى وضع المشاهدة العادية.

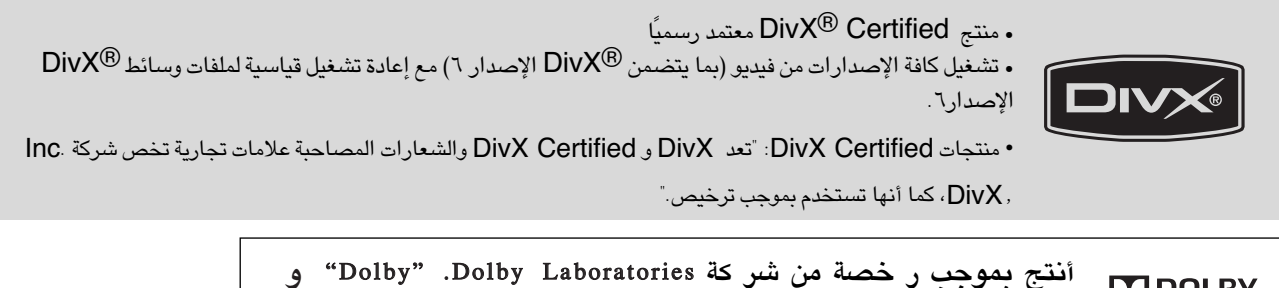

أنتج بموجب رخصة من شركة Dolby Laboratories. "Dolby" و "Pro Logic" والر مز D الز دوج هي علا مات تجارية خاصة بشركة DIGITAL.

# المشاهدة من خلال الوضع PIP (صورة داخل صورة)

استخدام هذه الوظيفة غير متاح أثناء تسجيل برنامج.

تتيح لك وظيفة PIP (صورة داخل صورة) عرض (مصدري) دخل مختلفين على شاشة التلفاز في نفس الوقت .يظهر أحدهما بحجم كبير و الآخر بشكل أصغر. يظهر أحدهما بحجم كبير والآخر بحجم أصغر.

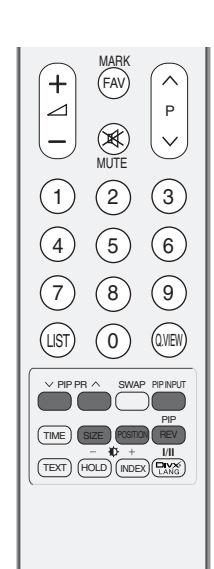

#### المشاهدة من خلال الوضع صورة داخل صورة (PIP )/الإطار المزدوج

اضغط الزر PIP. تؤدي كل ضغطة على زر صورة داخل صورة (PIP) إلى تغيير خيارات وضع صورة داخل صورة (PIP).

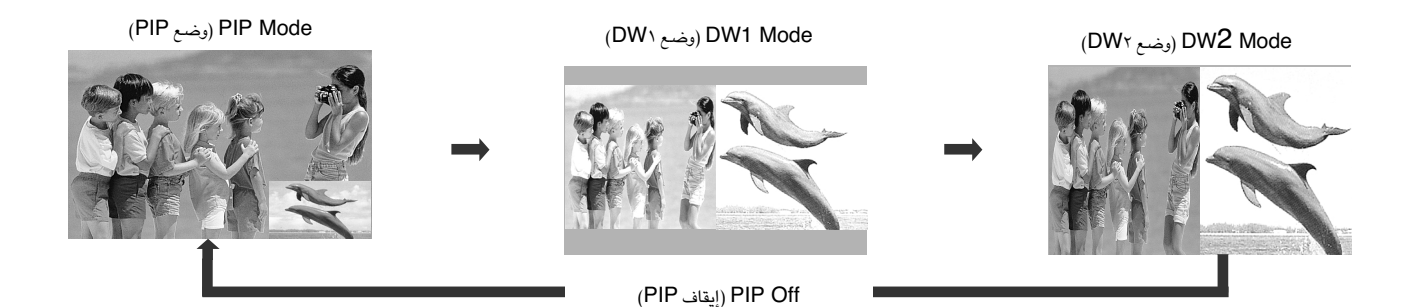

#### تحديد البرامج للصورة الفرعية

اضغط على الزر > PIP PR (تحديد البرامج لصورة داخل صورة) لتحديد برنامج للصورة الفرعية.

يتم عرض رقم البرنامج المحدد أسفل رقم برنامج الصورة الرئيسية مباشرة.

التحكم في الصورة

تحديد مصدر الإدخال للصورة الفرعية

اضغط على الزر PIP INPUT (دخل صورة داخل صورة) لاختيار مصدر دخل الصورة الفرعية. تؤدى كل ضغطة على زر إدخال صورة داخل صورة (PIP (INPUT) إلى عرض كل مصدر إدخال للصورة الفرعية.

ضبط حجم الصورة الفرعية (في وضع صورة داخل صورة فقط)

اضغط على زر الحجم (SIZE) لضبط حجم الصورة الفرعية. يتم ضبط الصورة الفرعية باستخدام زر الحجم (SIZE) الموجود بوضع صورة داخل صورة (PIP).

تحريك الصورة الفرعية (وضع صورة داخل صورة (PIP) فقط)

إضغط زر وضع الصورة داخل صورة POSITION فى وضع الصورة داخل صورة PIP. اضغط على زر الوضع (POSITION) بشكل متكرر لكي يتم تحريك الصورة الفرعية.

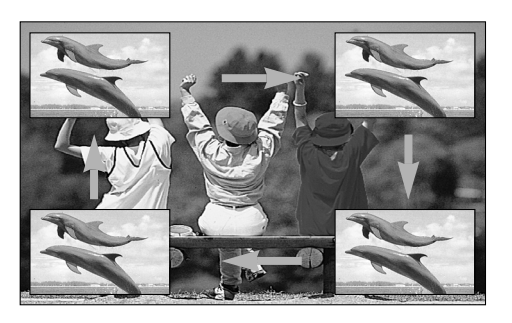

التحكم في الصورة

يمكنك مشاهدة الشاشة بتنسيقات عديدة للصورة وهي ٩ : ١٦ أو Original (أصلى) أو ٤:٣ أو ٩: ١٤ أو Zoom1 (تكبير ١)/ Zoom2 (تكبير ٢) ).

فى حالة عرض صورة ثابتة على الشاشة لفترة طويلة، قد تثبت هذه الصورة على الشاشة وتظل مرئية.

يمكنك ضبط نسبة التكبير باستخدام الزر ^ \ / .

قد لا تعمل هذه الوظيفة تبعًا لإشارة البث.

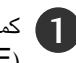

كما يمكنك ضبط نسبة الارتفاع إلى العرض Aspect Ratio في قائمة الصورة (PICTURE)

#### 17:9 •

يؤدى اتباع التحديد إلى ضبط الصورة أفقيًا، بنسبة خطية، لملأ الشاشة بأكملها (يفيد هذا في عرض أقراص طبط بتنسيق ٤:٣)

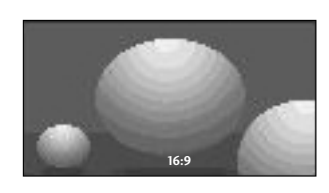

• Original (أصلى) عندما يستقبل الجهاز إشارة شاشة عريضة، فإنه سيتحول تلقائيًا إلى تنسيق الصورة المراد إرسالها.

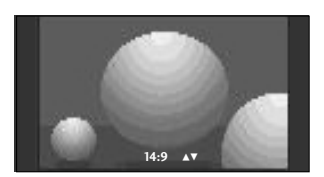

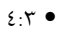

يؤدى اتباع التحديد إلى عرض الصورة بنسبة عرض إلى ارتفاع أصلية تبلغ ٤:٣، مع ظهور أشرطة رمادية على كلا من الجهتين اليسرى واليمني.

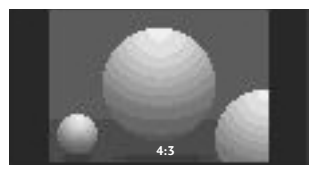

#### ۱٤:۹•

يمكنك الاستمتاع بمشاهدة صورة بتنسيق ٩: ١٤ أو برنامج تليفزيون عام في وضع ٩: ١٤. يتم عرض صورة الشاشة في هذا التنسيق بنسبة ٩: ١٤ نفسها ولكن شاشة التنسيق ٤:٣ يتم تُكبيرها يمينًا / يسارًا.

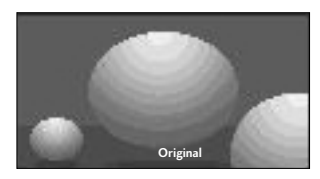

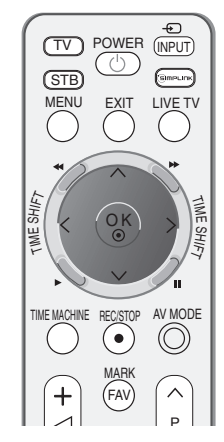

التحكم في الصورة

## PICTURE CONTROL

•1 Zoom (تکبیر ۱)

يؤدي اتباع التحديد إلى عرض الصورة بدون أي تعاقب مع مل، الشاشة كلها. ورغم ذلك، فقد يتم قص الأجزاء العلوية والسفلية من الصورة.

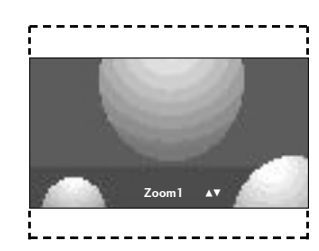

• Zoom 2 (تکبیر ۲)

اختر2 Zoom (تكبير ٢) عندما ترغب في تعاقب الصور، سواء أكانت الصور الممتدة أفقيًا أو المقصوصة رأسيًا. يحدث تداخل نصفى للصورة بين التعاقب وتغطية الشاشة.

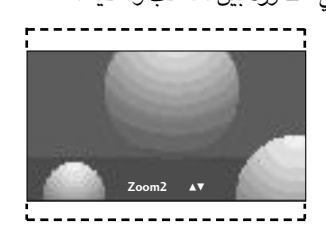

#### • ملاحظة

- Component تحديد 4:3 أو 16:9 أو Zoom1 (التكبير/التصغير 1) أو Zoom2 (التكبير/التصغير 2) في المكون، وضع HMDI(DTV (المكون) أو HMDI(DTV)
  - ◄ يمكنك فقط تحديد ٣:٤ أو ٩:١٦ (عريض) في وضع (RGB(PC فقط.
  - ◄ يمكنك اختيار نسبة الارتفاع إلى العرض ٤:٣ أو ٦٦:٩ أو Zoom1 (تكبير, تصغير ١)، أو Zoom2 (تكبير, تصغير ٢) في TV Recorded (المواد المسجلة من التلفاز)، وذلك في وضع إعادة التشغيل.
- ◄ في وظيفة TimeShift Delay/Recording Delay (تأجيل تبديل الوقت, تأجيل التسجيل)، يقوم التلفاز بعرض نسبة الارتفاع إلى العرض لوضع الدخل السابق.
  - ◄ تكون نسبة الارتفاع إلى العرض ١٦:٩ متاحة عند عرض ملف jpeg في قائمة الصور.

## الضبط المسبق لإعدادات الصورة

وضع الصورة (Picture Mode) - الضبط المسبق

يقوم وضع الصورة (Picture Mode) بضبط التليفزيون على أفضل مظهر للصورة. حدد قيمة الضبط المسبق في قائمة وضع الصورة (Picture Mode) بناء على فئة البرنامج.

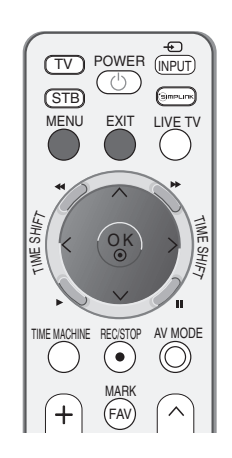

| ١ |   |
|---|---|
| - | - |

ضغط على الزر MENU (القائمة) ثم استخدم الزر </ </ </ PICTURE (الصورة).

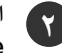

اضغط على الزر < ثم على الزر < \ التحديد وضع الصورة (Mode ( Picture

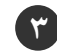

اضغط على الزر < ثم الزر < \ لتحديد Vivid و Standard (قياسي)و. Cinema و Sport و Game و User 1 (المستخدم ۱) أو User 2 (المستخدم ٢).

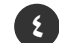

🚺 اضغط على الزر EXIT للعودة إلى وضع المشاهدة العادية.

• Vivid و Standard (قياسى)و Cinema و Sport مسبقة الضبط ومبرمجة في المصنع للحصول على جودة صورة جيدة ولا يمكن تغييرها .

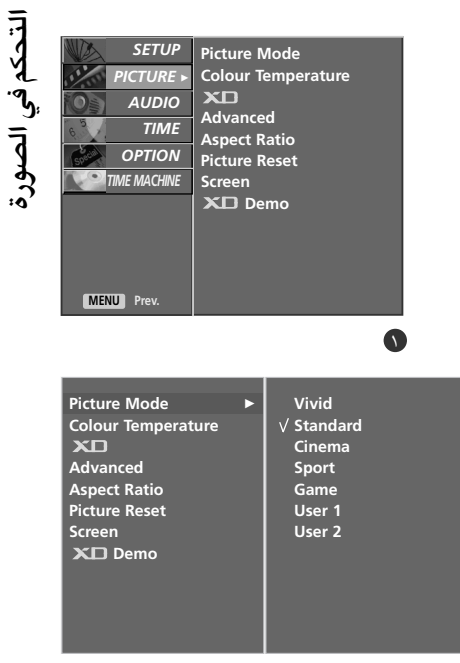

## التحكم في الصورة

#### التحكم التلقائي في درجة اللون (دافئ (Warm )/متوسط (Medium) )/هآدئ (Cool)

لتهيئة القيم (إعادة الضبط إلى الإعدادات الافتراضية)، حدد خيار هادئ (Cool).

اختر إحدى عمليات الضبط التلقائية الثلاث للون. اضبط على دافئ لتحسين الألوان الساخنة مثل اللون الأحمر، أو اضبط على بارد لرؤية الألوان الأقل كثافة مصحوبة بزيادة اللون الأزرق.

يتوافر استخدام هذه الوظيفة في خياري المستخدم (User1/2) ١/٢ بوضع الصورة (Picture Mode) فقط.

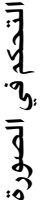

اضغط على الزر MENU (القائمة) ثم استخدم الزر </ </ </ PICTURE (الصورة).

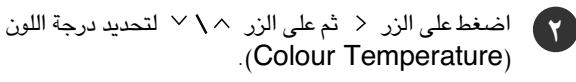

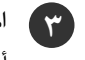

١

اضغط على الزر < ثم الزر < \ التحديد Cool (بارد) أو Medium (عادى) أو Warm (دافئ) أو User (مخصص).

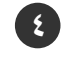

فنغط على الزر EXIT للعودة إلى وضع المشاهدة العادية.

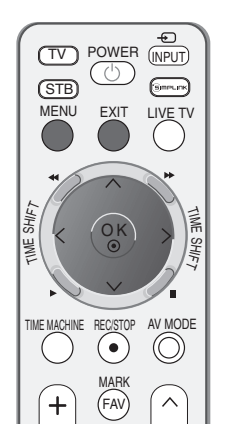

| PICTURE ►<br>AUDIO<br>TIME<br>OPTION<br>TIME MACHINE<br>MENU Prev.                                      | Colour Temperature<br>XII<br>Advanced<br>Aspect Ratio<br>Picture Reset<br>Screen<br>XII Demo |
|----------------------------------------------------------------------------------------------------|----------------------------------------------------------------------------------------------|
| icture Mode<br>olour Temperature →<br>CO<br>dvanced<br>Ispect Ratio<br>icture Reset<br>creen<br>CP Demo | √ Cool<br>Medium<br>Warm<br>User                                                             |

SETUP Picture Mode

وضع الصورة (Picture Mode) - الخيار الذي يحدده المستخدم (Mode-User)

Contrast (التباين) لضبط الاختلاف الموجود بين المستويات المضيئة والقاتمة في الصورة. Brightness (السطوع) Colour (اللون) لضبط كثافة كافة الألوان. Sharpness (الوضوح) لضبط نسبة التموج في الحواف الموجودة بين المناطق المضيئة والقاتمة في الصورة. وكلما انخفضت هذه النسبة كانت الصورة أكثر هدوءًا. Dint (درجة اللون)

اضغط على الزر < ثم على الزر < \ < لتحديد وضع الصورة (Mode ). Picture ).

اضغط على الزر < ثم الزر < \ > لتحديد الخيار User 1 (المستخدم ۱) أو User 2 (المستخدم ۲).

اضغط على الزر < ثم الزر < \ ` لتحديد خيارات الصورة المطلوبة (Contrast) (التباين) أو Brightness (السطوع) أو Colour (اللون) أو Sharpness (الوضوح) أو Tint (درجة اللون)).

اضغط على الزر < \ > لإجراء عمليات الضبط المناسبة.

اضغط على الزر EXIT للعودة إلى وضع المشاهدة العادية.

#### والملاحظة

لا يمكنك ضبط colour (اللون) و sharpness (الوضوح) و Tint (درجة اللون) فى وضع RGB إلى المستويات التي تفضلها.

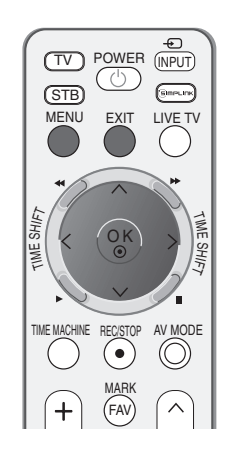

SETLIP Die

| PICTURE ><br>AUDIO<br>TIME<br>OPTION<br>TIME MACHINE<br>MENU Prev.                                      | Colour Tr<br>XII<br>Advance<br>Aspect R<br>Picture R<br>Screen<br>XII De | d<br>atio<br>leset<br>mo                                           | 0 |
|----------------------------------------------------------------------------------------------------|--------------------------------------------------------------------------|--------------------------------------------------------------------|---|
| Picture Mode<br>Colour Temperat<br>XD<br>Advanced<br>Aspect Ratio<br>Picture Reset<br>Screen<br>XD Demo | ►<br>ure                                                                 | Vivid<br>Standard<br>Cinema<br>Sport<br>Game<br>√ User 1<br>User 2 |   |

77

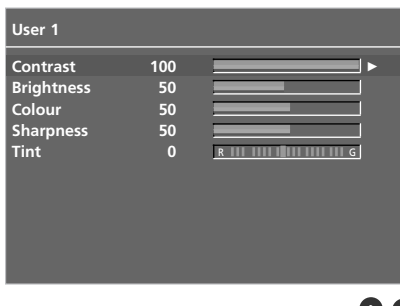

## درجة اللون ( Colour Temperature) - خيار المستخدم

يمكنك ضبط اللون الأحمر أو الأخضر أو الأزرق بأى درجة حرارة لون تفضلها.

يتوافر استخدام هذه الوظيفة في خياري المستخدم (User1/2) ٢/٢ بوضع الصورة (Picture Mode) فقط.

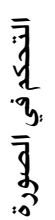

- اضغط على الزر MENU (القائمة) ثم استخدم الزر 
  \u2214 \u2214 (القائمة) ثم استخدم الزر 
  VICTURE (الصورة).
- ت اضغط على الزر < ثم على الزر < \ لتحديد درجة اللون (Temperature Colour ).
  - 🔐 اضغط على الزر < ثم الزر < \ التحديد User (مخصص).
- ٤ اضغط على الزر < ثم الزر </> لتحديد رزؤ (أحمر) أو فـززمغ (أخضر) أو زوى).
  - ملیات الضبط المناسبة.
  - اضغط على الزر EXIT للعودة إلى وضع المشاهدة العادية.

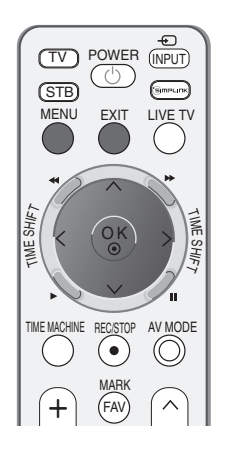

SETUP

PICTURE ►

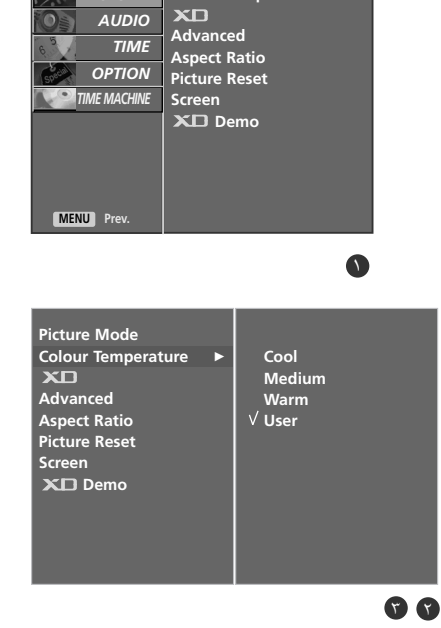

Picture Mode <u>Colour T</u>emperature

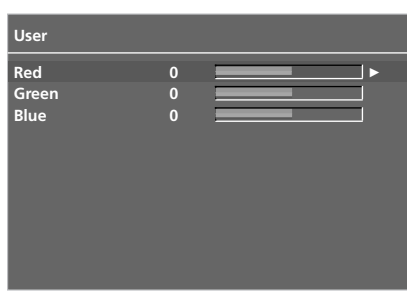

XD هي تقنية تحسين الصورة الفريدة من LG لعرض مصدر طف حقيقي على الرغم من نظام معالجة الإشارة الرقمية المتقدمة.

لا يمكن استخدام هذه الوظيفة في وضع RGB-PC.

اضغط على الزر MENU (القائمة) ثم استخدم الزر </ </ لتحديد قائمة PICTURE (الصورة).

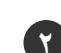

١

اضغط على الزر < ثم على الزر < \ التحديد الخيار XD.

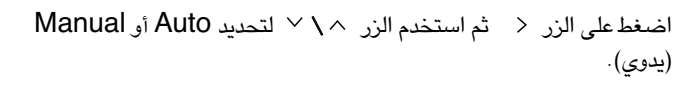

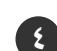

٣

اضغط على الزر EXIT للعودة إلى وضع المشاهدة العادية.

#### \* تحديد Manual (يدوي)

يتم تنشيط هذه القائمة بعد تحديد خيار المستخدم (User1) ١ أو خيار المستخدم (User2) ٢ من وضع الصورة (Picture Mode).

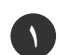

۲

اضغط على الزر < ثم الزر < / < لتحديد XD Contrast (تباين XD) أو XD Contrast (تباين XD) أو MPEG NR. للون XD (لون XD) أو XD NR (تقليل تشويش XD) أو MPEG NR.

اضغط على الزر < ثم استخدم الزر < \ > لتحديد On (تشغيل) أو Off (إيقاف التشغيل)

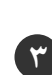

اضغط على الزر EXIT للعودة إلى وضع المشاهدة العادية.

XD Contrast (تباين XD):
 للحصول على أفضل تباين تلقائيًا تبعًا لسطوع الانعكاس.
 XD Colour (لون XD):
 لضبط ألوان الانعكاس تلقائيًا لإعادة إنتاج ألوان قريبة إلى الألوان الطبيعية قدر الإمكان.
 XD XD R (تقليل تشويش XD):
 لتقليل التشويش إلى الدرجة التى لا تفسد بها الصورة الأصلية.

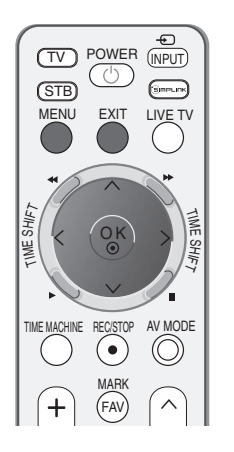

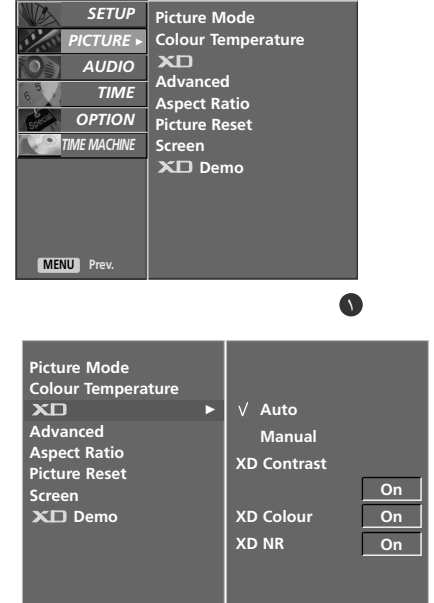

6 6

التحكم في الصورة

التحكم في الصورة

## (XD عرض) Demo

يمكنك استخدام هذا العرض لرؤية الاختلاف بين وضع XD Demo on (تشغيل عرض XD). ووضع XD Demo off (إيقاف عرض XD).

لا يمكن استخدام هذه الوظيفة في وضع RGB-PC.

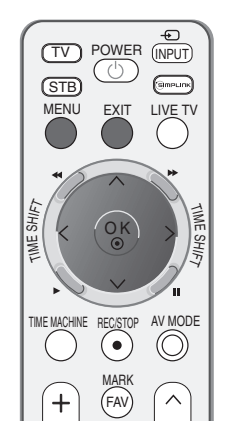

|                                                                |   | Ā            |
|----------------------------------------------------------------|---|--------------|
| اضغط على الزر MENU (القائمة) ثم استخدم الزر  \u2244 (الصورة).  |   | حكم في الصور |
| اضغط على الزر < ثم استخدم الزر لتحديد وضع XD Demo<br>(عرض XD). | 7 | :0           |

- 😗 اضغط على الزر < لبدء XD Demo (عرض XD).
- کا اضغط على الزر MENU (القائمة) لإيقاف XD Demo (عرض XD).

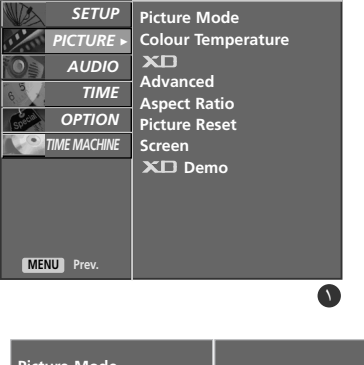

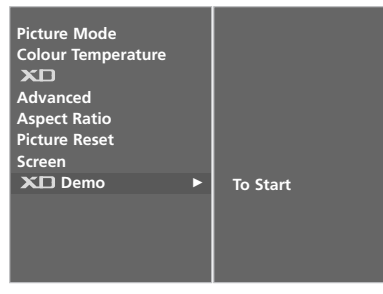

YD Demo•

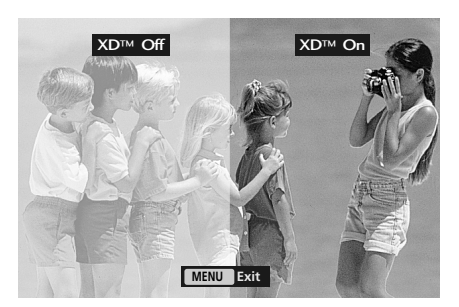

متقدم (Advanced) - وضع السينما (Cinema)

اضبط التليفزيون للحصول على أفضل شكل للصورة من أجل مشاهدة الأفلام.

 $(\gamma)$ 

٣

٤

تعمل هذه الوظيفة في الوضع Analog TV (التليفزيون التناظري) أو AV (الفيديو) أو Component 480i/576i (المكون 480i/576i) فقط.

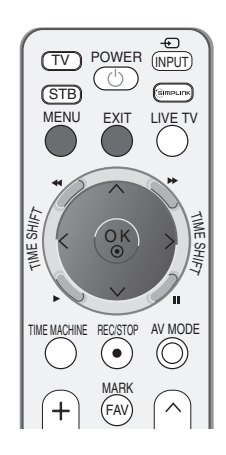

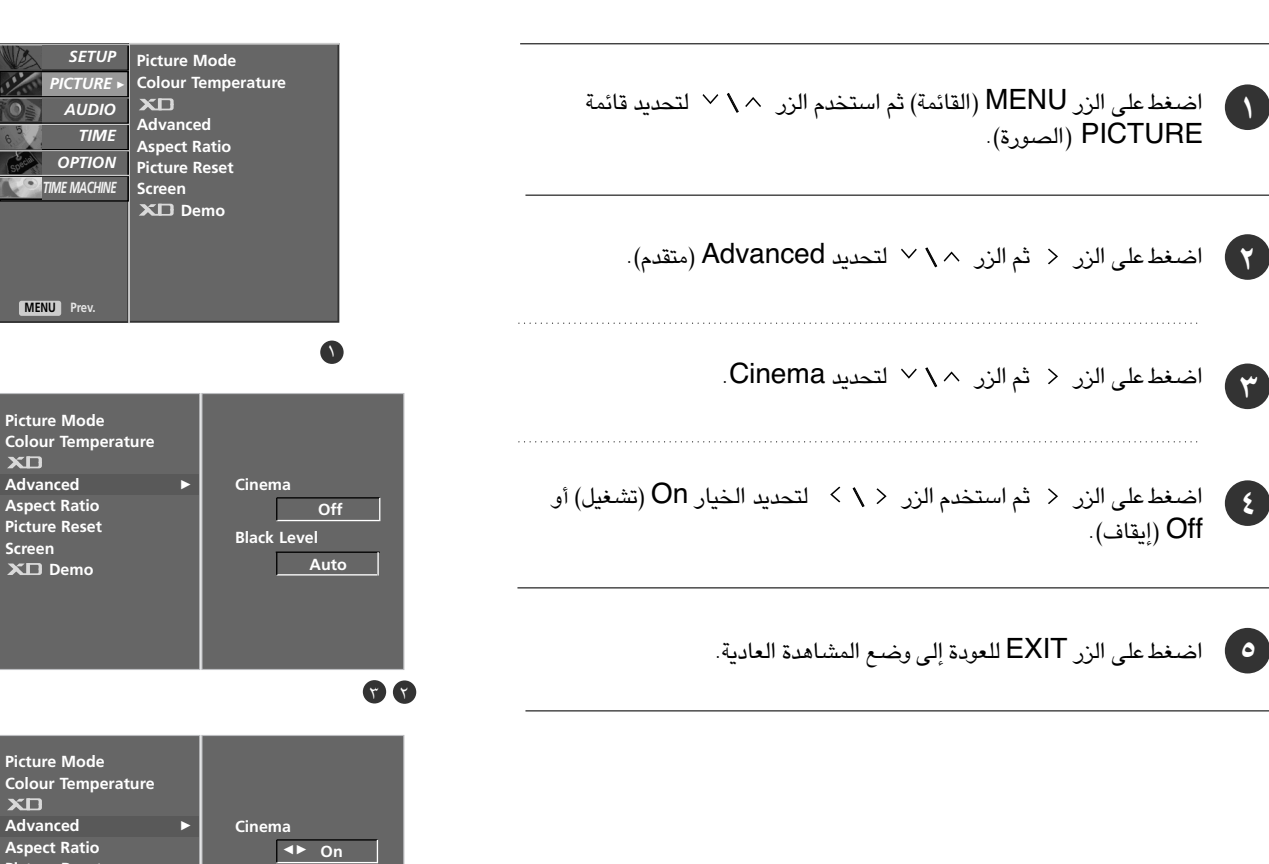

. Picture Reset

Screen XD Demo Black Level

Auto

التحكم في الصورة

### متقدم (Advanced) - مستوى التعتيم (القتامة) (Black Level)

عند مشاهدة فيلم، فإن هذه الوظيفة تقوم بضبط الجهاز إلى أفضل شكل للصورة. ضبط تباين الشاشة وسطوعها باستخدام المستوى الأسود للشاشة.

تعمل هذه الوظيفة في الأوضاع التالية: AV (الفيديو) (NTSC-M) أو HDMI.

اضغط على الزر MENU (القائمة) ثم استخدم الزر 
\u2214 \u2214 (الصورة).

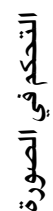

۲

0

اضغط على الزر < ثم الزر < \ لتحديد Advanced (متقدم).

اضغط على الزر < ثم الزر < \ لتحديد Black Level (مستوى اللون الأسود).

اضغط على الزر < ثم استخدم الزر < \ > لتحديد Low (منخفض) أو high (مرتفع).

■ Low (منخفض): يصبح انعكاس الشاشة داكنًا بدرجة أكبر:
■ (مرتفع): يصبح انعكاس الشاشة ساطعًا بدرجة أكبر:

اضغط على الزر EXIT للعودة إلى وضع المشاهدة العادية.

#### • ملاحظة

■ Auto (تلقائي): تحديد المستوى الأسود للشاشة وضبطه على High (مرتفع) أو Low (منخفض) تلقائياً.

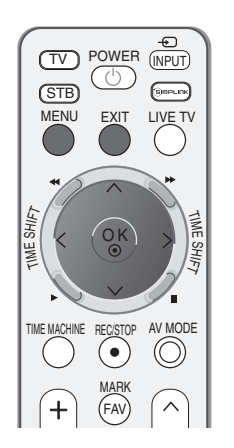

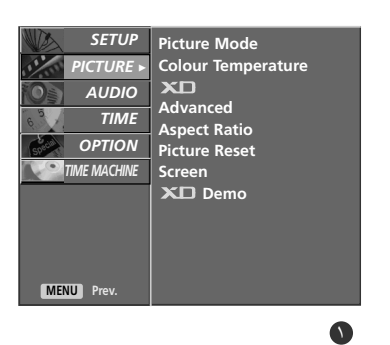

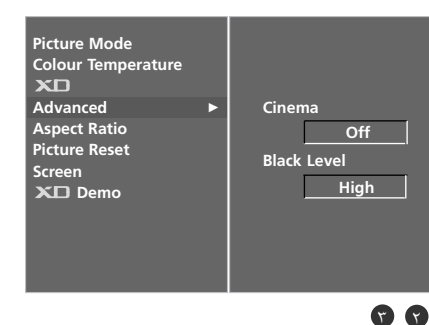

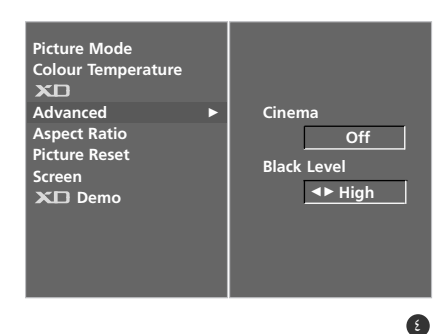

# إعادة تعيين الصورة (Picture Reset)

يعيد هذا الخيار الإعدادات الافتراضية الخاصة بوضع الصورة (Picture Mode) ودرجة اللون ( Colour Temperature ) و XD ومتقدم (Advanced) ونسبة الارتفاع إلى العرض ( Aspect Ratio) إلى إعدادات المصنع.

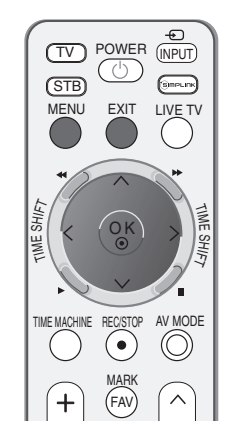

SETUP PICTURE >

AUDIO TIME

OPTION

TIME MACHINE

MENU Prev

| 0 | اضغط على الزر MENU (القائمة) ثم استخدم الزر ^ \ / لتحديد قائمة<br>PICTURE (الصورة). | ature |
|---|-------------------------------------------------------------------------------------|-------|
| 7 | اضغط على الزر < ثم على الزر < \ < لتحديد إعادة تعيين الصورة (Reset<br>Picture)      |       |
| ٣ | اضغط على الزر < للوصول إلى القيمة المضبوطة.                                         |       |
| E | اضغط على الزر EXIT للعودة إلى وضع المشاهدة العادية.                                 | et    |

التحكم في الصورة

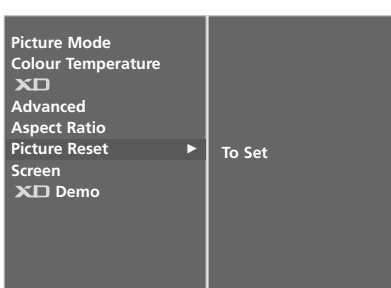

Picture Mode Colour Tempe

XD Advanced

Aspect Ratio

Picture Reset

Screen XD Demo

## التحكم في الصورة

# أسلوب تقليل التصاق الصور ((Method (ISM)

قد ينتج عن الصور الجامدة الثابتة للعبة فيديو/الكمبيوتر التي تعرض على الشاشة لفترات طويلة ظهور ظلال صور تتبقى حتى عند تغيير الصورة. تجنب ترك صور ثابتة على شاشة الجهاز لمدة طويلة من الوقت.

(التنظيف الأبيض) White wash

تقوم ميزة White wash (التنظيف الأبيض) بمسح الصور الدائمة من الشاشة. ملاحظة: وقد لا يمكن مسح صورة دائمة بشكل زائد باستخدام ميزة White Wash (التنظيف الأبيض).

(منع الظلال) Orbiter

يمكن أن تساعد خاصية Orbiter (منع الظلال) في منع ظلال الصور. ومع ذلك فإنه

يستحسن عدم الاحتفاظ بصورة ثابتة على الشاشة. ولتجنب الاحتفاظ بصورة دائمة على

الشاشة لفترة طويلة، ستتحرك الشاشة كل دقيقتين.

#### Inversion (التغيير)

تُستخدم هذه الوظيفة لتغيير لون التحكم بالشاشة. يتم تغيير لون اللوحة تلقائيًا كل ٣٠ دقيقة.

اضغط على زر القائمة (MENU) ثم على الزر \ لتحديد قائمة الخيارات (OPTION).

اضغط على الزر < ثم الزر < \ التحديد طريقة ISM (تقليل التصاق الصور).

اضغط على الزر < ثم استخدم الزر < \ < لتحديد Normal (عادي) أو Inversion (التنظيف الأبيض) أو Orbiter (منع الظلال) أو (التغيير). (التغيير).

إذا لم يكن من الضرورى ضبط هذه الوظيفة، فاضبط الخيار Normal (عادى).

اضغط على الزر EXIT للعودة إلى وضع المشاهدة العادية.

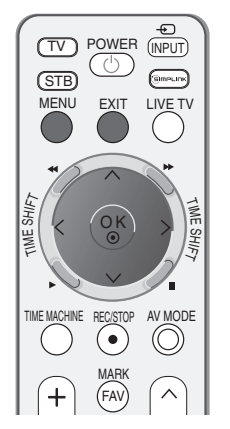

| PICTURE<br>PICTURE<br>AUDIO<br>TIME<br>OPTION •<br>TIME MACHINE<br>MENU Prev.        | Language<br>Input Label<br>SIMPLINK<br>Key Lock<br>ISM Method<br>Low Power<br>Set ID |     |
|--------------------------------------------------------------------------------------|--------------------------------------------------------------------------------------|-----|
| Language<br>Input Label<br>SIMPLINK<br>Key Lock<br>ISM Method<br>Low Power<br>Set ID | ► V Normal<br>White Wash<br>Orbiter<br>Inversion                                     |     |
|                                                                                      |                                                                                      | 9 9 |

۲

٣

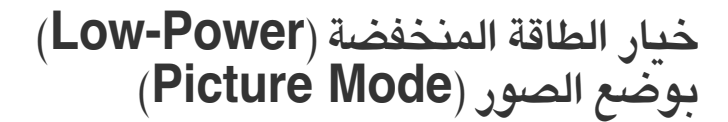

تستخدم هذه الوظيفة لخفض استهلاك الجهاز للطاقة.

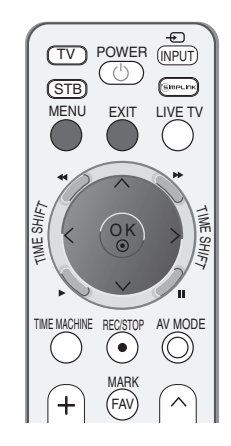

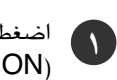

اضغط على زر القائمة (MENU) ثم على الزر > لتحديد قائمة الخيارات (OPTION)

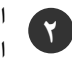

اضغط على الزر < ثم الزر < \ لتحديد الخيار Low Power (تقليل استهلاك الطاقة).

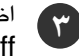

اضغط على الزر < ثم استخدم الزر </ > لتحديد الخيار On (تشغيل) أو Off (إيقاف)

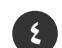

اضغط على الزر EXIT للعودة إلى وضع المشاهدة العادية.

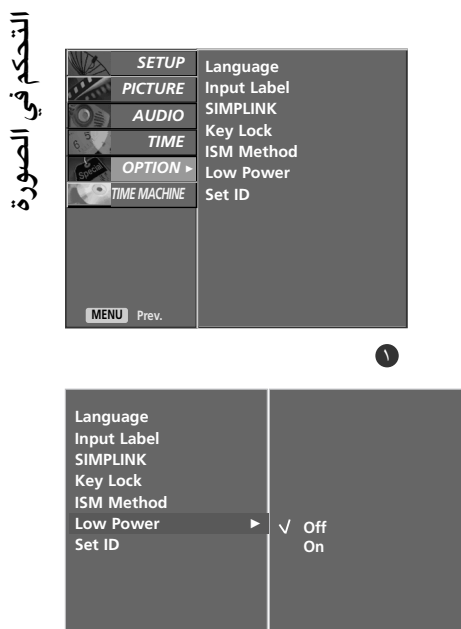

# التحكم في الصوت واللغة

# أداة ضبط مستوى الصوت تلقائيًا (Auto Volume)

يحافظ خيار ضبط مستوى الصوت تلقائيًا (Auto Volume) على ثبات مستوى الصوت، حتى في حالة تغيير البرامج.

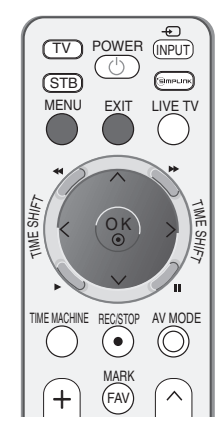

| التحكم فب                         |
|-----------------------------------|
| ي الصوت و                         |
| <b>I</b><br>I<br>I<br>I<br>I<br>I |

٣

- اضغط على زر القائمة (MENU) ثم على الزر </ > لتحديد قائمة الصوت (AUDIO).
- اضغط على الزر < ثم على الزر < \ لتحديد ضبط مستوى الصوت تلقائيًا (Auto Volume)
- ا اضغط على الزر < ثم استخدم الزر < \ < لتحديد الخيار On (تشغيل) أو Off (إيقاف).
  - اضغط على الزر EXIT للعودة إلى وضع المشاهدة العادية.

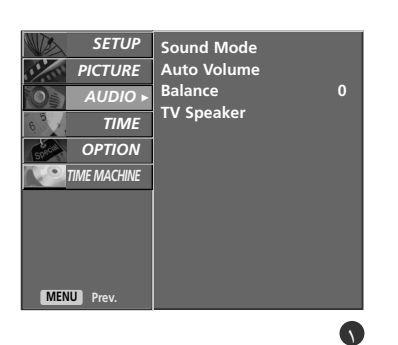

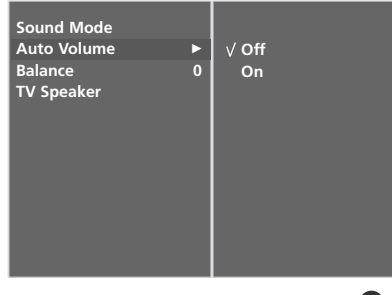

#### إعدادات الصوت مسبقة الضبط - وضع الصوت (Sound Mode)

يمكنك تحديد إعداد الصوت المفضل لديك من بين SRS TSXT أو Clear Voice أو Clear Voice أو Game أو Game (رياضة) أو Game كما يمكنك ضبط تردد الصوت الخاص بموازن الصوت.

يتيح وضع الصوت ( Mode) Sound إمكانية الاستمتاع بأفضل صوت دون الحاجة إلى أي ضبط من نوع خاص، وذلك لأن التليفزيون يقوم بضبط خيارات الصوت الملائمة بناءً على محتوى البرنامج.

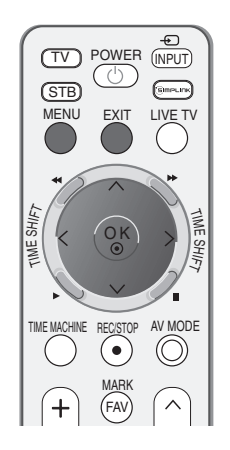

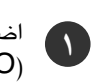

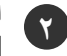

اضغط على الزر < ثم على الزر < \ لتحديد وضع الصوت (Mode). Sound).

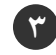

اضغط على الزر < ف ثم استخدم الزر < \ < لتحديد الوضع SRS TSXT أو SRS TSXT (موسيقى) أو Cinema أو Cinema أو Sport (موسيقى) أو Sport أو Sport (مستخدم).

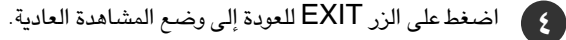

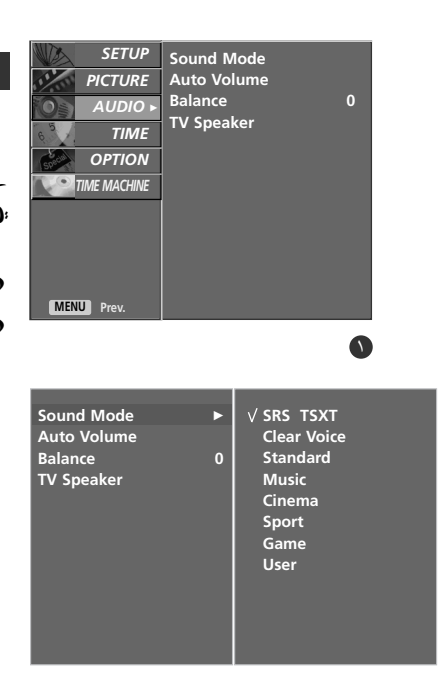

77

SRS Labs ، إنكوربوريتيد. هامام SRS Labs ، إنكوربوريتيد.

• تكنولوجيا ترو ساروند XT متضمنة بترخيص من شركة SRS Labs إنكوربوريتيد.

## التحكم في الصوت واللغة

# ضبط إعداد الصوت - وضع المستخدم (User Mode)

ضبط موازن الصوت

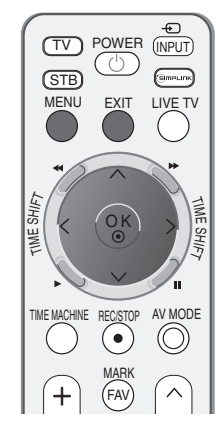

SETUP

| 0 | اضغط على زر القائمة (MENU) ثم على الزر     ^ \      لتحديد قائمة الصوت<br>(AUDIO).                    | 0               |
|---|----------------------------------------------------------------------------------------------------|-----------------|
| • | اضغط على الزر < ثم على الزر < \ < لتحديد وضع الصوت (Mode<br>Sound).                                   |                 |
| r | اضغط على الزر < ثم الزر < \ > لتحديد الوضع User (مستخدم).                                             | KT<br>lice<br>d |
| • | اضغط على الزر × .                                                                                     |                 |
| 0 | يمكنك تحديد أحد نطاقات الصوت بالضغط على الزر < \ > . اضبط مستوى<br>الصوت الملائم باستخدام الزر. ^ \ ~ | 979             |
| G | اضغط على الزر EXIT للعودة إلى وضع المشاهدة العادية.                                                   | ▶               |

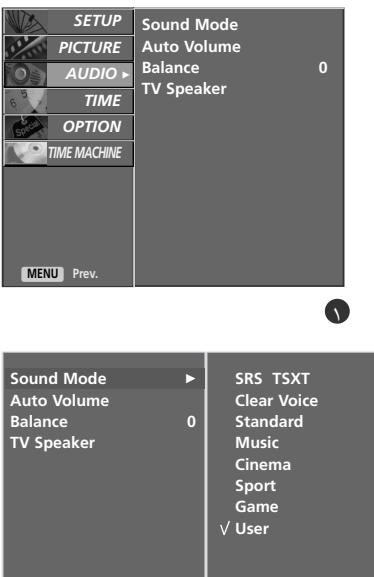

| User                                                           |   |
|----------------------------------------------------------------|---|
| 120Hz<br>200Hz<br>500Hz<br>1. 2KHz<br>3KHz<br>7. 5KHz<br>12KHz |   |
|                                                                | 0 |

التحكم في الصوت واللغة

# التوازن (Balance)

يمكنك ضبط توازن صوت الخاص بمكبر الصوت على المستويات التي تفضلها .

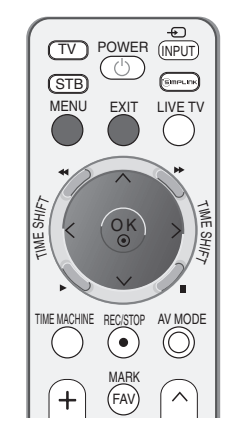

Sound Mode Auto Volume Balance TV Speaker

99

0

| SETUP<br>PICTURE<br>AUDIO -<br>TIME<br>OPTION | Sound Mode<br>Auto Volume<br>Balance 0<br>TV Speaker | اضغط على زر القائمة (MENU) ثم على الزر مرالا لتحديد قائمة الصوت<br>(AUDIO). |  |
|-----------------------------------------------|------------------------------------------------------|-----------------------------------------------------------------------------|--|
| MENU Prev.                                    |                                                      | ) اضغط على الزر < ثم الزر ^ \ \ لتحديد Balance (التوازن).                   |  |
| iound Mode<br>Auto Volume                     |                                                      | ،<br>اضغط على الزر < ٢ > ٢ لإجراء عمليات الضبط المطلوبة.                    |  |
| V Speaker                                     |                                                      | اضغط على الزر EXIT للعودة إلى وضع المشاهدة العادية.                         |  |

التحكم في الصوت واللغة

# التحكم في الصوت واللغة

# ضبط الخيارات تشعيل/إيقاف (On/Off) الخاصة بمكبرات صوت التليفزيون (TV Speakers)

يمكنك ضبط وضع السماعة الداخلية.

فى وضع AV (الفيديو) و COMPONENT (المكون) و RGB و HDMI مم يمكن أن يخرج صوت سماعة التليفزيون و/أو الصوت المتغير حتى في حالة عدم وجود إشارة فيديو.

عند الرغبة في استخدام نظام هاي فاي استريو، أغلق مكبرات الصوت الداخلية للجهاز.

اضغط على زر القائمة (MENU) ثم على الزر .(AUDIO)

اضغط على الزر < ثم على الزر < \ التحديد خيار مكبر صوت التليفزيون (TV Speaker)

٣

۲

اضغط على الزر < ثم استخدم الزر < \ < التحديد الخيار On (تشغيل) أو Off (إيقاف).

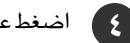

ج) اضغط على الزر EXIT للعودة إلى وضع المشاهدة العادية.

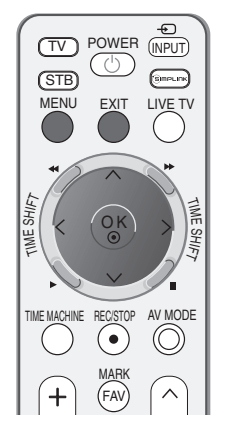

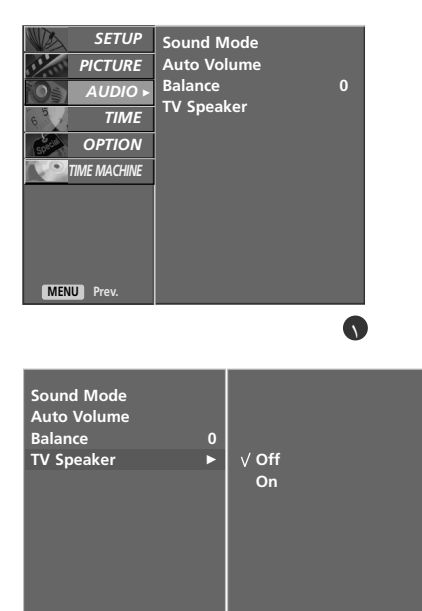

#### **I/II**

#### لإستقبال الصوت ستريو / سماعات مزدوجة

عند تحديد برنامج معين، تظهر معلومات الصوت الخاصة بالمحطة بعد اختفاء رقم البرنامج واسم المحطة.

| إذاعة | عرض على الشباشية |
|-------|------------------|
| مونو  | مونو             |
| ستريو | ستريو            |
| مزدوج | مزدوج            |

#### ■ تحديد الصوت الأحادي

إذا كانت إشارة الاستريو ضعيفة في حالة تحديد نمط الصوت الاستريو، يمكنك التبديل إلى نمط الصوت الأحادي بالضغط على الزر 11/1 مرتين. في حالة تحديد استقبال نمط الصوت الأحادي، يتم تحسين عمق الصوت. لإعادة التبديل إلى نمط الاستريو، اضغط على الزر 11/1 مرتين ثانية.

#### ■ تحديد اللغة للبث ثنائي اللغة

إذا استقبل البرنامج لغتين مختلفتين (ثنائي اللغة): فسيمكنك التبديل بين الأوضاع DUAL I (ثنائي I) أو DUAL II (ثنائي I) أو UUAL I (ثنائي II) أو (ثنائي II) أو III (ثنائي II) أو III (ثنائي III) أو III) أو III (ثنائي II) أو III (ثنائي II) أو III) أو III (ثنائي II) أو III) أو III (ثنائي II) أو III (ثنائي II) أو III) أو III (ثنائي II) أو III) أو III (ثنائي II) أو III) أو III (ثنائي II) أو III) أو III (ثنائي II) أو III) أو III (ثنائي II) أو III) أو III (ثنائي II) أو III) أو III (ثنائي II) أو III) أو III (ثنائي II) أو III) أو III (ثنائي II) أو III) أو III (ثنائي II) أو III) أو III (ثنائي II) أو III) أو III) أو III (ثنائي II) أو III) أو III (ثنائي II) أو III) أو III (ثنائي II) أو III) أو III (ثنائي III) أو III) أو III (ثنائي II) أو III) أو III (ثنائي II) أو III) أو III (ثنائي II) أو III) أو III (ثنائي II) أو III) أو III (ثنائي II) أو III) أو III (ثنائي II) أو III) أو III (ثنائي II) أو III) أو III (ثنائي II) أو III) أو III (ثنائي II) أو III) أو III (ثنائي II) أو II) أو III) أو III (ثنائي II) أو II) أو III) أو III (ثنائي II) أو II) أو III) أو III (ثنائي II) أو II) أو III (ثنائي II) أو II) أو III) أو III (ثنائي II) أو II) أو III (ثنائي II) أو II) أو II) أو II) أو II) أو III (ثنائي II) أو II) أو II) أو II) أو III (ثنائي II) أو II) أو

DUAL I (ثنائي I) لإرسال لغة البث الرئيسية إلى مكبرات الصوت. DUAL II (ثنائي II) لإرسال لغة البث الثانوية إلى مكبرات الصوت. DUAL I+II (ثنائي II+I) لإرسال لغة واحدة إلى كل مكبر صوت بشكل منفصل.

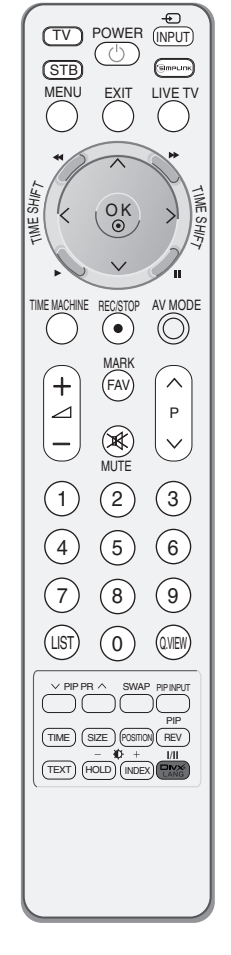

التحكم في الصوت واللغة

## استقبال NICAM

إذا كان الجهاز مزودًا بمستقبل مخصص لاستقبال إشارة NICAM، يمكن استقبال الصوت الرقمي NICAM (الصوت متعدد نطاقات الضغط شبه الفوري) عالي الجودة.

يمكن تحديد خرج الصوت وفقًا لنوع البث المستقبل بالضغط على الزر ة/قة بشكل متكرر ويكون ذلك التحديد كما يلي.

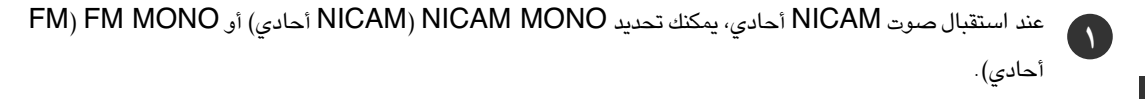

أما عند استقبال صوت NICAM استريو، يمكنك تحديد NICAM (NICAM STEREO استريو) أو NICAM استريو) أو FM MONO ( أحادي). وإذا كانت إشارة الاستريو ضعيفة، فانتقل إلى FM mono ( FM أحادي).

عند استقبال صوت NICAM ثنائي، يمكنك تحديد الأوضاع NICAM DUAL I (MICAM ثنائي I) أو DUAL II منائى NICAM ثنائى II) أو NICAM ثنائي II+II) أو MONO (أحادي).

#### تحديد خرج الصوت الخاص بمكبر الصوت

فى وضع AV و COMPONENT و RGB و HDMI يمكنك تحديد خرج الصوت لمكبر الصوت الأيسر والأيمن.

اضغط على الزر ١/١١ بشكل متكرر لتحديد خرج الصوت.

L+R (الأيسر+الأيمن): يتم إرسال إشارة الصوت من إدخال R الصوتي (الأيمن) إلى مكبر الصوت الأيمن ويتم إرسال إشارة الصوت من إدخال L الصوتي (الأيسر) إلى مكبر الصوت الأيسر. L+L(الأيسر+الأيسر): يتم إرسال إشارة صوتية من إدخال L (الأيسر) الصوتي إلى مكبري الصوت الأيسر والأيمن. يتم إرسال إشارة صوتية من إدخال R (الأيمن) الصوتي إلى مكبرى الصوت الأيسر والأيمن.

#### إختيار اللغة على الشاشنة (إختيارية)

يمكن عرض القائمة على الشاشة باللغة المطلوبة. وعليك اختيار لغتك أولاً.

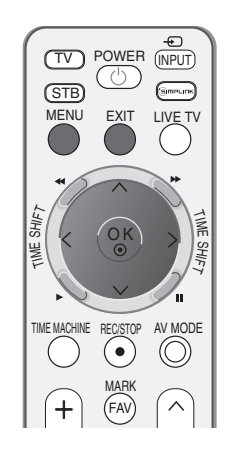

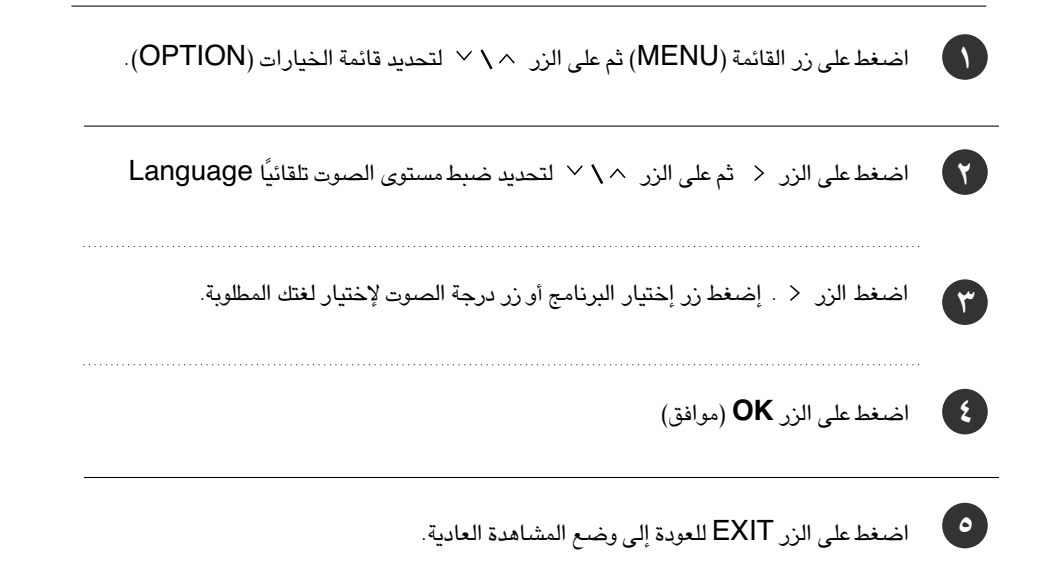

# ضبط الوقت (TIME)

#### إعداد الساعة

يتعين عليك ضبط الوقت بشكل صحيح قبل استخدام وظيفة وقت التشغيل/إيقاف التشغيل.

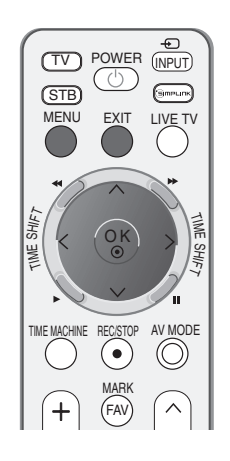

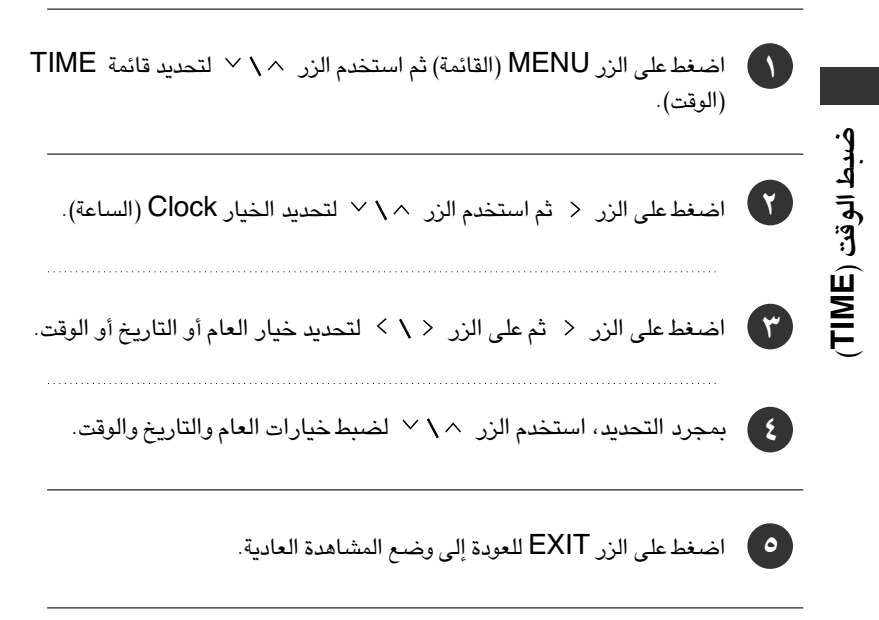

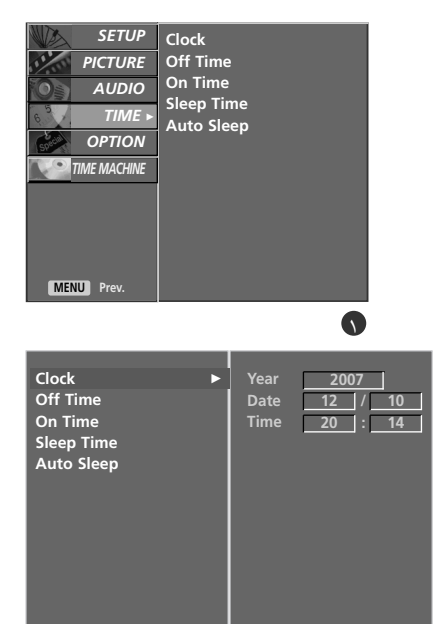

 $\mathbf{9}$ 

تقوم وظيفة وقت إيقاف التشغيل تلقائيًا بوضع الجهاز في وضع الانتظار في الوقت المحدد. بعد تشغيل التليفزيون بساعتين عن طريق وظيفة وقت التشغيل، فسوف تتم إعادة الجهاز تلقائيًا لوضع الانتظار إلا إذا تم الضغط على أى زر.

بمجرد تعيين وقت التشغيل أو وقت إيقاف التشغيل، فسوف تعمل هذه الوظائف يوميًا في الوقت المحدد .

تحل وظيفة Off Time (وقت إيقاف التشغيل) محل وظيفة On Time (وقت التشغيل) إذا تم ضبط الوظيفتين على نفس الوقت.

حتى تعمل وظيفة On Timer (موقت التشغيل)، يجب أن يكون الجهاز في وضع الانتظار.

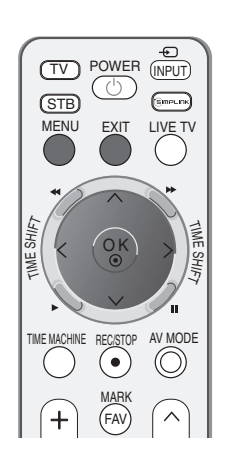

SETUP

Clock

| اضغطء |  |
|-------|--|
| TIME  |  |

لى الزر MENU (القائمة) ثم استخدم الزر </ </ لتحديد قائمة (الوقت).

اضغط على الزر < ثم استخدم الزر < \ < لاختيار وظيفة Off Time (وقت إيقاف التشغيل) أو On Time (وقت التشغيل).

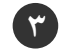

۲ )

اضغط على الزر < ثم الزر < \ التحديد On (تشغيل). لإلغاء وظيفة موقت التشغيل/إيقاف التشغيل، حدد الخيار Off (إيقاف).

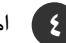

👔 اضغط على الزر < ثم الزر ^ \ 🗸 لضبط الساعة.

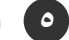

اضغط على الزر < ثم استخدم الزر < \ < لضبط الدقائق.

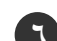

لوظيفة On Timer (موقت التشعيل) فقط. • Programme (البرامج) اضغط على الزر < ثم استخدم الزر ^ \ لتحديد الخيار programme (البرامج). • Volume (مستوى الصوت): اضغط على الزر < ثم استخدم الزر </ > لضبط مستوى الصوت عند تشغيل الجهاز.

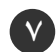

اضغط على الزر EXIT للعودة إلى وضع المشاهدة العادية.

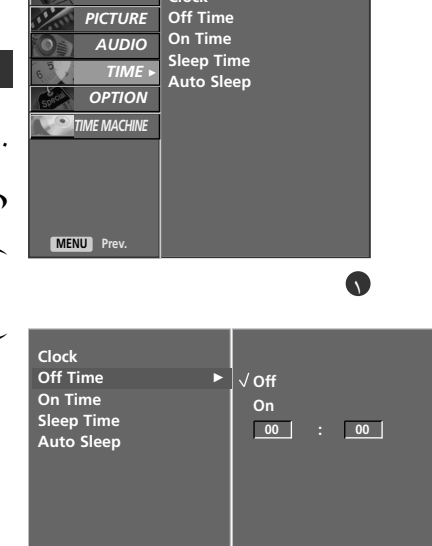

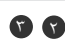

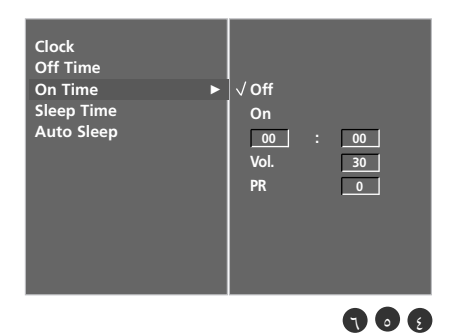

# ضبط الوقت (TIME)

## ضبط موقت النوم

TIME (الوقت).

لا يجب عليك الآن أن تتذكر إيقاف تشغيل التلفاز قبل النوم. حيث تقوم وظيفة موقت النوم بتشغيل التلفاز تلقائيًا في وضع الاستعداد بعد انقضاء الوقت المحدد مسبقًا.

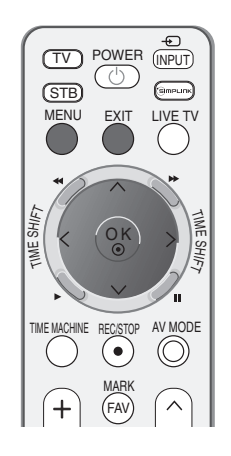

SETUP

AUDIO

PICTURE

OB

Clock

Off Time On Time

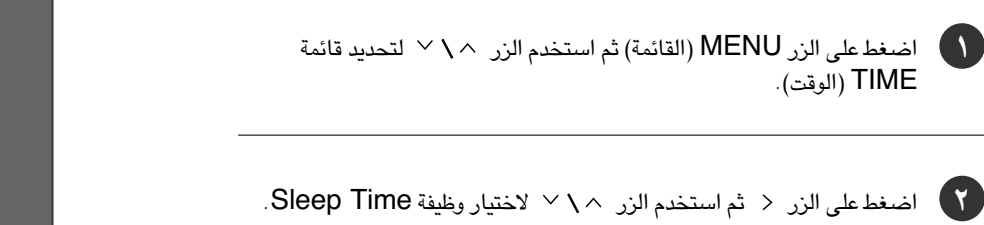

۳) اضغط على الزر < ثم استخدم الزر </ > لضبط الدقائق.

ع) اضغط على الزر EXIT للعودة إلى وضع المشاهدة العادية.

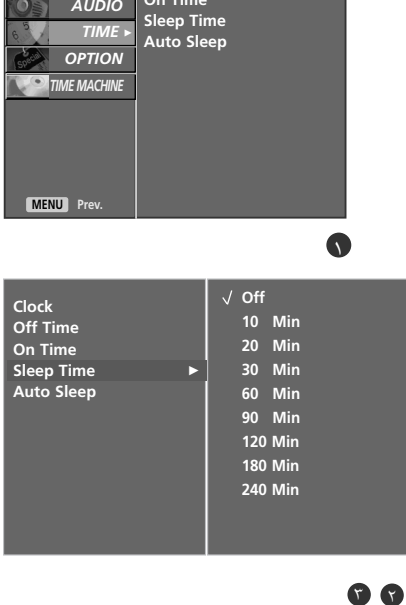

#### ملاحظة

◄ عندما توقف تشغيل الجهاز، فسوف يقوم الجهاز بإلغاء وقت النوم المحدد مسبقًا.

ضبط الوقت (TIME)

# ضبط إيقاف التشعيل تلقائيًا (Auto Shut-off)

إذا كان الجهاز في وضع التشغيل ولا يوجد أي إشارة دخل، فسيتم إقفال التليفزيون تلقائيًا بعد عشر دقائق.

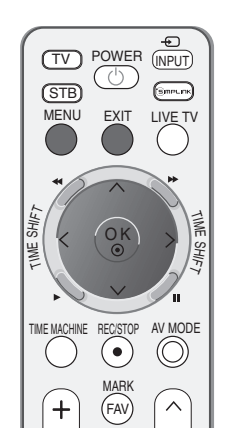

SETUP Clock PICTURI AUDIC

TIME OPTION

TIME MACHIN

MENU Prev.

Clock Off Time

On Time Sleep Time Auto Sleep

| 1 | اضغط على الزر MENU (القائمة) ثم استخدم الزر  \u2244 (الوقت).                           | ff Time<br>n Time<br>eep Time<br>uto Sleep |  |
|---|----------------------------------------------------------------------------------------|--------------------------------------------|--|
| 7 | اضغط على الزر < ثم استخدم الزر < \ < لتحديد وظيفة Auto sleep<br>(موقت النوم التلقائي). | •                                          |  |
| ٣ | اضغط على الزر < ثم استخدم الزر < \ < لتحديد الخيار On (تشغيل) أو Off<br>(إيقاف).       | ► √ Off<br>On                              |  |
| E | اضغط على الزر EXIT للعودة إلى وضم المشاهدة العادية.                                    |                                            |  |

77

ضبط الوقت (TIME)

# TELETEXT (نصوص المعلومات)

#### هذه الميزة ليست متوفرة في جميع الدول.

تعد Teletext (نصوص المُعلومات) (أو النصوص العلوية) وظيفة اختيارية، ومن ثم فإن الجهاز المزود بنظام نصوص المعلومات هو الذي يمكنه فقط استقبال بث نصوص المعلومات.

وتعد نصوص المعلومات خدمة بث مجانية عبر أغلب المحطات التليفزيونية والتي تقوم بتوفير أحدث المعلومات فيما يتعلق بالأخبار والجو والبرامج التليفزيونية وأسعار الأسهم وموضوعات أخرى كثيرة.

يدعم جهاز فك شفرة نصوص المعلومات المدمج بهذا التليفزيون الأنظمة SIMPLE (بسيط) وTOP (علوي) وFASTEXT (النص السريع). يحتوي نظام نصوص المعلومات SIMPLE (بسيط) (نصوص معلومات قياسية) على عدد من الصفحات التي يتم تحديدها مباشرةً عن طريق إدخال رقم الصفحة المناسب. أما نظاما نصوص المعلومات TOP (علوي) وFASTEXT (النص السريع) فإنهما طريقتان أكثر حداثة تسمحان بتحديد سريع وسهل لنصوص المعلومات.

## التشعيل / إيقاف التشعيل

اضغط على الزر TEXT (النصوص) للانتقال إلى وضع نصوص المعلومات. يتم عرض إما الصفحة الأولى أو الأخيرة على الشاشة. يتم عرض رقمي صفحتين واسم المحطة التليفزيونية والتاريخ والوقت على عنوان الشاشة. يشير رقم الصفحة الأولى إلى تحديدك، بينما يشير رقم الصفحة الثاني إلى الصفحة المعروضة حاليًا. اضغط على الزر TEXT (نصوص) أو EXIT لإيقاف تشغيل نصوص المعلومات. يتم عرض الوضع السابق.

# خ نظام النص SIMPLE (بسيط) (إختيارية)

#### 🗖 تحديد الصفحة

- أدخل رقم الصفحة المراد المكون من ثلاثة أرقام بالضغط على أزرار الأرقام. إذا ضغطت على رقم خطاٍ أثناء التحديد، فعليك استكمال إدخال الأرقام الثلاثة ثم إعادة إدخال رقم الصفحة الصحيح.
  - يمكن الضغط على الزر P \ (اختيار البرامج) لتحديد الصفحة السابقة أو التالية.
# نص TOP (علوي)

يعرض دليل المستخدم أربعة حقول أسفل الشاشة وهي: أحمر وأخضر وأصفر وأزرق. يشير الحقل الأصفر إلى المجموعة التالية، بينما يشير الحقل الأزرق إلى الفقرة التالية.

### 🔳 تحديد فقرة / مجموعة / صفحةة

- 🐧 يمكنك الانتقال من فقرة إلى أخرى بالضغط على الزر الأزرق.
- 😵 يمكنك الانتقال إلى المجموعة التالية مع الانتقال التلقائي للفقرة التالية بالضىغط على الزر الأصفر.
- يمكنك الانتقال إلى الصفحة التالية مع الانتقال التلقائي للمجموعة التالية بالضغط على الزر الأخضر.
   يمكن الضغط على الزر P بالتبادل.
- 👩 يسمح الضغط على الزر الأحمر بالعودة إلى التحديد السابق. يمكن الضغط على الزر \vee P بالتبادل.

## 🗖 تحديد الصفحة مباشرة

ومثلما هو الحال في وضع نصوص المعلومات SIMPLE (بسيط)، يمكنك تحديد صفحة معينة في الوضع TOP (علوي) بإدخال رقمها المكون من ثلاثة أرقام باستخدام أزرار الأرقام.

# (النص السريع) FASTEXT

تم تمييز صفحات نصوص المعلومات لونيًّا على امتداد أسفل الشاشة، ويمكن تحديدها بالضغط على الأزرار الملونة الملائمة في جهاز التحكم عن بُعد.

## 🗖 تحديد الصفحة

- ها اضغط على الزر التحديد صفحة الفهرس.
- یمکنك تحدید الصفحات الممیزة لونیًا على امتداد أسفل الشاشة: بالضغط على الأزرار الملونة الملائمة.
- ومثلما هو الحال في وضع نصوص المعلومات SIMPLE (بسيط)، يمكنك تحديد صفحة معينة في الوضع FASTEXT (النص السريع) بإدخال رقمها المكون من ثلاثة أرقام باستخدام أزرار الأرقام.
  - 👔 يمكن الضغط على الزر < \ 🕨 P (اختيار البرامج).

# TELETEXT (نصوص المعلومات)

وظائف خاصة لنصوص المعلومات

## EÐ

## التوقيف

عند مشاهدة برنامج تليفزيوني، اضغط على هذا الزر لعرض الوقت في الركن العلوي الأيمن من الشاشة. اضغط على نفس الزر مرة أخرى لمنع العرض. في وضع نصوص المعلومات، اضغط على هذا الزر لتحديد رقم صفحة فرعية. يتم عرض رقم الصفحة الفرعية أسفل الشاشة. لإيقاف أو تغيير الصفحة الفرعية، اضغط على أي من الأزرار الأحمر / الأخضر أو ^ \ P (اختيار البرامج) أو أزرار الأرقام. اضغط على هذا الزر مرةً أخرى للخروج من هذه الوظيفة.

## E€

## المقاس

يتم إختيار النصوص ذات الإرتفاع المزدوج اضغط على هذا الزر لتكبير النصف العلوى من الصفحة. اضغط هذا الزر مرة أخرى لتكبير النصف السفلى من الصفحة. اضغط هذا الزر مرة أخرى للرجوع للعرض المعتاد.

## E?

## الكشف

بالضغط على هذا الزريتم عرض المعلومات التي تم إخفائها، على سبيل المثال حلول الأسئلة أو الألغاز. اضغط على هذا الزر مرة أخرى لإزالة المعلومات من شاشة العرض.

# E

## 🔳 توقف

يقوم بإيقاف التغيير التلقائي للصفحة والذي يحدث إذا احتوت صفحة نصوص المعلومات على صفحتين فرعيتين أو أكثر. عادة ما يُعرض رقم الصفحات الفرعية والصفحات الفرعية لها أسفل الوقت على الشاشة. عند الضغط على هذا الزريتم عرض رمز التوقف في الركن الأيسر العلوي من الشاشة ويتم منع التغيير التلقائي للصفحة.

للمتابعة انقر على هذا الزر مرةً أخرى.

## Εi

## ا(فهرس)INDEX 🔳

حدد كل صفحة فهرس

TELETEX' (نصوص

المعلومات

# استكشاف الأخطاء وإصلاحها

| لايتم تشغيل الجهاز بشكل طبيه       | مي.<br>مي                                                                                                    |
|------------------------------------|----------------------------------------------------------------------------------------------------|
| جهاز التحكم عن بُعد لا يعمل        | <ul> <li>تحقق من وجود أي عائق بين الجهاز وجهاز التحكم عن بُعد يعوق تشغيل الجهاز.</li> <li>هل تم تركيب البطاريات بحيث يكون اتجاه القطبين صحيحًا ( القطب الموجب (+) باتجاه القطب الموجب(+) ، والقطب السالب<br/>(-) باتجاه القطب السالب(-)) ؟</li> <li>صحح وضع تشغيل جهاز التحكم عن بعد الذي تم ضبطه : في التليفزيون أو جهاز الفيديو أو ما إلى ذلك؟</li> <li>قم بتركيب بطاريات جديدة.</li> </ul> |
| يتوقف تشغيل الجهاز بصورة<br>مفاجئة | ■ هل تم ضبط موقت النوم؟<br>■ تحقق من إعدادات التحكم في التشغيل .انقطاع التيار الكهريي .<br>■ لا يوجد بث على المحطة التي تم ضبطها مع تنشيط خاصية الإغلاق التلقائي.                                                                                                    |

| وظيفة الفيديو لا تعمل.                            |                                                                                                    |
|---------------------------------------------------|----------------------------------------------------------------------------------------------------|
| لا توجد صورة ولا يوجد صوت                         | ■ تحقق من تشغيل الجهاز .<br>■ حاول تشغيل قناة أخرى . فقد تكمن المشكلة في البث .<br>■ هل تم إدخال سلك التيار الكهربي في منفذ التيار الكهربي بالحائط ؟<br>■ تحقق من اتجاه الهوائي و/أو موقعه .<br>■ اختبر منفذ التيار الكهربي بالحائط وصل سلك تيار خاص بجهاز أخر بمنفذ التيار الكهربي حيث تم توصيل سلك التيار الكهربي<br>الخاص بالجهاز . |
| تظهر الصورة ببطء بعد تشغيل<br>الجهاز              | ■ يعد هذا أمرًا طبيعيًا، حيث يتم كتم الصوت المتعلق بالصورة أثناء عملية بدء تشغيل الجهاز . في حالة عدم ظهور الصورة بعد<br>خمس دقائق، يرجى الاتصال بمركز الخدمة الخاص بك.                                                                                                    |
| الألوان رديئة أو لا توجد ألوان أو<br>الصورة رديئة | <ul> <li>اضبط الخيار Color (اللون ) من خيارات القائمة.</li> <li>احتفظ بمسافة كافية بين الجهاز وجهاز الفيديو.</li> <li>حاول تشغيل قناة أخرى . فقد تكمن المشكلة في البث.</li> <li>هل تم تركيب كابلات الفيديو بصورة صحيحة؟</li> <li>قم بتشغيل أية وظيفة لاستعادة سطوع الصورة.</li> </ul>                                                  |
| ظهور أشرطة أفقية أو رأسية أو<br>اهتزاز الصورة     | ■ تحقق من وجود تشويش محلي، مصدره على سبيل المثال، جهاز كهربي أو أحد أجهزة الطاقة.                                                                                                    |
| الاستقبال ضعيف في بعض<br>القنوات                  | ■ توجد مشكلة في المحطة أو الكابل، جرب الانتقال إلى محطة أخرى.                                                                                                    |
| تظهر خطوط أفقية في الصورة                         | ■ إشارة المحطة ضعيفة، أعد توجيه الهوائي لاستقبال محطة أقوى.<br>■ ابحث عن مصادر تداخل الإشارات.<br>■ افحص الهوائي( غيِّر اتجاه الهوائي ) .                                                                                                    |
| لا تظهر صورة عند التوصيل عبر<br>وصلة HDMI         | ■ تحقق من أن طراز كابل HDMI هو ١,٣ .<br>إذا كانت كابلات HDMI لا تدعم HDMI طراز ١,٣ ، فقد يتسبب ذلك في ظهور وميض على الشاشة أو عدم<br>ظهور أي صورة عليها . وفي هذه الحالة، استخدام أحدث الكابلات التي تدعم HDMI الطراز ١,٣ .                                                                                                    |

|                                                                                                    | وظيفة الصوت لا تعمل.                            |
|----------------------------------------------------------------------------------------------------|-------------------------------------------------|
| <ul> <li>اضىغط على الزر -++ /&gt; (أو Volume) .</li> <li>هل ما يزال الصوت مكتوماً ؟ اضىغط على الزر MUTE (كتم الصوت) .</li> <li>حاول تشغيل قناة أخرى فقد تكمن المشكلة في البث.</li> <li>هل تم تركيب كابلات الصوت بصورة صحيحة؟</li> </ul> | توجد صورة ولا يوجد صوت                          |
| ■ اضبط Balance ( التوازن ) من خيارات القائمة.                                                                                                    | لا يخرج صوت من أحد مكبري<br>الصوت.              |
| ■ قد يترتب على حدوث تغير في الرطوبة أو درجة الحرارة الخارجية صدور ضجيج غير عادي عند تشغيل الجهاز أو إيقاف تشغيله، ولا يعني ذلك وجود عيب بالجهاز.                                                                                        | يصدر صوت غير عادي من داخل<br>الجهاز.            |
| <ul> <li>تحقق من أن طراز كابل HDMI هو ١,٣ .</li> <li>تحقق من أن طراز كابل USB هو ٢,٠ .</li> <li>*لا تتوفر هذه الوظيفة مع كافة الطرز.</li> </ul>                                                                                         | لا يخرج صوت عند التوصيل عبر<br>وصلة HDMI أو USB |

| يوجد مشكلة في وضع PC ( الكمب                                     | جبيوتر.) (ينطبق ذلك فقط على وضع PC ( الكمبيوتر))                                                                     |
|------------------------------------------------------------------|----------------------------------------------------------------------------------------------------|
| ا<br>الإشارة خارج النطاق.<br>ا                                   | <ul> <li>■ اضبط الدقة والتريد الأفقي أو الرأسي.</li> <li>■ تحقق من مصدر الإدخال.</li> </ul>                          |
| يظهر شريط رأسي في الخلفية<br>وتشوش أفقي وموضع الصورة<br>غير صحيح | قم بتشغيل وظيفة التهيئة التلقائية أو اضبط وظيفة الخطوط الرأسية وتركيز العرض وضبط الموضع الرأسي/الأفقي.<br>(إختيارية) |
| لوان الجهاز غير ثابتة أو أحادية<br>اللون                         | ■ تحقق من كابل الإشارة.<br>■ أعد تركيب بطاقة الفيديو الخاصة بجهاز الكمبيوتر.                                         |

## الصيانة

يمكن منع الأعطال المبكرة. قد يؤدى التنظيف الشديد والمنتظم إلى إطالة الوقت الذى ستستمتع فيه بتليفزيونك الجديد. تأكد من إغلاق الجهاز وفصل سلك التيار قبل بدء التنظيف.

## تنظيف الشاشية

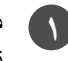

فيما يلي طريقة رائعة لإبعاد الأتربة عن شاشتك لفترة. المياه الفاترة والقليل من مخفف القماش أو مطهر لغسيل الأطباق. اعصر قطعة القماش حتى تصبح جافة تقريبًا، ثم استخدمها لمسح الشاشة.

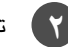

\Upsilon 🔹 تأكد من أن المياه الزائدة بعيدة عن الشاشة، ثم اترك الشاشة تجف بواسطة الهواء قبل أن تشغل التليفزيون.

## تنظيف الغطاء الخارجي

إذالة الأوساخ أو الأتربة، امسح الغطاء الخارجي بقطعة قماش ناعمة جافة خالية من الكتان. یرجی التأكد من عدم استخدام قطعة قماش مبللة.

## الغياب لفترة طويلة

## \Lambda تنبيه

◄ ذا كنت تتوقع أن تترك التليفزيون مغلقًا لفترة طويلة (أثناء العطلات مثلاً)، فمن الأفضل فصل سلك التيار للحماية ضد التلف المحتمل نتيجة للبرق أو التغير لمفاجئ في التيار الكهربي.

# ملحق مواصفات المنتج

| الطراز                             |                                          | 42PG3***                                                        | 50PG3***                                                    |
|------------------------------------|------------------------------------------|-----------------------------------------------------------------|-------------------------------------------------------------|
|                                    |                                          | 42PG35TR-TA                                                     | 50PG35TR-TA                                                 |
| مع وجود<br>تفاع ×                  | مع وجود الحامل                           | ۳۰۷٫٦ x ۷۲٦٫۰ x ۱۰۳۹٫۵ ملم<br>۱۲٫۱ x ۲۸٫٦ x ٤۰٫۹ بوصات          | ۳٦٤,٠ x ٨٤٩,٥ x ١٢٣٢,٥ ملم<br>١٤,٣ x ٣٣,٤ x ٤٨,٥ بوصات      |
| بدون الحا                          | بدون الحامل                              | ۸٤٫۰ x ٦٧٣٫۷ x ۱۰۳۹٫۵ ملم<br>۲٫۳ x ۲٦٫٥ x ٤.٫۹ بوصات            | ۸٤٫۰ x ۷۹۳٫۰ x ۱۲۳۲٫۵ ملم<br>۳٫۳ x ۳۱٫۲ x ٤۸٫۵ بوصات        |
| مع وجود<br>بدون الحا               | مع وجود الحامل<br>بدون الحامل            | ۲۸٫۱ کجم/۳۱٫۹ طلا<br>۲۰٫۱ کجم /۳٫۰۰ طلا                         | ۶۲٫۵ کجم/۹۳٫۷ طلا<br>۲۸٫۵ کجم /۸٤٫۹ طلا                     |
| مغيل                               |                                          | ۱۰۰ – ۲٤۰ فولت تیار متردد ۵۰ / ۲۰ هرتز                          | ۱۰۰ – ۲٤۰ فولت تیار متردد ۰۰ / ۲۰ هرتز                      |
| ج<br>ئي الخارجي                    |                                          | K ,PAL I/II ,NTSC-M'<br>S20, UHF: E21 ~ E69,VHF: NZ1 ~ E12<br>∞ | 'PAL/SECAM B/G/D/k<br>+ HYPER: S21 ~ S47, CATV: S1<br>۱ أوم |
| درجة حرارة ا<br>درجة رطوبة ا       | درجة حرارة التشغيل<br>درجة رطوبة التشغيل | ۰ ~ ۲۲ درجة مئوية/۲۲ ~<br>أقل من ١٠                             | ۱۰٤ درجة فهرنهایت<br>۸٪                                     |
| به<br>درجة حرارة ا<br>درجة رطوبة ا | درجة حرارة التخزين<br>درجة رطوبة التخزين | − ۲۰ ~ ۲۰ درجة مئوية/−٤ ~<br>أقل من ٥٠                          | ۰ ۱٤۰ درجة فهرنهایت<br>۸٪                                   |

ملحق

قد تتغير المواصفات الموضحة أعلاه بدون إخطار مسبق لغرض تحسين الجودة.

# برمجة جهاز التحكم عن بُعد

الريموت كنترول متعدد الماركات أو ريموت يونيفرسا**ل** للاستخدامات الشاملة. يمكن البرمجة لتشغيل معظم الأجهزة التي يتم التحكم فيها عن بُعد للصانعين الآخرين. لاحظ أن الريموت كنترو**ل** قد لا يتحكم في جميع موديلات الماركات الأخرى.

## برمجة الكود في وضع الريموت.

اختبار جهاز التحكم عن بعد.

لمعرفة ما إذا كان يُمكن لوحدة التحكم عن بُعد لديك تشغيل الأجهزة المكونة الأخرى دون برمجتها، فقم بتشغيل الجهاز المكون مثل STB واضغط على زر الوضع المناسب (مثل STB) بوحدة التحكم عن بُعد مع توجيهها إلى الجهاز المكون. اختبر أزرار POWER (الطاقة) و

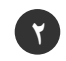

شغل الجهاز الذي سيتم برمجته، ثم اضغط على زر الوضع المناظر ( مثل **STB** في جهاز التحكم عن بعد .تتم إضاءة زر جهاز التحكم عن بعد للجهاز المطلوب.

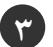

ا اضغط الزرين MENU و MUTE معًا، ليصبح جهاز التحكم عن بُعد جاهزًا للبرمجة مع الرمز.

أدخل رقم رمز باستخدام أزرار الأرقام في جهاز التحكم عن بُعد ليمكن العثور على أرقام رمز البرمجة للجهاز الملائم في الصفحات التالية لومرة أخرى، إذا كان الرمز صحيحًا، فسيتم إغلاق الجهاز ا

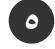

(7)

(2)

اضغط على الزر**MENU** (قائمة) لحفظ الرمز.

اختبر وظائف التحكم عن بُعد لمعرفة ما إذا كان الجهاز يستجيب بشكل صحيح .وإلم يفعل؛ فكرر الخطوات بدءًا بالخطوة ٢.

## HDSTB

| لنوع              |       |     |     | الرموز | لنوع               |     |     |     | الرموز | لنوع                 |     |     |     | الرموز |
|-------------------|-------|-----|-----|--------|--------------------|-----|-----|-----|--------|----------------------|-----|-----|-----|--------|
| ALPHASTAR DSR     | 123   |     |     |        | HOUSTON TRACKER    | 033 | 037 | 039 | 051    | PROSAT               | 072 |     |     |        |
| AMPLICA           | 050   |     |     |        |                    | 057 | 104 |     |        | RCA                  | 066 | 106 |     |        |
| BIRDVIEW          | 051   | 126 | 129 |        | HUGHES             | 068 |     |     |        | REALISTIC            | 043 | 074 |     |        |
| CHANNEL MASTER    | 013   | 014 | 015 | 018    | JANIEL             | 060 | 147 |     |        | SAMSUNG              | 123 |     |     |        |
|                   | 036   | 055 |     |        | JERROLD            | 061 |     |     |        | SATELLITE SERVICE CO | 028 | 035 | 047 | 057    |
| CHAPARRAL         | 008   | 009 | 012 | 077    | KATHREIN           | 108 |     |     |        |                      | 085 |     |     |        |
| CITOH             | 054   |     |     |        | LEGEND             | 057 |     |     |        | SCIENTIFIC ATLANTA   | 032 | 138 |     |        |
| CURTIS MATHES     | 050   | 145 |     |        | LG                 | 001 |     |     |        | SONY                 | 103 |     |     |        |
| DRAKE             | 005   | 006 | 007 | 010    | LUTRON             | 132 |     |     |        | STARCAST             | 041 |     |     |        |
|                   | 011   | 052 | 112 | 116    | LUXOR              | 062 | 144 |     |        | SUPER GUIDE          | 020 | 124 | 125 |        |
|                   | 141   |     |     |        | MACOM              | 010 | 059 | 063 | 064    | TEECOM               | 023 | 026 | 075 | 087    |
| DX ANTENNA        | 024   | 046 | 056 | 076    |                    | 065 |     |     |        |                      | 088 | 090 | 107 | 130    |
| ECHOSTAR          | 038   | 040 | 057 | 058    | MEMOREX            | 057 |     |     |        |                      | 137 |     |     |        |
|                   | 093   | 094 | 095 | 096    | NEXTWAVE           | 028 | 124 | 125 |        | TOSHIBA              | 002 | 127 |     |        |
|                   | 097   | 098 | 099 | 100    | NORSAT             | 069 | 070 |     |        | UNIDEN               | 016 | 025 | 042 | 043    |
|                   | 122   |     |     |        | PACE SKY SATELLITE | 143 |     |     |        |                      | 044 | 045 | 048 | 049    |
| ELECTRO HOME      | 089   |     |     |        | PANASONIC          | 060 | 142 |     |        |                      | 078 | 079 | 080 | 086    |
| EUROPLUS          | 114   |     |     |        | PANSAT             | 121 |     |     |        |                      | 10  | 135 | 136 |        |
| FUJITSU           | 017   | 021 | 022 | 027    | PERSONAL CABLE     | 117 |     |     |        | VIEWSTAR             | 115 |     |     |        |
|                   | 133   | 134 |     |        | PHILIPS            | 071 |     |     |        | WINEGARD             | 128 | 146 |     |        |
| GENERAL INSTRUMEN | T 003 | 004 | 016 | 029    | PICO               | 105 |     |     |        | ZENITH               | 081 | 082 | 083 | 084    |
|                   | 031   | 059 | 101 |        | PRESIDENT          | 019 | 102 |     |        |                      | 091 | 120 |     |        |
| HITACHI           | 139   | 140 |     |        | PRIMESTAR          | 030 | 110 | 111 |        |                      |     |     |     |        |

## کود IRE

## كيفية التوصيل

يتم توصيل وحدة الريموت كنترول السلكية لديك بفتحة دخول الريموت كنترول في الشاشة.

### كود IR للريموت كنترول

الشكل الموجى للمخرج الناتج نبضة فردية، معدلة مع إشارة 37,917 كيلو هيرتز عند التردد 455 كيلو هيرتز.

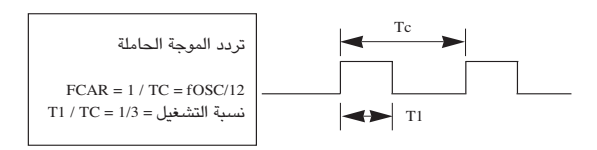

◄ توصيف الإطار

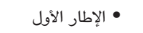

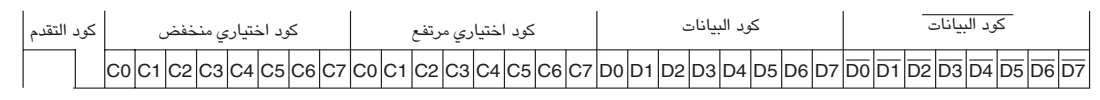

• إطار (فريم) التكرار

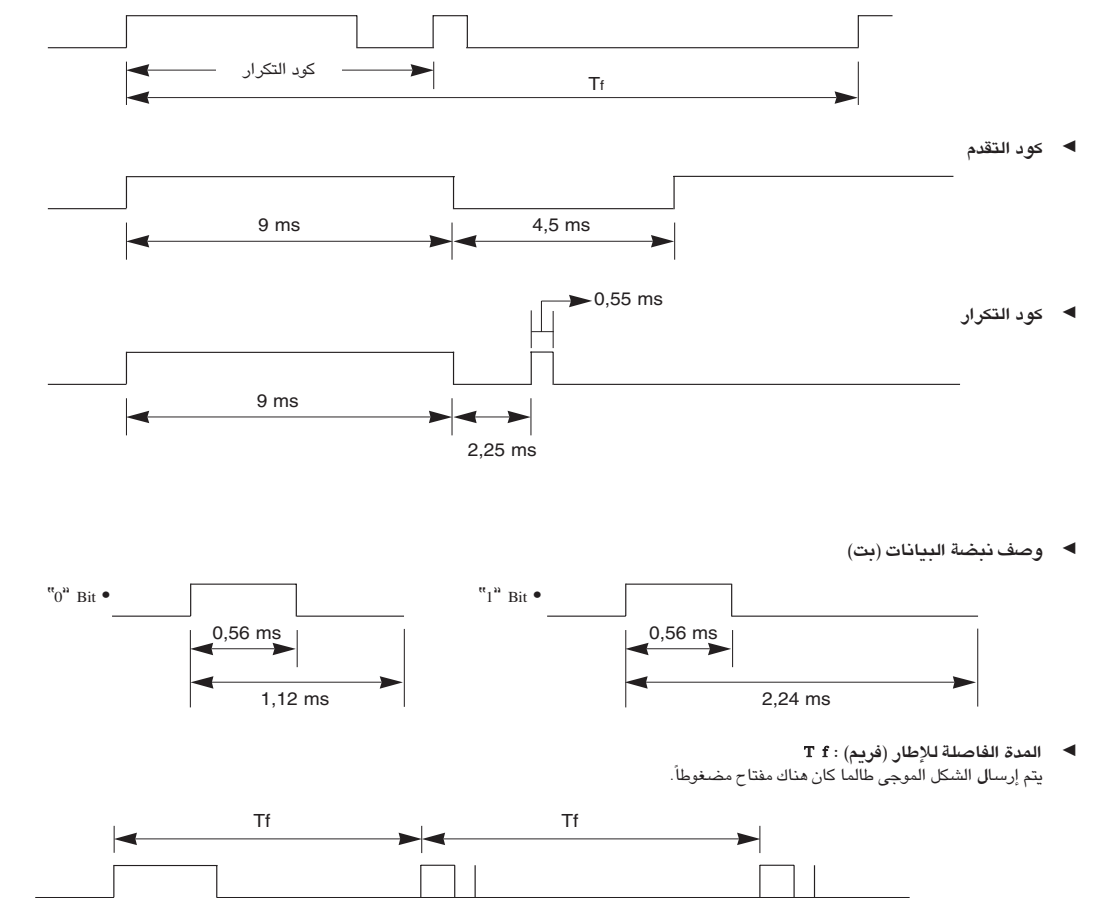

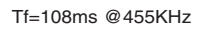

| ملاحظة                                          | الوظيفة                  | کود (هیکسا سداسي) |
|-------------------------------------------------|--------------------------|-------------------|
| زر R / C                                        | TV                       | OF                |
| زر R/C (وضع التشغيل/ الإيقاف للطاقة الكهريائية) | POWER                    | 08                |
| زر R / C                                        | INPUT                    | OB                |
| زر R / C                                        | BRIGHTNESS +/INDEX       | EO                |
| زر R / C                                        | BRIGHTNESS -/HOLD        | E1                |
| زر R / C                                        | SIMPLINK                 | 7E                |
| زر R / C                                        | PIP/REV(REVEAL)          | 60                |
| زر R / C                                        | TEXT                     | 20                |
| زر R / C                                        | PIP PR $\checkmark$ /RED | 72                |
| زر R / C                                        | PIP PR ^/GREEN           | 71                |
| زر R / C                                        | SWAP(YELLOW)             | 63                |
| زر R / C                                        | PIP INPUT(CYAN)          | 61                |
| زر R / C                                        | TIME MACHINE PLAY(►)     | BO                |
| زر R / C                                        | TIME MACHINE PAUSE(II)   | BA                |
| زر R / C                                        | TIME MACHINE REC/STOP(•) | BD                |
| زر R / C                                        | 44                       | 8F                |
| زر R / C                                        | ••                       | 8E                |
| زر R / C                                        | MENU                     | 43                |
| زر R / C                                        | LIST                     | 53                |
| زر R / C                                        | TIME MACHINE             | 7C                |
| زر R / C                                        | LIVE TV                  | 9E                |
| زر R / C                                        | EXIT                     | 5B                |
| زر R / C                                        | ( ^ ) أعلى               | 40                |
| زر R / C                                        | ( ۷ ) أسفل               | 41                |
| زر R / C                                        | ( > ) يسار               | 07                |
| زر R / C                                        | ( < ) يىين               | 06                |
| زر R / C                                        | OK( <b>◉</b> )           | 44                |
| زر R / C                                        | ∠ +                      | 02                |
| زر R / C                                        | ⊿ -                      | 03                |
| زر R / C                                        | P ^                      | 00                |
| زر R / C                                        | Р 🗸                      | 01                |
| زر R / C                                        | FAV/MARK                 | 1E                |
| زر R / C                                        | MUTE                     | 09                |
| زر R / C                                        | أزرار الأرقام ۰~۹        | 10~19             |
| زر R / C                                        | Q.VIEW                   | 1A                |
| زر R / C                                        | SIZE                     | 64                |
| زر R / C                                        | POSITION                 | 62                |
| زر R / C                                        | TIME                     | 26                |
| زر R / C                                        | DivX LANG/ I/II          | 91                |
| زر R / C                                        | AV MODE                  | 30                |

## ضبط جهاز التحكم الخارجى

لا يمكن استخدام هذه الوظيفة في وضع TIME MACHINE.

يتم توصيل المدخل RS-232C بجهاز تحكم خارجي (مثل الكمبيوتر أو نظام التحكم للصوت والصورة A/V) ويتم التحكم في وظائف الشاشة خارجياً. صل المنفذ التسلسلي لجهاز التحكم بمقبس RS-232C في لوحة التحكم الخلفية بالشاشة. لا يتم إرفاق كابلات التوصيل RS-232C مع الجهاز.

## رموز الأشعة تحت الحمراء لجهاز التحكم عن بعد

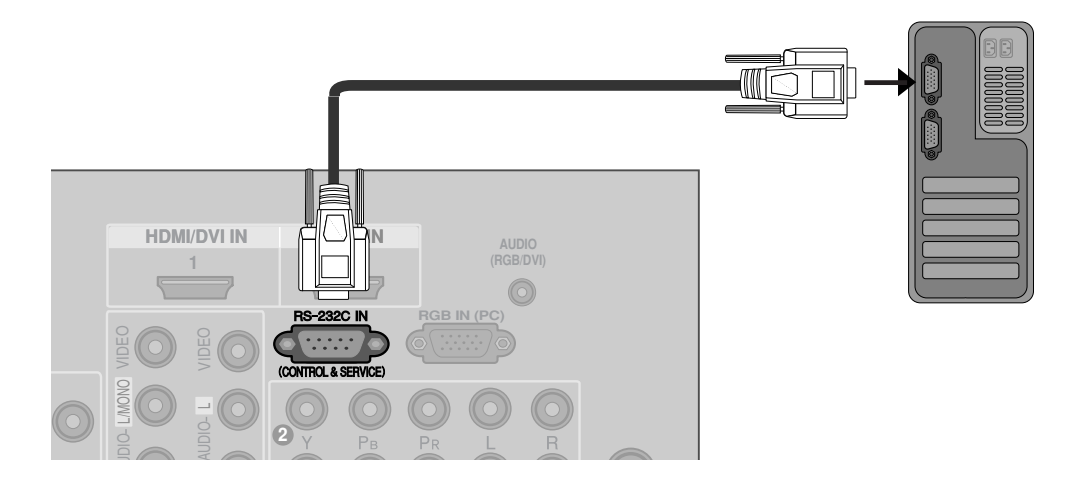

## نوع الوصلة:

| اسم الدبوس             | رقم |
|------------------------|-----|
| لا توجد وصلة           | ١   |
| RXD (استقبال بيانات )  | ۲   |
| TXD ( إرسال بيانات )   | ٣   |
| DTR ( جانب DTE مستعد ) | ٤   |
| GND                    | ٥   |
| DSR ( جانب DCE مستعد ) | ٦   |
| RTS (مستعد للإرسال)    | V   |
| CTS ( خالى للإرسال )   | ٨   |
| لا توجد وصلة           | ٩   |
|                        |     |
|                        |     |
|                        |     |

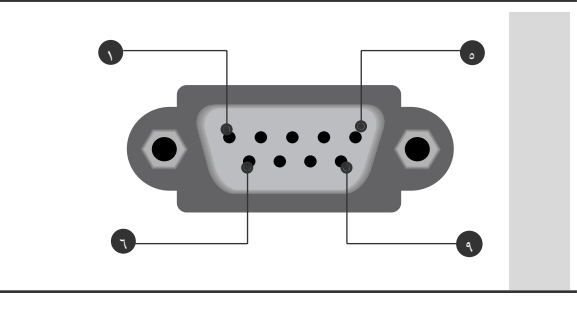

## توصيفات RS-232C

يرجى التأكد من تكوين ضـ٢٣٢–إؤ التالي. في حالة استخدام نوع مختلف من كابل ضـ٢٣٢–إؤ، ربما يحدث خطأ في النظام.

| التوصيف ٢ سلك |         |         |     |  |  |  |
|---------------|---------|---------|-----|--|--|--|
|               | PC      | TV      |     |  |  |  |
| RXD           | ۲ 🖝     | • ٣     | TXD |  |  |  |
| TXD           | ۳ 🖷     | ۲ ک     | RXD |  |  |  |
| GND           | ۰ •     | • •     | GND |  |  |  |
| DTR           | ٤       | ٦       | DTR |  |  |  |
| DSR           | ٦       | ٤       | DSR |  |  |  |
| RTS           | V       | V       | RTS |  |  |  |
| CTS           | ٨       | ٨       | CTS |  |  |  |
|               | D- Sub9 | D- Sub9 |     |  |  |  |

## ضبطرقم التعريف ID

- استخدم هذه الوظيفة لتحديد رقم التعريف ID للشاشة. يتم الرجوع إلى: خريطة البيانات الحقيقية كما هى مبينة أدناه.' انظر الصفحة ١٢٢.
- إضغط زر القائمة MENU ثم إضغط الزر </ <p>

   اضغط زر القائمة OPTION
- إضغط زر القائمة < ثم إضغط الزر ^ \ \ لاختيار القائمة الخاصة Set ID.
  - اضغط الزر < . استخدم زرار < \ > لضبط تعريف الرقم ID Set لاختيار رقم ID المطلوب للشاشة.
    - نطاق الضبط Set ID من ۱ إلى ۹۹.
  - اضغط بصفة متكررة على زر القائمة EXIT للرجوع إلى المشاهدة العادية للتليفزيون.

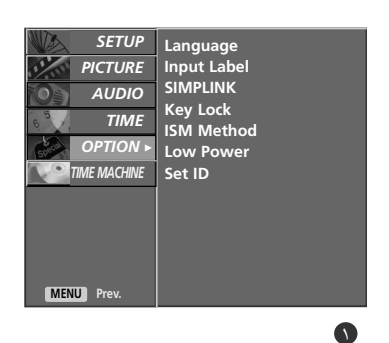

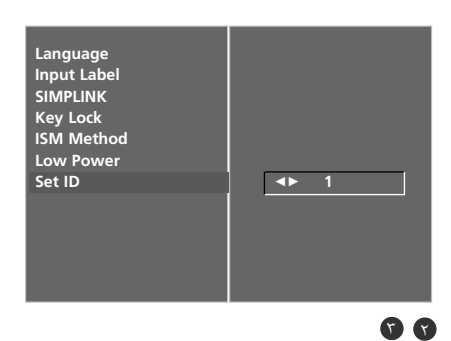

ملحق

## المتغيرات الخاصة بالإتصالات

- نطاق التردد ٩٦٠٠ بيت في الثانية (UART).
  - طول البيانات : ٨ بت
    - التوافق : لا يوجد

- استخدم كابل متقاطع (عكسى)
   نبضة الإيقاف : ١ بت
- كود الإتصالات: الكود اسكى (ASCII)

## بروتوكول الإرسا / الاستقبال

#### بروتوكول الإرسا

|     |                                                               |        |             | _ |
|-----|---------------------------------------------------------------|--------|-------------|---|
|     | [Command1][Command2][ ][Set                                   | : ID][ | ][Data][Cr] | J |
|     |                                                               |        |             | _ |
|     | j و j k                                                       | : [C   | ommand1]    | * |
|     | للتحكم في وضع الضبط PDP                                       | : [C   | ommand2]    | * |
|     | يمكنك ضبط set ID لاختيار رقم التعريف ID المطلوب               | :      | [Set ID]    | * |
| ىبط | للشاشة في القائمة الخاصة. أنْظر صفحة ٥٠. نطاق الض             |        |             |   |
| ل   | ' – ٩٩. عند آختيار قيمة الرقم set ID بالقيمة صفر، فإن ك       | ١      |             |   |
|     | جهاز PDP متصل يخضع للتحكم.                                    | 2      |             |   |
| ۱)  | يتم بيان ضبط رقم التعريف Set ID في شكل رقم عشري               |        |             |   |
| - • | - (٩٩) على القائمة وفي شكل رقم سد أسبى عشري (٠ ×              |        |             |   |
|     | <ul> <li>۲۳ × ۵۰) في بروتوكول الإرسال / الاستقبال.</li> </ul> |        |             |   |
|     | لإرسىا <b>ل</b> بيانات الأوامر.                               | :      | [DATA]      | * |
|     | لإرسال البيانات FF لقراءة وضع الأوامر.                        |        |             |   |
|     | رجوع العربة.                                                  | :      | [Cr]        | * |
|     | کود أسکی OxOD                                                 |        |             |   |
|     | كود أسكى "مسافة (٠ × ٢٠)                                      | :      | []          | * |
|     |                                                               |        |             |   |

#### الإقرار OK

[Command2][ ][Set ID][ ][OK][Data][x]

تقوم الشاشة بإرسال ACK (الإقرار) على اساس هذا النموذج عند استقبال البيانات العادية. وفي ذلك الوقت إذا كانت البيانات في وضع قراءة البيانات، فإنها تبين وجود بيانات بالوضع الحالى. وإذا كانت البيانات فى وضع كتابة البيانات، فإنها تعيد البيانات من الكمبيوتر الشخصى.

بيانات غير عادية من

#### إقرار الخطأ

|                   | [Command2][      | ][Set ID][    | ][NG][Data][x]     |
|-------------------|------------------|---------------|--------------------|
| لنموذج عند استلام | ) على اساس هذا ا | ACK (الإقرار  | تقوم الشاشة بإرسال |
|                   | لإتصالات.        | أو أخطاء في ا | وظائف غير مطلوبة   |

البيانات ١: شفرة غير شرعية البيانات ٢: وظيفة غير مدعومة

البيانات ٣: انتظر لمزيد من الوقت

## القائمة المرجعية للأوامر

| نطاق البيانات<br>(سنة أرقام عشرية) | الأمر ٢ | الأمر ١ |                         |    |
|------------------------------------|---------|---------|-------------------------|----|
| ۱                                  | a       | k       | الكهرباء                | ١  |
| *                                  | с       | k       | نسبة الخصائص الموجية    | ۲  |
| ۱                                  | d       | k       | إسكات الشاشة            | ٣  |
| ۱                                  | e       | k       | إسكات درجة الصوت        | ٤  |
| ٦٤ – ٠                             | f       | k       | التحكم في درجة الصوت    | ٥  |
| ٦٤ – ٠                             | g       | k       | التباين الضوئي          | ٦  |
| ٦٤ – ٠                             | h       | k       | الإضاءة                 | v  |
| ٦٤ – ٠                             | i       | k       | اللون                   | ٨  |
| ٦٤ – ٠                             | j       | k       | تشبع اللون              | ٩  |
| ٦٤ – ٠                             | k       | k       | حدة أحرف اللون          | ۱. |
| ۱                                  | 1       | k       | الاختيار OSD            | ۱۱ |
| ۱                                  | m       | k       | وضع التحكم الخارجي      | ۱۲ |
| *                                  | n       | k l     | صورة داخل صورة PIP/Twin | ۱۳ |
| ۳ – ۰                              | q       | k       | تكبير زووم منفصل        | ١٤ |
| ٦٤ – ٠                             | t       | k       | التوازن                 | ۱۰ |
| ۳                                  | u       | k       | درجة حرارة اللون        | ١٦ |
| ۰ - C۳ (أو ٥٠)                     | v       | k       | ضبط اللون الأحمر        | ۱۷ |
| ۰ - C۳ (أو ٥٠)                     | w       | k       | ضبط اللون الأخضر        | ۱۸ |
| ۰ - C۳ (أو ۵۰)                     | \$      | k       | ضبط اللون الأزرق        | ۱۹ |
| راجع صفحة ۱۲۲                      | а       | m       | اختيار البرنامج         | ۲. |
| FF                                 | Z       | k       | الحالة غير العادية      | ۲۱ |
| راجع صفحة ۱۲۲                      | р       | j       | الأسلوب ISM             | ۲۲ |
| ۱~.                                | q       | j       | قدرة منخفضة             | ۲۳ |
| ١                                  | u       | j       | التوصيف الأوتوماتيكي    | ۲٤ |
| سلك الإرسا <b>ل</b> IR             | с       | m       | سلك الإرسا <b>ل</b> IR  | ۲٥ |
| *                                  | b       | x       | اختيار المدخل           | ۲٦ |
| *                                  | у       | x       | اختيار المدخل (PIP)     | ۲۷ |

. 1 - الكهرداء ( الأمر ۲ : a)

◄ للتحكم في تشغيل / إيقاف كهرباء الشاشة.

الارسال

[k][a][ ][Set ID][ ][Data][Cr] البيانات

٠ : فصل الكهرياء السانات الاقرار

[a][ ][Set ID][ ][OK][Data][x]

لإظهار توصيل / فصل الكهرباء

<u>الار سال</u>

[k][a][ ][Set ID][ ][FF][Cr] الاقرار [a][ ][Set ID][ ][OK][Data][x]

\* إذا كانت هناك وظائف أخرى تقوم بارسال البيانات FF على أساس هذا النموذج، فإن تغذية بيانات الإقرار تقدم الحالة بخصوص كل وظيفة.

\* لتغيير الطاقة في إرسال الإدخال أكثر من مرتين.

## ۲. - نسبة الأبعاد ( الأمر c : )

لضبط نموذج الشاشة. يمكنك أيضاً ضبط نموذج الشاشة باستخدام ( التحكم في نسبة الأبعاد ).

الار سال

[k][c][ ][Set ID][ ][Data][Cr]

Original : 7 البيانات ١ : شاشة عادية (٢ : ٤) ۲ : شاشة عريضة (۲ : ۹) ٤ : Zoom1 (تكبير/تصغير) 9 : 12 : V ه : Zoom2 (تكبير/تصغير)

ملحق الاقرار

[c][ ][Set ID][ ][OK][Data][x]

\* باستخدام مدخلات الكمبيوتر اشخصى تقوم باختيار إما نسبة أبعاد الشاشة ١٦ : ٩ أو ٤ : ٣.

## ٣. - إسكات الشاشية ( الأمر ٢ : d )

لاختيار تشغيل / إيقاف أمر إسكات الشاشة.

## الار سال

[k][d][ ][Set ID][ ][Data][Cr]

١ : تشغيل إسكات الشاشة (إغلاق الصورة) البيانات ١٠ إيقاق أسكات الشاشة ( تشغيل الصورة)

الاقرار

[d][ ][Set ID][ ][OK][Data][x]

## ٤. - إسكات درجة الصوت ( الأمر e : ٢)

◄ للتحكم في تشغيل / إيقاف إسكات درجة الصوت. يمكنك أيضًا ضبط الإسكات باستخدام زر الإسكات MUTE على الريموت كنترول.

الإرسال

[k][e][ ][Set ID][ ][Data][Cr]

 . إيقاف إسكات درجة الصوت (تشغيل الصوت) البيانات ١ : تُشغيلُ إسكات برجة الصوبُ (إطفاء الصوبَ)

## الاقرار

[e][ ][Set ID][ ][OK][Data][x]

## ٥. – التحكم في درجة الصوت ( الأمر f: 1)

لضبط درجة الصوت . يمكنك أيضاً ضبط درجة الصوت باستخدام أزرار درجة الصوت على الريموت كنترول.

الارسال

۱ : توصيل الكهرياء

[k][f][ ][Set ID][ ][Data][Cr]

البيانات أحمر: • - أخضر : ٢٤ \* يتم الرجوع إلى: خريطة البيانات الحقيقية كما هي مبينة أدناه. (راجع صفحة ١٢٢) الاقرار

[f][ ][Set ID][ ][OK][Data][x]

## .٦ – التدادن ( الأمر g : g )

لضبط تباين إضاءة الشاشة يمكنك أيضاً ضبط التباين في قائمة الصورة.

## الارسال

[k][g][ ][Set ID][ ][Data][Cr]

السانات أحمر: ٠ - أخضر : ٦٤ \* يتم الرجوع إلى: خريطة البيانات الحقيقية كما هي مبينة أدناه. (راجع صفحة ١٢٢) الاقرار

[g][ ][Set ID][ ][OK][Data][x]

## ٧. – الإضاءة ( الأمر٢ : h )

لضبط إضاءة الشاشة. يمكنك أُيضا ضبط إضاءة الشاشة في قائمة الصورة. الار سال

[k][h][ ][Set ID][ ][Data][Cr]

البيانات أحمر: • - أخضر : ٦٤ \* يتم الرجوع إلى: خريطة البيانات الحقيقية كما هي مبينة أدناه. (راجع صفحة ١٢٢). الاقرار

[h][ ][Set ID][ ][OK][Data][x]

## ٨. – اللون ( الأمر٢ : i )

◄ لضبط اللون على الشاشة يمكنك أيضاً ضبط اللون في قائمة الصورة.

## <u>الإرسال</u>

[k][i][ ][Set ID][ ][Data][Cr] السانات أحمر: ٠ - أخضر : ٢٤ \* يتم الرجوع إلى: خريطة البيانات الحقيقية كما هي مبينة أدناه. (راجع صفحة ١٢٢) الاقرار [i][ ][Set ID][ ][OK][Data][x]

## ٩. – تشبع الألوان( الأمر j: j) (إختيارية)

لضبط تشبع اللون على الشاشة. يمكنك أيضاً ضبط تشبع اللون في قائمة الصورة. الار سال

[k][j][ ][Set ID][ ][Data][Cr] البيانات أحمر: • - أخضر : ٦٤ \* يتم الرجوع إلى: خريطة البيانات الحقيقية كما هي مبينة أدناه. (راجع صفحة ١٢٢)

## الاقرار

[j][ ][Set ID][ ][OK][Data][x]

.۱۰ – حدة اللون – حدود اللون ( الأمر k : ۲) . ◄ لضبط حدة الألوان على الشاشة. يمكنك أيضاً ضبط حدة الالون فى قائمة الصورة. الإرسال [k][k][ ][Set ID][ ][Data][Cr] البيانات الحد الأدنى: • - الحد الأقصى ٦٤ \* يتم الرجوع إلى: خريطة البيانات الحقيقية كما هي مبينة أدناه. (راجع صفحة ١٢٢) الاقرار

[k][ ][Set ID][ ][OK][Data][x]

11. - الاختدار ( الأمر 1: 1 ) ◄ لاختيار OSD ( عرض البيانات على الشاشة) تشغيل / إيقاف. الارسال [k][1][ ][Set ID][ ][Data][Cr] • : OSD ايقاف OSD : ۱ تشغیل البيانات الاقرار [1][ ][Set ID][ ][OK][Data][x]

## ١٢. – وضع التحكم الخارجي ( الأمر٢ : m )

◄ لإغلاق مفاتيح التحكم في اللوحة الأمامية على الشاشة والريموت كنترول. <u>الإرسال</u>

[k][m][ ][Set ID][ ][Data][Cr]

| Lock on : 1 |      | Lock of    | یانات f:•      | الب |
|-------------|------|------------|----------------|-----|
|             |      |            | <u>قرار</u>    | ĴΪ  |
|             | [m][ | ][Set ID][ | ][OK][Data][x] | ]   |

 اذا كنت لا تنوى استخدام الريموت كنترول استخدم هذا الوضع. عند تشغيل / إيقاف مفتاح الكهرباء الرئيسي يتم فك إغلاق التحكم الخارجي.

#### ١٣. – (صورة داخل صورة / صورة مزدوجة) ( الأمر٢ : n ) التحكم في صورة داخل صورة PIP أو الصورة المزدوجة DW. الإرسال [k][n][ ][Set ID][ ][Data][Cr] DW1 : ۲ ۰ : PIP إىقاف السانات DW2 : ٣ PIP · \ الاقرار

[n][ ][Set ID][ ][OK][Data][x]

#### ٩: – وضع صورة داخل صورة ( الأمر: q )

◄ لاختيار وضع الصورة الفرعية للصورة PIP.

#### الار سال

[k][q][ ][Set ID][ ][Data][Cr] ۲ : أعلى يسار الشاشة ٠ : أسفل يمين الشاشة ۱ : أسفل يسار الشاشة

٣ : أعلى يمين الشاشة

الاقرار

البيانات

[q][ ][Set ID][ ][OK][Data][x]

## 10. - التوازن ( الأمر t : 1 )

الضبط التوازن.

يمكن أيضاً ضبط التوازن في قائمة الصوت.

## الإرسال

[k][t][ ][Set ID][ ][Data][Cr]

البيانات الحد الأدنى: • - الحد الأقصى ٦٤ \* يتم الرجوع إلى: خريطة البيانات الحقيقية كما هي مبينة أدناه. (راجع صفحة ١٢٢)

#### الاقرار

[t][ ][Set ID][ ][OK][Data][x]

## ۱۲. – درجة حرارة اللون ( الأمر۲ : u)

 لضبط درجة حرارة اللون. يمكنك أيضاً ضبط CSM في قائمة الفيديو.

#### <u>الار سال</u>

|          |          | [k][u][  | ][Set ID][ ][] | Data][Cr]                  |
|----------|----------|----------|----------------|----------------------------|
| User : ٣ | Warm : Y | Cool : \ | Medium : •     | البيانات<br><u>الإقرار</u> |
|          |          | [11] IIS | et IDI IOKI    | [Data][v]                  |

#### ١٧. – ضبط اللون الأحمر ( الأمر٢ : v )

لضبط اللون الأحمر في درجة حرارة اللون.

الارسال

[k][v][ ][Set ID][ ][Data][Cr]

#### Data Min (الحد الأدنى للبيانات): • ~ الحد الأقصى للبيانات : ٣٢ \* يتم الرجوع إلى: خريطة البيانات الحقيقية كما هي مبينة أدناه. (راجع صفحة ١٢٢) الاقرار

[v][ ][Set ID][ ][OK][Data][x]

#### .۱۸ – ضبط اللون الأخضر ( الأمر٢ : w )

لضبط اللون الأخضر فى درجة حرارة الأخضر.

#### الارسال

[k][w][ ][Set ID][ ][Data][Cr]

#### Data Min (الحد الأدنى للبيانات): • • الحد الأقصبي للبيانات : ٣C \* يتم الرجوع إلى: خريطة البيانات الحقيقية كما هي مبينة أدناه. (راجع صفحة ١٢٢)

#### الاقرار

[w][ ][Set ID][ ][OK][Data][x]

#### 14. - ضبط اللون الأزرق ( الأمر٢ : \$ ) لضبط اللون الأزرق.

## <u>الإرسال</u>

[k][\$][ ][Set ID][ ][Data][Cr]

Data Min (الحد الأدنى للبيانات): • ~ الحد الأقصى للبيانات : ٣٢ \* يتم الرجوع إلى: خريطة البيانات الحقيقية كما هي مبينة أدناه. (راجع صفحة ١٢٢)

<u>الاقرار</u>

[\$][ ][Set ID][ ][OK][Data][x]

#### ۲۰. - اختيار البرنامج ( الأمر i : m أو الأمر Y : a ) لاختيار برنامج للصورة الرئيسية.

## <u>الإرسال</u>

[m][a][ ][Set ID][ ][Data0][ ][Data1][ ][Data2][Cr] البيانات الحد الأدنى : • • - الحد الأقصى ٦٣ (Cv ~ 0 و ٢٠٠ في وضع التشغيل) \* يتم الرجوع إلى: خريطة البيانات الحقيقية كما هي مبينة أدناه.

الاقرار

[a][ ][Set ID][ ][OK][Data0][x]

#### ۲۱. – الحالة غير العادية ( الأمر؟ : z)

التعرف على الحالة غير العادية. هذه الميزة غير متاحة لكل الطرز.

<u>الإرسال</u>

الاقرار

[k][z][ ][Set ID][ ][FF][Cr] البيانات Read : FF

# ملح

[z]] ][Set ID]] ][OK][Data][x]

- البيانات : الوضع العادي ( مع وجود الإشارة وتوصيل الكهرباء ). ١ : بدون إشارة ( توصيل الكهرباء ). ٢ : يتم أطفاء الشاشة ( المونيتور ) باستخدام الريموت كنترول.
- ٢ : يم عقد المكامة ( المونيتور ) باستخدام وظيفة وقت النوم.
   ٢ : يتم أطفاء الشاشة ( المونيتور ) باستخدام وظيفة وقت النوم.
   ٢ : يتم أطفاء الشاشة ( المونيتور ) باستخدام وظيفة 2322 RS.
  - ٤ : يَتَمْ أطفاء الشا ٥ : عطل ٥ فولت.
- ب : حسن حسن. ۲ : عطل تيار متردد. ۷ : يتم إطفاء الشاشة ( المونيتور ) باستخدام وظيفة إنذار المروحة. (إختيارية)
- /; ٨ : يتم إطفاء الشاشة ( المونيتور ) باستخدام وظيفة وقت القطم. ٩ : يتم إطفاء الشاشة ( المونيتور ) باستخدام وظيفة القطع الأتوماتيكي للنوم.
- a : يتم إطفاء الشاشة ( المونيتور ) باستخدام وظيفة وقت التشغيل.
  - \* " هذه الوظيفة قراءة فقط ".

## ۲۲. – الأسلوب ISM ( الأمر i: 1 أو الأمر p: 1) (إختيارية)

التحكم في الأسلوب ISM. يمكنك أيضاً ضبط الأسلوب ISM في القائمة للتحتم في الخاصة. المنتقف متاحة لكل الطرز.

|                    | هده الميرة غير مناحة لكل الطرر . |
|--------------------|----------------------------------|
|                    | الإرسال                          |
|                    | [j][p][ ][Set ID][ ][Data][Cr]   |
| Orbiter : Y        | البيانات Inversion : ۱           |
| Normal : $\Lambda$ | White Wash : £                   |
|                    | الإقرار                          |
|                    |                                  |

[p][ ][Set ID][ ][OK][Data][x]

## ٢٣. – قدرة منخفضة ( الأمر i : 1 أو الأمر q : 1 ) (إختيارية)

لغرض تقليل استهلاك القدرة في الشاشة. يمكنك أيضاً ضبط القدرة المنخفضة في القائمة الخاصة. هذه الميزة غير متاحة لكل الطرز.

#### الارسار

|         |            | <u>پرست</u> ن |
|---------|------------|---------------|
| [j][q][ | ][Set ID][ | ][Data][Cr]   |
|         | Off :      | لبيانات ٠     |
|         | On :       | ١             |
|         |            | الإقرار       |
|         |            |               |

[q][ ][Set ID][ ][OK][Data][x]

## ٢٤. – التوصيف الأوتوماتيكي ( الأمرا : j أو الأمرا : u) (إختيارية)

Γ

أضبط وضع الصورة أوتوماتيكيًا مع التخلص من أي إهتزاز في الصورة. الار سىل

| [j][u][ | ][Set I  | D][ ][Da | ata][Cr] |
|---------|----------|----------|----------|
|         | Set T    | ٥: ۱     | البيانات |
|         |          |          | الإقرار  |
| [u][ ][ | Set ID][ | ][OK][I  | Data][x] |

| <ul> <li>خريطة البيانات الحقيقية ٢</li> </ul>        | <ul> <li>* خريطة البيانات الحقيقية ١</li> </ul>                                                                                                    |
|------------------------------------------------------|----------------------------------------------------------------------------------------------------|
| $\begin{array}{cccccccccccccccccccccccccccccccccccc$ | : الخطوة ·<br>A : الخطوة · ( / ۱D SET ) ،<br>F : الخطوة ٥ / (ID SET ) )<br>· الخطوة ٦ / (ID SET ) ،<br>1 : الخطوة ٦ / ( ٦ ID SET )<br>6 : الخطوة ١ |
|                                                      | ۷۲: الخطوة ١١٥<br>۷٤: الخطوة ١١٦<br>٢٦: الخطوة ١٩٩<br>٢٢: الخارة ٢٥٤                                                                               |

FE: الخطوة ٢٥٤ FF: الخطوة ٢٥٥

٢٥. - المفتاح ( الأمر. m : 1 أو الأمر. c : 1 )

لغرض إرسال كود التشغيل عن بعد IR.
<u>الإرسال</u>

[m][cr][Set ID][ ][Data][Cr][ ][m][م] البيانات كود المفتاح : يتم الرجوع إلى صفحة ١١٦.

<u>الإقرار</u> [c][ ][Set ID][ ][OK][Data][x]

## ۲۲. – اختيار المدخل ( الأمرا x : 1 أو الأمرا b : ) مدخل الصورة الأساسية

يقوم بالإختيار بين وضع تشغيل التليفزيون أو الوضع أوديو نييديو لإخلاء القائمة من الشاشة.

## <u>الإرسال</u>

[x][b][ ][Set ID][ ][Data][Cr]

البيانات التركيب.

| LSB |        |        |   |   |       |      | MSB |
|-----|--------|--------|---|---|-------|------|-----|
| •   | •      | •      | • | • | •     | •    | •   |
| L   | مدخل . | رقم ال |   | L | خارجي | مدخل |     |

|   | خارجي | مدخل |   | البيانات  |
|---|-------|------|---|-----------|
| • |       | •    | ١ | Analog    |
|   |       | ١    |   | AV        |
| • | ١     |      |   | Component |
|   | ١     | ١    |   | RGB-PC    |
| ١ |       |      | ١ | HDMI      |
|   |       |      |   |           |

| رقم المدخل . |   |   |   | البيانات |
|--------------|---|---|---|----------|
| •            |   |   |   | Input1   |
|              |   |   | ١ | Input2   |
|              |   | ١ |   | Input3   |
|              | • | ١ | ١ | Input4   |

[b][ ][Set ID][ ][OK][Data][x]

## ۲۷. – اختيار المدخل ( PIP ) ( الأمرا : x أو الأمر y : y)

 لضبط مصدر المدخل الصورة الفرعية في وضع صورة داخل صورة PIP . <u>الإرسال</u>

[x][y][ ][Set ID][ ][Data][Cr]

البيانات التركيب.

| LSB |        |        |   |   |       |      | MSB |
|-----|--------|--------|---|---|-------|------|-----|
| •   | •      | •      | • | • | •     | •    | •   |
| L   | مدخل . | رقم ال |   | L | خارجي | مدخل |     |

|   | خارجي | مدخل م |   | البيانات  |
|---|-------|--------|---|-----------|
| • |       |        | ١ | Analog    |
|   |       | ١      |   | AV        |
| • | ١     |        | • | Component |
|   | ١     | ١      | • | RGB-PC    |
| ١ |       | •      | ١ | HDMI      |

| دخل . | رقم الم |   | البيانات |
|-------|---------|---|----------|
|       |         |   | Input1   |
|       |         | ١ | Input2   |
|       | ١       |   | Input3   |
| •     | ١       | ١ | Input4   |

[y][ ][Set ID][ ][OK][Data][x]

١٢٣

# **LG Electronics Inc.**